# Inversor Vetorial para Elevadores com Motores Assíncronos/Síncronos

# ADL300

# Instalações e comissionamentos rápidos

Idioma: Português

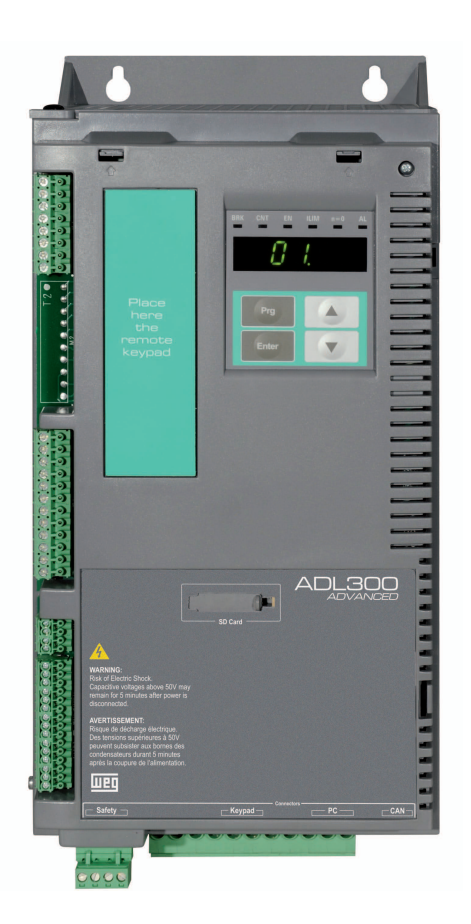

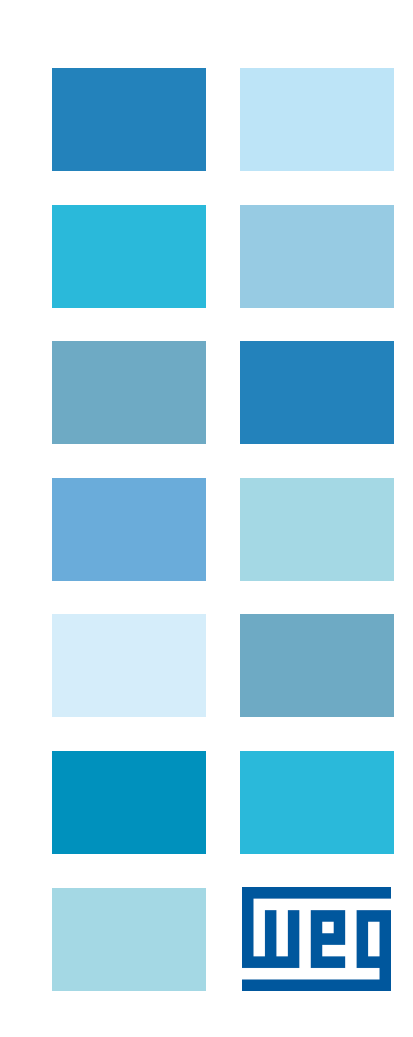

------

Obrigado por escolher este produto WEG.

Nós teremos o maior prazer em receber qualquer informação que possa nos ajudar a melhorar este manual. O endereço de e-mail é: techdoc@weg.net.. Antes de usar o produto, leia atentamente a seção de instruções de segurança. Mantenha o manual em local seguro e disponível para o pessoal de engenharia e instalação durante o período de operação do produto. A WEG Automation Europe S.r.I. reserva-se o direito de modificar produtos, dados e dimensões sem aviso prévio.

Os dados só podem ser usados para a descrição do produto e não podem ser entendidas como propriedades declaradas legalmente.

Todos os direitos reservados.

# Índice

| 2       Precaução de segurança       6         2.1       Símbolos usados neste manual       6         2.2       Precaução de segurança       7         2.3       Avisos gerais       7         2.4       Instruções para conformidade com a Marcação UL (requisitos UL), códigos elétricos dos EUA e Canadá 8         3       Identificação do Produto       9         4       Instalação Elétrica       11         4.1       Instalação Elétrica       11         4.1       Instalação Elétrica       11         4.1       Instalação Elétrica       11         4.1       Instalação Elétrica       11         4.1       Instalação Elétrica       12         4.2       Ficião da seção de potência       13         4.2.1       Conexão do bridagem (recomendado)       13         4.2.2       Diretiva EMC       13         4.2.3       Fitiro EMC Interno (padrão)       14         4.2.4       Conexão do resistor de frenagem (opcional)       15         4.2.5       Conexão do resistor de frenagem (opcional)       16         4.3       Seção de regulagem       17         4.3       Conexão do a Placa de Segurança Integrada       26         5       Operação                                                                                                    | 1 |                   | Introdução                                                                                      |                                                         |      |  |  |  |
|----------------------------------------------------------------------------------------------------|---|-------------------|-------------------------------------------------------------------------------------------------|---------------------------------------------------------|------|--|--|--|
| 2.1       Simbolos usados neste manual       6         2.2       Precaução de segurança       7         2.4       Instruções para conformidade com a Marcação UL (requisitos UL), códigos elétricos dos EUA e Canadá       8         3       Identificação do Produto       9         4       Instalação Elétrica       11         4.1.1       Instalação Elétrica       11         4.1.1       Seção de Poténcia (P-ADL)       12         4.2       Fiação da seção de potência.       13         4.2.1       Conexão de bindagem (recomendado)       13         4.2.2       Dretiva EMC       13         4.2.3       Filtro EMC interno (padrão)       14         4.2.4       Conexão de supressores CA e CC (opcional)       16         4.2.5       Conexão de supressores CA e CC (opcional)       16         4.2.6       Conexão de resistor de frengem (opcional)       16         4.3.2       Conexão de resistor de frengem (opcional)       16         4.3.3       Conexão de a placa I/O       18         4.3.4       Conexão de placa I/O       18         4.3.2       Conexão de Pedback       20         5.1       HMI de programação opcional KB-ADL       25         5.1.1       Tecisda de seguran                                                                                      | 2 |                   | Precaução de segurança                                                                          |                                                         |      |  |  |  |
| 2.2       Precaução de segurança                                                                                                    |   | 2.1               | l                                                                                               | Símbolos usados neste manual                            | 6    |  |  |  |
| 2.3       Avisos gerais.       7         2.4       Instruções para conformidade com a Marcação UL (requisitos UL), códigos elétricos dos EUA e Canadá                                                                                                    |   | 2.2               | 2                                                                                               | Precaução de segurança                                  | 7    |  |  |  |
| 2.4       Instruções para conformidade com a Marcação UL (requisitos UL), códigos elétricos dos EUA e Canadá                                                                                                    |   | 2.3 Avisos gerais |                                                                                                 | Avisos gerais                                           | 7    |  |  |  |
| 3       Identificação de Produto       9         4       Instalação Elétrica       11         4.1       Instalação Tipica e Principais Seções do ADL300       11         4.1.1       Seção de Potência (P-ADL)       11         4.1.2       Seção de Potência (P-ADL)       12         4.2       Fiação da seção de potência       13         4.2.1       Conexão de blindagem (recomendado)       13         4.2.2       Diretiva EMC       13         4.2.4       Conexão de blindagem (recomendado)       14         4.2.5       Conexão de rede alimentação.       14         4.2.6       Conexão do motor       16         4.2.7       Conexão do motor       16         4.3.3       Seção de regulagem       17         4.3.4       Conexão da placa I/O.       18         4.3.2       Conexão da Placa de Segurança Integrada.       24         5       Operação da HIM       25         5.1       HMI de programação opcional KB-ADL       25         5.1.1       Teclado de membrana.       25         5.2.1       Navegação com a HMI opcional.       26         5.2.1       Navegação nos menus de primeiro e segundo nível.       26         5.2.1       N                                                                                                    |   | 2.4               | 2.4 Instruções para conformidade com a Marcação UL (requisitos UL), códigos elétricos dos EUA e |                                                         |      |  |  |  |
| 4         Instalação Elétrica                                                                                                    | 3 | ł                 | lden                                                                                            | itificação do Produto                                   | 9    |  |  |  |
| 4.1       Instalação Típica e Principais Seções do ADL300.       11         4.1.1       Seção de Potência (P-ADL)       11         4.1.2       Seção de Regulagem (R-ADL)       12         4.2       Fiação da seção de potência       13         4.2.1       Conexão de blindagem (recomendado)       13         4.2.2       Diretiva EMC       13         4.2.3       Filtro EMC intemo (padrão)       14         4.2.4       Conexão de supressores CA e CC (opcional)       15         4.2.5       Conexão do motor.       16         4.2.7       Conexão do resistor de frenagem (opcional)       16         4.2.6       Conexão do placa I/O       18         4.3       Seção de regulagem       17         4.3.1       Conexão da Placa I/O       18         4.3.2       Conexão da Placa I/O       18         4.3.3       Conexão da Placa I/O       18         4.3.4       Conexão da Placa I/O       18         4.3.5       Conexão da Placa I/O       18         4.3.6       Conexão da Placa I/O       18         4.3.1       Conexão da Placa I/O       18         5.5.1.1       Teclado da embrana       25         5.1.1       Teclado da embrana                                                                                                    | 4 |                   | Insta                                                                                           | alação Elétrica                                         | . 11 |  |  |  |
| 4.1.1       Seção de Potência (P-ADL)       11         4.1.2       Seção de Potência       13         4.2.7       Filação da seção de potência       13         4.2.1       Conexão de blindagem (recomendado)       13         4.2.2       Dirtiva EMC       13         4.2.3       Filtro EMC interno (padrão)       14         4.2.4       Conexão da rede de alimentação       14         4.2.5       Conexão do motor       15         4.2.6       Conexão do motor       16         4.2.7       Conexão do motor       16         4.2.8       Conexão do motor       16         4.3.1       Conexão do motor       16         4.3.2       Conexão do motor       16         4.3.3       Conexão da placa I/O       18         4.3.2       Conexão da placa I/O       18         4.3.3       Conexão da Placa de Segurança Integrada       24         5       Operação da HMI       25       Significado dos LEDs       26         5.1.1       Teclado de membrana       25       Si.1       Significado dos LEDs       26         5.2       Navegação com a HMI opcional       26       26       22       Suvegação com a HMI opcional       26                                                                                                    |   | 4.1               | l                                                                                               | Instalação Típica e Principais Seções do ADL300         | . 11 |  |  |  |
| 4.12       Seção de Regulagem (R-ADL).       12         4.2       Fiação da seção de potência.       13         4.2.1       Conexão de bilndagem (recomendado).       13         4.2.2       Diretiva EMC       13         4.2.3       Filtro EMC interno (padrão).       14         4.2.4       Conexão da rede de alimentação.       14         4.2.5       Conexão do resistor de frenagem (opcional).       15         4.2.6       Conexão do resistor de frenagem (opcional).       16         4.3       Seção de regulagem       17         4.3.1       Conexão da Piaca I/O.       18         4.3.2       Conexão de Peedback       20         4.3.3       Conexão de Piaca de Segurança Integrada.       24         5       Operação da HMI.       25         5.1       HMI de programação opcional KB-ADL       25         5.1.1       HOI de programação opcional KB-ADL       26         5.2.1       Navegação nos memus de primeiro e segundo nível.       26         5.2.1       Navegação nos menus de primeiro e segundo nível.       26         5.2.2       Navegação nos Pariâmetros.       27         5.2.3       Navegação nos Pariâmetros.       27         5.2.4       Navegação da sulidades                                                                                      |   | ,                 | 4.1.1                                                                                           | 1 Seção de Potência (P-ADL)                             | . 11 |  |  |  |
| 4.2       Fiação da seção de potência       13         4.2.1       Conexão de blindagem (recomendado)       13         4.2.2       Diretiva EMC       13         4.2.3       Filtro EMC interno (padrão)       14         4.2.4       Conexão da rede de alimentação       14         4.2.5       Conexão da rede de alimentação       14         4.2.6       Conexão do esupressores CA e CC (opcional)       15         4.2.6       Conexão do resistor de frenagem (opcional)       16         4.3       Seção de regulagem       17         4.3.1       Conexão da placa I/O       18         4.3.2       Conexão da Placa de Segurança Integrada       24         5       Operação da HMI       25         5.1       HMI de programação opcional KB-ADL       25         5.1.1       Teclado de membrana       26         5.2       Navegação nos menus de primeiro e segundo nível       26         5.2.1       Navegação nos menus de primeiro e segundo nível       26         5.2.1       Navegação nos Parâmetros       27         6       Comissionamento       27         6.1       Sequências de Elevação       28         6.1       Sequências de Motor       29                                                                                                    |   | ,                 | 4.1.2                                                                                           | 2 Seção de Regulagem (R-ADL)                            | . 12 |  |  |  |
| 4.2.1       Conexão de blindagem (recomendado)       13         4.2.2       Diretiva EMC       13         4.2.3       Filtro EMC Interno (padrão)       14         4.2.4       Conexão de supressores CA e CC (opcional)       15         4.2.5       Conexão do motor       16         4.2.6       Conexão do motor       16         4.2.7       Conexão do motor       16         4.3       Seção de regulagem       17         4.3.1       Conexão da placa I/O.       18         4.3.2       Conexão de Peedback       20         4.3.3       Conexão de Peedback       20         4.3.3       Conexão de Placa de Segurança Integrada       24         5       Operação da HMI       25         5.1       HMI de programação opcional KB-ADL       25         5.1.1       Teclado de membrana       25         5.1.2       Significado dos LEDs       26         5.2.1       Navegação nos menus de primeiro e segundo nível.       26         5.2.2       Exibição de um parâmetro.       27         5.2.3       Navegação nos Parâmetros       27         5.2.3       Navegação nos Parâmetros       27         6.1       Sequências de Elevação <td< td=""><td></td><td>4.2</td><td>2</td><td>Fiação da seção de potência</td><td>. 13</td></td<>                                               |   | 4.2               | 2                                                                                               | Fiação da seção de potência                             | . 13 |  |  |  |
| 4.2.2       Diretiva EMC       13         4.2.3       Filtro EMC interno (padrão)                                                                                                    |   | 6                 | 4.2.´                                                                                           | 1 Conexão de blindagem (recomendado)                    | . 13 |  |  |  |
| 42.3       Filtro EMC interno (padrão)       14         42.4       Conexão da rede de alimentação                                                                                                    |   | 6                 | 4.2.2                                                                                           | 2 Diretiva EMC                                          | . 13 |  |  |  |
| 42.4       Conexão da rede de alimentação.       14         42.5       Conexão de supressores CA e CC (opcional).       15         42.6       Conexão do motor       16         42.7       Conexão do resistor de frenagem (opcional).       16         4.3       Seção de regulagem       17         4.3.1       Conexão da placa I/O.       18         4.3.2       Conexão de Feedback       20         4.3.3       Conexão de Feedback       20         4.3.3       Conexão de Pedback       20         4.3.3       Conexão de Pedback       20         4.3.3       Conexão de Pedback       20         4.3.3       Conexão de Pedback       20         4.3.3       Conexão de Segurança Integrada       24         5       Operação da HMI.       25         5.1       HMI de programação opcional KB-ADL       25         5.1.1       Teclado de membrana.       25         5.1.2       Significado dos LEDs       26         5.2       Navegação com a HMI opcional.       26         5.2.1       Navegação nos Parâmetro.       27         5.2.2       Exibição de um parâmetro.       27         6       Comisionamento       28      <                                                                                                    |   | 6                 | 4.2.3                                                                                           | 3 Filtro EMC interno (padrão)                           | . 14 |  |  |  |
| 4.2.5       Conexão de supressores CA e CC (opcional).       15         4.2.6       Conexão do motor.       16         4.2.7       Conexão do resistor de frenagem (opcional).       16         4.3       Seção de regulagem.       17         4.3.1       Conexão da placa I/O.       18         4.3.2       Conexão de Feedback       20         4.3.3       Conexão de Placa de Segurança Integrada.       24         5       Operação da HMI       25         5.1       HMI de programação opcional KB-ADL       25         5.1.1       Teclado de membrana.       25         5.1.2       Significado dos LEDs       26         5.2.1       Navegação com a HMI opcional.       26         5.2.1       Navegação nos menus de primeiro e segundo nível.       26         5.2.2       Exibição de um parâmetro.       27         5       Comissionamento       28         6.1       Sequências de Elevação       28         6.2       Operações Preliminares.       28         6.3.2       Configuração dos dados do motor       29         6.3.1       Configuração dos dados do motor       29         6.3.2       Configuração dos dados do motor       29         6.3.2<                                                                                                    |   | 6                 | 4.2.4                                                                                           | 4 Conexão da rede de alimentação                        | . 14 |  |  |  |
| 42.6       Conexão do motor.       16         42.7       Conexão do resistor de frenagem (opcional).       16         4.3       Seção de regulagem       17         4.3.1       Conexão da placa I/O.       18         4.3.2       Conexão de Feedback       20         4.3.3       Conexão da Placa de Segurança Integrada       24         5       Operação da HMI.       25         5       Operação da HMI       25         5.1       HMI de programação opcional KB-ADL       25         5.1.1       Teclado de membrana.       25         5.1.2       Significado dos LEDs       26         5.2.1       Navegação nos menus de primeiro e segundo nível.       26         5.2.2       Exibição de um parâmetro.       27         5.2.3       Navegação nos Parâmetros       27         6       Comissionamento.       28         6.1       Sequências de Elevação.       28         6.2       Operação do sunidades para a velocidade da cabina.       28         6.3       Configuração dos do do notor.       28         6.3       Configuração dos dados do motor.       29         6.3.1       Configuração dos dados do motor.       29         6.3.2 <td< td=""><td></td><td>6</td><td>4.2.5</td><td>5 Conexão de supressores CA e CC (opcional)</td><td>. 15</td></td<>                    |   | 6                 | 4.2.5                                                                                           | 5 Conexão de supressores CA e CC (opcional)             | . 15 |  |  |  |
| 4.2.7       Conexão do resistor de frenagem (opcional)                                                                                                    |   | ,                 | 4.2.6                                                                                           | 6 Conexão do motor                                      | . 16 |  |  |  |
| 4.3       Seção de regulagem       17         4.3.1       Conexão da placa I/O       18         4.3.2       Conexão de Feedback       20         4.3.3       Conexão da Placa de Segurança Integrada       24         5       Operação da HMI       25         5.1       HMI de programação opcional KB-ADL       25         5.1.1       Teclado de membrana.       25         5.1.2       Significado dos LEDs       26         5.2.1       Navegação nos HMI opcional.       26         5.2.1       Navegação nos menus de primeiro e segundo nível.       26         5.2.2       Exibição de um parâmetro.       27         5.2.3       Navegação nos Parâmetros       27         6       Comissionamento       28         6.1       Sequências de Elevação.       28         6.2.1       Definição do tipo de motor.       28         6.2.2       Configuração das unidades para a velocidade da cabina       28         6.3.1       Configuração dos dados do motor       29         6.3.2       Configuração dos dados do motor       29         6.3.3       Procedimento de Autoajuste e Autofaseamento       30         6.4       Configuração dos dados do motor       29 <tr< td=""><td></td><td>,</td><td>4.2.7</td><td>7 Conexão do resistor de frenagem (opcional)</td><td>. 16</td></tr<> |   | ,                 | 4.2.7                                                                                           | 7 Conexão do resistor de frenagem (opcional)            | . 16 |  |  |  |
| 4.3.1       Conexão da placa I/O.       18         4.3.2       Conexão de Feedback       20         4.3.3       Conexão da Placa de Segurança Integrada       24         5       Operação da HMI.       25         5.1       HMI de programação opcional KB-ADL       25         5.1.1       Teclado de membrana       25         5.1.1       Teclado de membrana       26         5.2       Navegação com a HMI opcional.       26         5.2.1       Navegação nos menus de primeiro e segundo nível.       26         5.2.1       Navegação nos menus de primeiro e segundo nível.       26         5.2.1       Navegação nos Parâmetro.       27         5.2.3       Navegação nos Parâmetros.       27         6       Comissionamento       28         6.1       Sequências de Elevação.       28         6.2       Operações Preliminares       28         6.3.1       Configuração das unidades para a velocidade da cabina       28         6.3.2       Configuração dos dados do motor       29         6.3.3       Procedimento de Autojuste e Autofaseamento       30         6.4       Configuração da Velocidade da Cabina       31         6.5       Rampas de Aceleração e Jerks       3                                                                                               |   | 4.3               | 3                                                                                               | Seção de regulagem                                      | . 17 |  |  |  |
| 4.3.2       Conexão de Feedback       20         4.3.3       Conexão da Placa de Segurança Integrada       24         5       Operação da HMI       25         5.1       HMI de programação opcional KB-ADL       25         5.1.1       Teclado de membrana.       25         5.1.1       Teclado dos LEDs       26         5.2       Navegação com a HMI opcional.       26         5.2.1       Navegação nos menus de primeiro e segundo nível.       26         5.2.2       Exibição de um parâmetro.       27         5.2.3       Navegação nos Parâmetros       27         6       Comissionamento       28         6.1       Sequências de Elevação.       28         6.2.1       Definição do tipo de motor.       28         6.2.2       Configuração dos dados para a velocidade da cabina       28         6.2.1       Definição do tipo de motor.       29         6.3.1       Configuração dos dados do encoder.       29         6.3.2       Configuração dos dados do encoder.       29         6.3.3       Procedimento de Autoajuste e Autofaseamento       30         6.4       Configuração dos dados do encoder.       29         6.3.3       Procedimento de Autoajuste e Autofaseamento                                                                                           |   | ,                 | 4.3.′                                                                                           | 1 Conexão da placa I/O                                  | . 18 |  |  |  |
| 4.3.3       Conexão da Placa de Segurança Integrada       24         5       Operação da HMI       25         5.1       HMI de programação opcional KB-ADL       25         5.1.1       Teclado de membrana       25         5.1.2       Significado dos LEDs       26         5.2       Navegação com a HMI opcional       26         5.2.1       Navegação nos menus de primeiro e segundo nível       26         5.2.2       Exibição de um parâmetro       27         5.2.3       Navegação nos Parâmetros       27         6       Comissionamento       28         6.1       Sequências de Elevação       28         6.2.1       Definição do tipo de motor       28         6.2.2       Configuração das unidades para a velocidade da cabina       28         6.2.1       Definição do tipo de motor       28         6.2.2       Configuração dos dados do motor       29         6.3.1       Configuração dos dados do motor       29         6.3.2       Configuração dos dados do encoder       29         6.3.2       Configuração dos dados do encoder       29         6.3.2       Configuração dos dados do encoder       29         6.3.3       Procedimento de Autoajuste e Autofaseamento                                                                                            |   | ,                 | 4.3.2                                                                                           | 2 Conexão de Feedback                                   | . 20 |  |  |  |
| 5       Operação da HMI       25         5.1       HMI de programação opcional KB-ADL       25         5.1.1       Teclado de membrana       25         5.1.2       Significado dos LEDs       26         5.2       Navegação com a HMI opcional.       26         5.2.1       Navegação nos menus de primeiro e segundo nível.       26         5.2.1       Navegação nos Parâmetros.       27         5.2.2       Exibição de um parâmetros.       27         5.2.3       Navegação nos Parâmetros.       27         6       Comissionamento       28         6.1       Sequências de Elevação.       28         6.2.1       Definição do tipo de motor.       28         6.2.1       Definição dos unidades para a velocidade da cabina       28         6.2.2       Configuração das unidades para a velocidade da cabina       28         6.3.1       Configuração dos dados do motor       29         6.3.2       Configuração dos dados do motor       29         6.3.3       Procedimento de Autoajuste e Autofaseamento       30         6.4       Configuração dos dados do encoder       29         6.3.3       Procedimento de Autoajuste e Autofaseamento       30         6.4       Configuração de                                                                                       |   |                   | 4.3.3                                                                                           | 3 Conexão da Placa de Segurança Integrada               | . 24 |  |  |  |
| 5.1       HMI de programação opcional KB-ADL       25         5.1.1       Teclado de membrana.       25         5.1.2       Significado dos LEDs.       26         5.2       Navegação com a HMI opcional.       26         5.2.1       Navegação nos menus de primeiro e segundo nível.       26         5.2.1       Navegação nos menus de primeiro e segundo nível.       26         5.2.2       Exibição de um parâmetro.       27         5.2.3       Navegação nos Parâmetros.       27         6       Comissionamento.       28         6.1       Sequências de Elevação.       28         6.2       Operações Preliminares       28         6.2.1       Definição do tipo de motor.       28         6.2.2       Configuração das unidades para a velocidade da cabina       28         6.3       Configuração dos dados do motor       29         6.3.1       Configuração dos dados do motor       29         6.3.2       Configuração dos dados do encoder.       29         6.3.3       Procedimento de Autoajuste e Autofaseamento       30         6.4       Configuração da Velocidade da Cabina       31         6.5       Rampas de Aceleração e Jerks.       33         6.6       Sequência de                                                                                       | 5 | ſ                 | Оре                                                                                             | ração da HMI                                            | . 25 |  |  |  |
| 5.1.1Teclado de membrana.255.1.2Significado dos LEDs.265.2Navegação com a HMI opcional.265.2.1Navegação nos menus de primeiro e segundo nível.265.2.2Exibição de um parâmetro.275.2.3Navegação nos Parâmetros.276Comissionamento286.1Sequências de Elevação.286.2Operações Preliminares.286.2.1Definição do tipo de motor.286.2.2Configuração das unidades para a velocidade da cabina286.3Configuração dos dados do motor296.3.1Configuração dos dados do motor296.3.2Configuração dos dados do encoder.296.3.3Procedimento de Autoajuste e Autofaseamento306.4Configuração da Velocidade da Cabina316.5Rampas de Aceleração e Jerks.336.6Sequência de Frenagem346.7Operação de Emergência347Andar Curto358Ajuste Fino.369Alarmes e Solução de Problemas.37                                                                                                    |   | 5.1               | I                                                                                               | HMI de programação opcional KB-ADL                      | . 25 |  |  |  |
| 5.1.2       Significado dos LEDs       26         5.2       Navegação com a HMI opcional.       26         5.2.1       Navegação nos menus de primeiro e segundo nível.       26         5.2.2       Exibição de um parâmetro.       27         5.2.3       Navegação nos Parâmetros       27         6       Comissionamento       28         6.1       Sequências de Elevação       28         6.2       Operações Preliminares       28         6.2.1       Definição do tipo de motor.       28         6.2.1       Definição do tipo de motor.       28         6.2.2       Configuração das unidades para a velocidade da cabina       28         6.2.2       Configuração dos dados do motor       29         6.3.1       Configuração dos dados do motor       29         6.3.2       Configuração dos dados do encoder.       29         6.3.3       Procedimento de Autoajuste e Autofaseamento       30         6.4       Configuração da Velocidade da Cabina       31         6.5       Rampas de Aceleração e Jerks.       33         6.6       Sequência de Frenagem       34         6.7       Operação de Emergência       34         6.8       Ajuste Fino.       36                                                                                                    |   | }                 | 5.1.′                                                                                           | 1 Teclado de membrana                                   | . 25 |  |  |  |
| 5.2       Navegação com a HMI opcional.       26         5.2.1       Navegação nos menus de primeiro e segundo nível.       26         5.2.2       Exibição de um parâmetro.       27         5.2.3       Navegação nos Parâmetros.       27         6       Comissionamento       28         6.1       Sequências de Elevação.       28         6.2       Operações Preliminares.       28         6.2.1       Definição do tipo de motor.       28         6.2.2       Configuração das unidades para a velocidade da cabina       28         6.3       Configuração dos dados do motor       29         6.3.1       Configuração dos dados do encoder.       29         6.3.2       Configuração dos dados do encoder.       29         6.3.3       Procedimento de Autoajuste e Autofaseamento.       30         6.4       Configuração do Velocidade da Cabina       31         6.5       Rampas de Aceleração e Jerks.       33         6.6       Sequência de Frenagem       34         6.7       Operação de Emergência       34         7       Andar Curto       35         8       Ajuste Fino.       36         9       Alarmes e Solução de Problemas       37 <td></td> <td>}</td> <td>5.1.2</td> <td>2 Significado dos LEDs</td> <td>. 26</td>                                           |   | }                 | 5.1.2                                                                                           | 2 Significado dos LEDs                                  | . 26 |  |  |  |
| 5.2.1Navegação nos menus de primeiro e segundo nível265.2.2Exibição de um parâmetro.275.2.3Navegação nos Parâmetros276Comissionamento286.1Sequências de Elevação286.2Operações Preliminares286.2.1Definição do tipo de motor.286.2.2Configuração das unidades para a velocidade da cabina286.3Configuração dos dados do motor296.3.1Configuração dos dados do motor296.3.2Configuração dos dados do encoder296.3.3Procedimento de Autoajuste e Autofaseamento306.4Configuração da Velocidade da Cabina316.5Rampas de Aceleração e Jerks336.6Sequência de Frenagem346.7Operação de Emergência347Andar Curto358Ajuste Fino.369Alarmes e Solução de Problemas37                                                                                                    |   | 5.2               | 2                                                                                               | Navegação com a HMI opcional                            | . 26 |  |  |  |
| 5.2.2       Exibição de um parâmetro.       27         5.2.3       Navegação nos Parâmetros       27         6       Comissionamento       28         6.1       Sequências de Elevação       28         6.2       Operações Preliminares       28         6.2.1       Definição do tipo de motor.       28         6.2.2       Configuração das unidades para a velocidade da cabina       28         6.3.3       Configuração dos dados do motor       29         6.3.1       Configuração dos dados do motor       29         6.3.2       Configuração dos dados do encoder.       29         6.3.3       Procedimento de Autoajuste e Autofaseamento       30         6.4       Configuração da Velocidade da Cabina       31         6.5       Rampas de Aceleração e Jerks.       33         6.6       Sequência de Frenagem       34         6.7       Operação de Emergência       34         7       Andar Curto       35         8       Ajuste Fino.       36         9       Alarmes e Solução de Problemas       37                                                                                                    |   | ł                 | 5.2.´                                                                                           | 1 Navegação nos menus de primeiro e segundo nível       | . 26 |  |  |  |
| 5.2.3       Navegação nos Parâmetros       27         6       Comissionamento       28         6.1       Sequências de Elevação       28         6.2       Operações Preliminares       28         6.2.1       Definição do tipo de motor.       28         6.2.2       Configuração das unidades para a velocidade da cabina       28         6.3.1       Configuração dos dados do motor       29         6.3.1       Configuração dos dados do motor       29         6.3.2       Configuração dos dados do encoder.       29         6.3.3       Procedimento de Autoajuste e Autofaseamento       30         6.4       Configuração a Velocidade da Cabina       31         6.5       Rampas de Aceleração e Jerks.       33         6.6       Sequência de Frenagem       34         6.7       Operação de Emergência       34         7       Andar Curto       35         8       Ajuste Fino.       36         9       Alarmes e Solução de Problemas       37                                                                                                    |   | ł                 | 5.2.2                                                                                           | 2 Exibição de um parâmetro                              | . 27 |  |  |  |
| 6Comissionamento286.1Sequências de Elevação286.2Operações Preliminares286.2.1Definição do tipo de motor286.2.2Configuração das unidades para a velocidade da cabina286.3Configuração do Motor e Encoder296.3.1Configuração dos dados do motor296.3.2Configuração dos dados do encoder296.3.3Procedimento de Autoajuste e Autofaseamento306.4Configuração da Velocidade da Cabina316.5Rampas de Aceleração e Jerks336.6Sequência de Frenagem346.7Operação de Emergência347Andar Curto358Ajuste Fino369Alarmes e Solução de Problemas37                                                                                                    |   | ł                 | 5.2.3                                                                                           | 3 Navegação nos Parâmetros                              | . 27 |  |  |  |
| 6.1Sequências de Elevação.286.2Operações Preliminares.286.2.1Definição do tipo de motor.286.2.2Configuração das unidades para a velocidade da cabina286.3Configuração do Motor e Encoder.296.3.1Configuração dos dados do motor296.3.2Configuração dos dados do encoder.296.3.3Procedimento de Autoajuste e Autofaseamento306.4Configuração da Velocidade da Cabina316.5Rampas de Aceleração e Jerks.336.6Sequência de Frenagem346.7Operação de Emergência347Andar Curto358Ajuste Fino.369Alarmes e Solução de Problemas.37                                                                                                    | 6 | ,                 | Con                                                                                             | nissionamento                                           | . 28 |  |  |  |
| 6.2Operações Preliminares286.2.1Definição do tipo de motor286.2.2Configuração das unidades para a velocidade da cabina286.3Configuração do Motor e Encoder296.3.1Configuração dos dados do motor296.3.2Configuração dos dados do encoder296.3.3Procedimento de Autoajuste e Autofaseamento306.4Configuração da Velocidade da Cabina316.5Rampas de Aceleração e Jerks336.6Sequência de Frenagem346.7Operação de Emergência347Andar Curto358Ajuste Fino369Alarmes e Solução de Problemas37                                                                                                    |   | 6.1               | I                                                                                               | Sequências de Elevação                                  | . 28 |  |  |  |
| 6.2.1Definição do tipo de motor.286.2.2Configuração das unidades para a velocidade da cabina286.3Configuração do Motor e Encoder.296.3.1Configuração dos dados do motor296.3.2Configuração dos dados do encoder.296.3.3Procedimento de Autoajuste e Autofaseamento306.4Configuração da Velocidade da Cabina316.5Rampas de Aceleração e Jerks.336.6Sequência de Frenagem346.7Operação de Emergência347Andar Curto358Ajuste Fino.369Alarmes e Solução de Problemas.37                                                                                                    |   | 6.2               | 2                                                                                               | Operações Preliminares                                  | . 28 |  |  |  |
| 6.2.2Configuração das unidades para a velocidade da cabina286.3Configuração do Motor e Encoder296.3.1Configuração dos dados do motor296.3.2Configuração dos dados do encoder296.3.3Procedimento de Autoajuste e Autofaseamento306.4Configuração da Velocidade da Cabina316.5Rampas de Aceleração e Jerks336.6Sequência de Frenagem346.7Operação de Emergência347Andar Curto358Ajuste Fino369Alarmes e Solução de Problemas37                                                                                                    |   |                   | 6.2.1                                                                                           | 1 Definição do tipo de motor                            | . 28 |  |  |  |
| 6.3       Configuração do Motor e Encoder.       29         6.3.1       Configuração dos dados do motor       29         6.3.2       Configuração dos dados do encoder.       29         6.3.3       Procedimento de Autoajuste e Autofaseamento       30         6.4       Configuração da Velocidade da Cabina       31         6.5       Rampas de Aceleração e Jerks.       33         6.6       Sequência de Frenagem       34         6.7       Operação de Emergência       34         7       Andar Curto       35         8       Ajuste Fino.       36         9       Alarmes e Solução de Problemas.       37                                                                                                    |   |                   | 6.2.2                                                                                           | 2 Configuração das unidades para a velocidade da cabina | . 28 |  |  |  |
| 6.3.1       Configuração dos dados do motor       29         6.3.2       Configuração dos dados do encoder.       29         6.3.3       Procedimento de Autoajuste e Autofaseamento       30         6.4       Configuração da Velocidade da Cabina       31         6.5       Rampas de Aceleração e Jerks.       33         6.6       Sequência de Frenagem       34         6.7       Operação de Emergência       34         7       Andar Curto       35         8       Ajuste Fino.       36         9       Alarmes e Solução de Problemas.       37                                                                                                    |   | 6.3               | 3                                                                                               | Configuração do Motor e Encoder                         | . 29 |  |  |  |
| 6.3.2       Configuração dos dados do encoder.       29         6.3.3       Procedimento de Autoajuste e Autofaseamento       30         6.4       Configuração da Velocidade da Cabina       31         6.5       Rampas de Aceleração e Jerks.       33         6.6       Sequência de Frenagem       34         6.7       Operação de Emergência       34         7       Andar Curto       35         8       Ajuste Fino.       36         9       Alarmes e Solução de Problemas.       37                                                                                                    |   |                   | 6.3.′                                                                                           | 1 Configuração dos dados do motor                       | . 29 |  |  |  |
| 6.3.3       Procedimento de Autoajuste e Autofaseamento       30         6.4       Configuração da Velocidade da Cabina       31         6.5       Rampas de Aceleração e Jerks       33         6.6       Sequência de Frenagem       34         6.7       Operação de Emergência       34         7       Andar Curto       35         8       Ajuste Fino       36         9       Alarmes e Solução de Problemas       37                                                                                                    |   |                   | 6.3.2                                                                                           | 2 Configuração dos dados do encoder                     | . 29 |  |  |  |
| 6.4       Configuração da Velocidade da Cabina       31         6.5       Rampas de Aceleração e Jerks       33         6.6       Sequência de Frenagem       34         6.7       Operação de Emergência       34         7       Andar Curto       35         8       Ajuste Fino       36         9       Alarmes e Solução de Problemas       37                                                                                                    |   |                   | 6.3.3                                                                                           | 3 Procedimento de Autoajuste e Autofaseamento           | . 30 |  |  |  |
| 6.5       Rampas de Aceleração e Jerks.       33         6.6       Sequência de Frenagem       34         6.7       Operação de Emergência       34         7       Andar Curto       35         8       Ajuste Fino.       36         9       Alarmes e Solução de Problemas.       37                                                                                                    |   | 6.4               | ļ                                                                                               | Configuração da Velocidade da Cabina                    | . 31 |  |  |  |
| 6.6       Sequência de Frenagem       34         6.7       Operação de Emergência       34         7       Andar Curto       35         8       Ajuste Fino       36         9       Alarmes e Solução de Problemas       37                                                                                                    |   | 6.5               | 5                                                                                               | Rampas de Aceleração e Jerks                            | . 33 |  |  |  |
| 6.7       Operação de Emergência       34         7       Andar Curto       35         8       Ajuste Fino       36         9       Alarmes e Solução de Problemas       37                                                                                                    |   | 6.6               | 6                                                                                               | Sequência de Frenagem                                   | . 34 |  |  |  |
| <ul> <li>7 Andar Curto</li></ul>                                                                                                    |   | 6.7               | 7                                                                                               | Operação de Emergência                                  | . 34 |  |  |  |
| <ul> <li>8 Ajuste Fino</li></ul>                                                                                                    | 7 |                   | And                                                                                             | ar Curto                                                | . 35 |  |  |  |
| 9 Alarmes e Solução de Problemas                                                                                                    | 8 |                   | Ajus                                                                                            | ste Fino                                                | . 36 |  |  |  |
|                                                                                                    | 9 | ,                 | Alar                                                                                            | mes e Solução de Problemas                              | . 37 |  |  |  |

| 9  | .1    | Alarmes                                                                    | 37 |
|----|-------|----------------------------------------------------------------------------|----|
| 9  | .2    | Alarme de perda de feedback de velocidade de acordo com o tipo de feedback | 42 |
|    | 9.2.1 | 1 Reset do alarme de perda de feedback de velocidade                       | 44 |
|    | 9.2.2 | 2 Alarme de erro do encoder                                                | 44 |
| 10 | Pa    | arâmetros de monitoramento                                                 | 45 |
| 11 | Li    | ista dos Principais Parâmetros                                             | 48 |

# 1 Introdução

Este manual tem como objetivo fornecer aos operadores as instruções para instalação e comissionamento rápido do ADL300.

As instruções abaixo referem-se à versão ADL300 Basic em um controle multispeed.

Para informações mais detalhadas consulte o Guia de Inicialização Rápida do ADL300 disponível no site www.weg.net.

# 2 Precaução de segurança

### 2.1 Símbolos usados neste manual

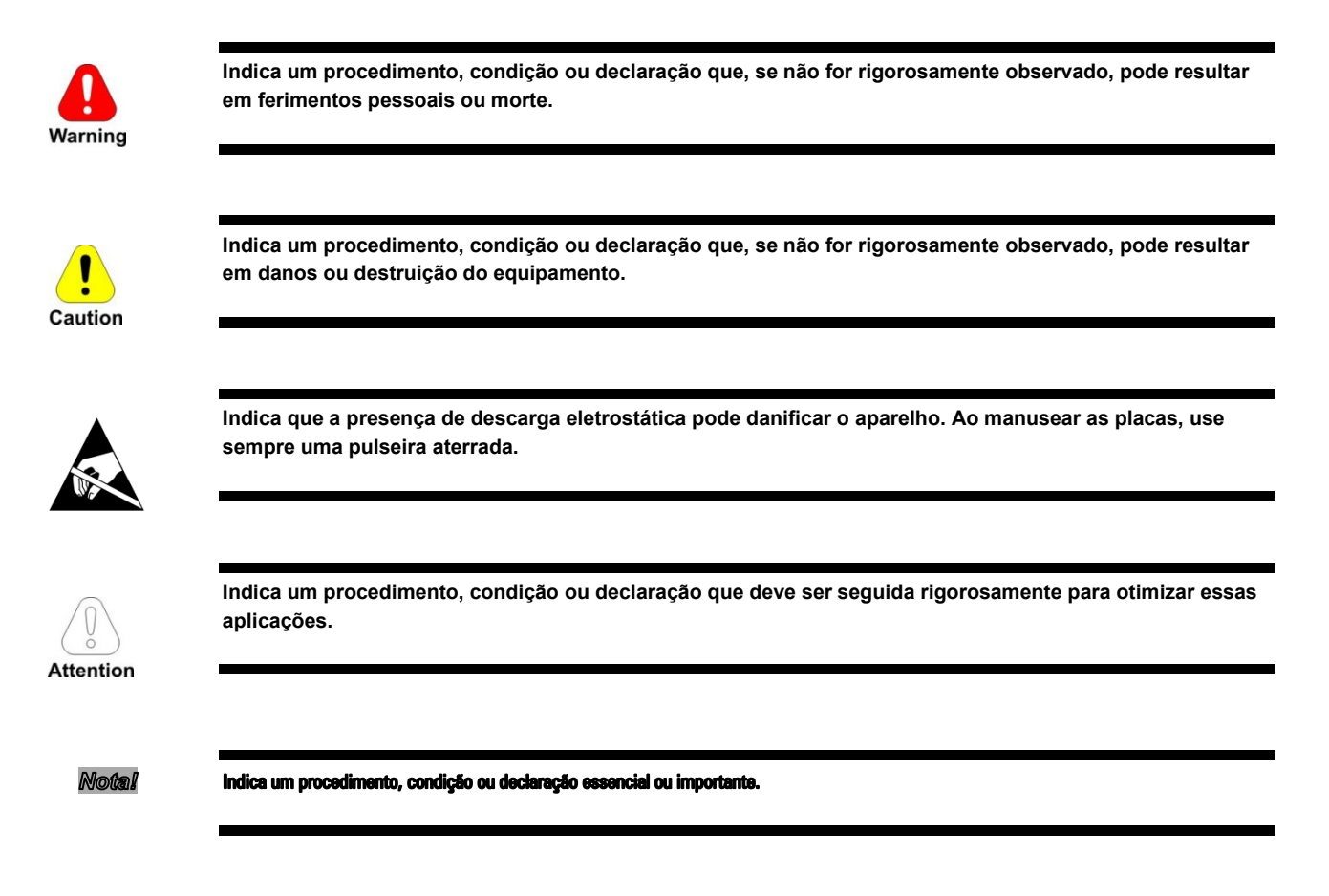

#### Pessoal qualificado

Para os fins deste Manual de Instruções, uma "Pessoa Qualificada" é aquela capacitada para instalar, montar, dar a partida e operar o equipamento e lidar com os riscos envolvidos. Este operador deve ter as seguintes qualificações:

- ser treinado em prestação de primeiros socorros.
- ser treinado no cuidado e uso adequado de equipamentos de proteção de acordo com os procedimentos de segurança estabelecidos.
- ser treinado e autorizado a energizar, desenergizar, limpar, aterrar e identificar circuitos e equipamentos de acordo com as práticas de segurança estabelecidas.

#### Use apenas para a finalidade pretendida

O sistema de acionamento de potência (drive elétrico + planta de aplicação) só pode ser utilizado para a aplicação indicada no manual e somente em conjunto com os dispositivos e componentes recomendados e autorizados pela WEG.

## 2.2 Precaução de segurança

As instruções a seguir são fornecidas para sua segurança e como forma de evitar danos ao produto ou aos componentes das máquinas conectadas. Esta seção contém as instruções que geralmente se aplicam ao manusear drives elétricos.

Instruções específicas que se aplicam a ações específicas são listadas no início de cada capítulo.

Leia as informações com atenção, pois elas são fornecidas para sua segurança pessoal e também ajudarão a prolongar a vida útil do seu drive elétrico e da instalação a qual você conectá-lo.

## 2.3 Avisos gerais

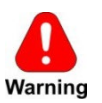

Este equipamento contém tensões perigosas e controla peças mecânicas rotativas potencialmente perigosas. A não observação dos Avisos ou o não cumprimento das instruções contidas neste manual podem resultar em morte, ferimentos graves ou sérios danos materiais.

Somente pessoal qualificado adequado deve trabalhar neste equipamento e somente após estar familiarizado com todos os avisos de segurança, instalação, operação e procedimentos de manutenção contidos neste manual. A operação bem-sucedida deste equipamento depende do manuseio, instalação, operação e manutenção adequados.

Em caso de falhas, o drive, mesmo desabilitado, pode causar movimentos acidentais se não tiver sido desconectado da rede elétrica.

#### **Choque Elétrico**

Os capacitores do link DC permanecem carregados com uma tensão perigosa mesmo após o corte da fonte de alimentação.

Nunca abra o dispositivo ou suas tampas enquanto a fonte de alimentação de entrada CA estiver ligada. O tempo mínimo de espera antes de trabalhar nos terminais ou dentro do dispositivo é indicado na próxima página (consulte "Tempo mínimo necessário para tensão segura do link DC").

#### Risco de Choque Elétrico e Queimadura:

Ao usar instrumentos como osciloscópios para trabalhar em equipamentos energizados, o chassi do osciloscópio deve ser aterrado e uma entrada de ponta de prova diferencial deve ser usada. Deve-se ter cuidado ao selecionar pontas de prova e cabos e ao ajustar o osciloscópio para que leituras precisas possam ser feitas. Consulte o manual de instruções do fabricante do instrumento para obter informações sobre a operação e os ajustes adequados do instrumento.

#### Perigo de Incêndio e Explosão:

Incêndios ou explosões podem resultar da montagem de Drives em áreas perigosas, como locais onde vapores ou poeiras inflamáveis ou combustíveis estejam presentes. Os drives devem ser instalados longe de áreas classificadas, mesmo se usados com motores adequados para uso nesses locais.

## 2.4 Instruções para conformidade com a Marcação UL (requisitos UL), códigos elétricos dos EUA e Canadá

#### Especificações de curto-circuito

Os drives ADL300 devem ser conectados a uma rede capaz de fornecer uma potência de curto-circuito simétrica menor ou igual a "xxxx A rms.

Os valores da corrente de curto circuito "xxxx" A rms, de acordo com os requisitos UL (UL 508 c), para cada potência nominal de motor (Pn mot no manual) são exibidas na tabela abaixo.

| Especificação de corrente de curto |          |  |  |  |  |  |
|------------------------------------|----------|--|--|--|--|--|
| Pn mot (kW)                        | SCCR (A) |  |  |  |  |  |
| 1,1 37,3                           | 5000     |  |  |  |  |  |
| 39 149                             | 10000    |  |  |  |  |  |

Notal

O drive será protegido por fusível tipo semicondutor conforme especificado no manual de instruções.

#### Proteção do circuito ramal

Para proteger o drive contra sobrecorrente, use os fusíveis especificados no manual do ADL300 QS (código 1S9QSEN).

#### Condições ambientais

O drive deve ser considerado "Equipamento de tipo exposto". Temperatura máxima do ar circundante igual a 40 °C. Grau de poluição 2.

#### Fiação dos terminais de potência de entrada e saída

Use cabos listados pela UL especificados para 75 °C e terminais de crimpagem redondos. Faça a crimpagem dos terminais com a ferramenta recomendada pelo fabricante do terminal.

Os terminais de ligação de campo devem ser usados com o torque de aperto especificado no manual do ADL300 QS(código 1S9QSEN).

#### Controle de sobretensão

Em conformidade com os requisitos CSA, a proteção contra sobretensão no terminal da rede elétrica é obtida instalando um dispositivo de proteção contra sobretensão tipo OVR 1N 15 320 da ABB ou similar.

#### Tempo mínimo necessário para tensão segura no link DC

Antes de remover a tampa do drive para acessar as partes internas, após a desconexão da rede elétrica, aguarde o seguinte:

| Tamanho do drive | Tempo seguro (s) |
|------------------|------------------|
| mecânica 15      | 300              |

#### Sobrevelocidade; sobrecarga/limite de corrente; sobrecarga do motor

O drive incorpora sobrevelocidade, limite de sobrecorrente/corrente, proteção contra sobrecarga do motor. O manual de instruções especifica o grau de proteção e contém instruções de instalação detalhadas.

# 3 Identificação do Produto

Os dados técnicos básicos do inversor estão inclusos no código do produto e na placa de dados.

O drive deve ser selecionado de acordo com a corrente nominal do motor.

A corrente nominal de saída do drive deve ser maior ou igual à corrente nominal do motor usado.

A velocidade do motor assíncrono depende do número de pares de polos e da frequência (dados da placa e catálogo). Se estiver usando um motor em velocidades acima da velocidade nominal, entre em contato com o fabricante do motor para qualquer problema mecânico relacionado (rolamentos, desbalanceamento etc.). O mesmo se aplica no caso de operação contínua em frequências inferiores a aproximadamente 20 Hz (resfriamento inadequado, a menos que o motor tenha ventilação forçada).

#### Nome do modelo (código)

| ADL 300B1040-KBL-F | -4-C-AD1 |                                                                                                    |                                                                                                    |
|--------------------|----------|----------------------------------------------------------------------------------------------------|----------------------------------------------------------------------------------------------------|
|                    |          | AD1 = Placa de regulagem R-ADL3<br>24 = Encoder co Conectores VGA<br>ED = Encoder Endat (somente ADL<br>ED24 = Encoder Endat + Entrada 2<br>ER = + Repetição de Encoder (som<br>ED-ER = Encoder Endat + Repetição<br>E24I = Encoder Endat + TTL Incren<br>E24R = Encoder Endat + Repetição<br>ADL300B) | 20-C (somente ADL300B)<br>300B)<br>4Vcc (somente ADL300B)<br>ente ADL300B)<br>o de Encoder (somente ADL300B)<br>hental + Entrada 24Vcc (somente ADL300B)<br>o de Encoder + Entrada 24Vcc (somente |
|                    |          | CANbus:<br><u>C = incluso</u>                                                                                                    |                                                                                                    |
|                    |          | Tensão nominal:<br>2M = 230Vca, monofásica<br>2T = 230Vca, monofásica<br><u>4 = 400Vca, trifásica</u>                                                                                                    |                                                                                                    |
|                    |          | FILTRO EMI:<br><u>F = incluso</u>                                                                                                    |                                                                                                    |
|                    |          | Aplicação de elevadores:<br><u>L = incluso</u>                                                                                                    |                                                                                                    |
|                    |          | <b>Unidade de frenagem:</b><br>X = não inclusa<br><u>B = inclusa</u>                                                                                                    |                                                                                                    |
|                    |          | HMI:<br><u>K = inclusa</u><br>(Visor LED alfanumérico de 1 linha                                                                                                    | x 4 caracteres)                                                                                                    |
|                    |          | Potência do inversor em kW:<br>040 = 4kW<br>055 = 5,5kW<br>075 = 7,5kW<br>110 = 11kW<br>150 = 15kW<br>185 = 18,5kW                                                                                                    | 220 = 22kW<br>300 = 30kW<br>370 = 37kW<br>450 = 45kW<br>550 = 55kW<br>750 = 75kW                                                                                                    |
|                    |          | Dimensões mecânicas do drive:<br><u>1 = tamanho 1</u><br>2 = tamanho 2                                                                                                    | 3 = tamanho 3<br>4 = tamanho 4<br>5 = tamanho 5                                                                                                    |
|                    |          | Modelo<br>A = Advanced                                                                                                    | <u>B = Básico</u>                                                                                                    |
|                    |          | Inversor, série ADL300                                                                                                    |                                                                                                    |

#### Placa de dados

| Serial number                             | WEQ WEG AUTOMATION EUROPE S.R.L.                  |
|-------------------------------------------|---------------------------------------------------|
| Drive model                               | Type : ADL300A-1040-KBL -F-4-C S/N: 09012345      |
| Input (mains supply, frequency, AC Input  | Inp: 230Vac-480Vac (Fctry set=400) 50/60Hz 3Ph    |
| Current at constant torque)               | 12.5A@400Vac 11A@480Vac                           |
|                                           | Out : 0-480Vac 300Hz 3Ph 4kW@400Vac 5 Hp @ 460Vac |
| Output (Output voltage, frequency, power, | 9A @400V Ovld. 200%-10s 8.10A@460V Ovld.200%-10s  |
| current, overload)                        | Made in Italy 0051 🧲                              |
|                                           | IND.CONT.EQ.31KF                                  |
| Approvals                                 |                                                   |

## Etiqueta de revisão da placa e firmware

|                   | Firmware<br>Release | HW rel<br>D | ease<br>F | Р     | R          | S      | S/N<br>BU    | 09012345<br>SW . CFG | Prod.<br>CONF            |
|-------------------|---------------------|-------------|-----------|-------|------------|--------|--------------|----------------------|--------------------------|
| Firmware revision | 3.0.0               |             |           | R     | D          |        |              | 12.12.13             | A1                       |
|                   |                     |             |           |       |            |        |              |                      |                          |
| Cards revision    |                     |             |           | Power | Regulation | Safety | Braking unit | Software<br>revision | Product<br>configuration |

Posição das placas no drive

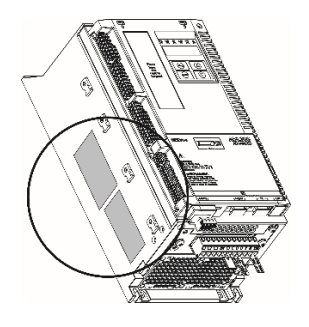

# 4 Instalação Elétrica

## 4.1 Instalação Típica e Principais Seções do ADL300

O ADL300 é composto por duas partes onde os cabos devem ser conectados: seção de potência (P-ADL) e seção de regulagem (R-ADL). Aqui, um esquema de conexão típico usando contatores de fase (para conexões de contator simples ou sem contator, consulte o Manual de inicialização rápida do ADL300).

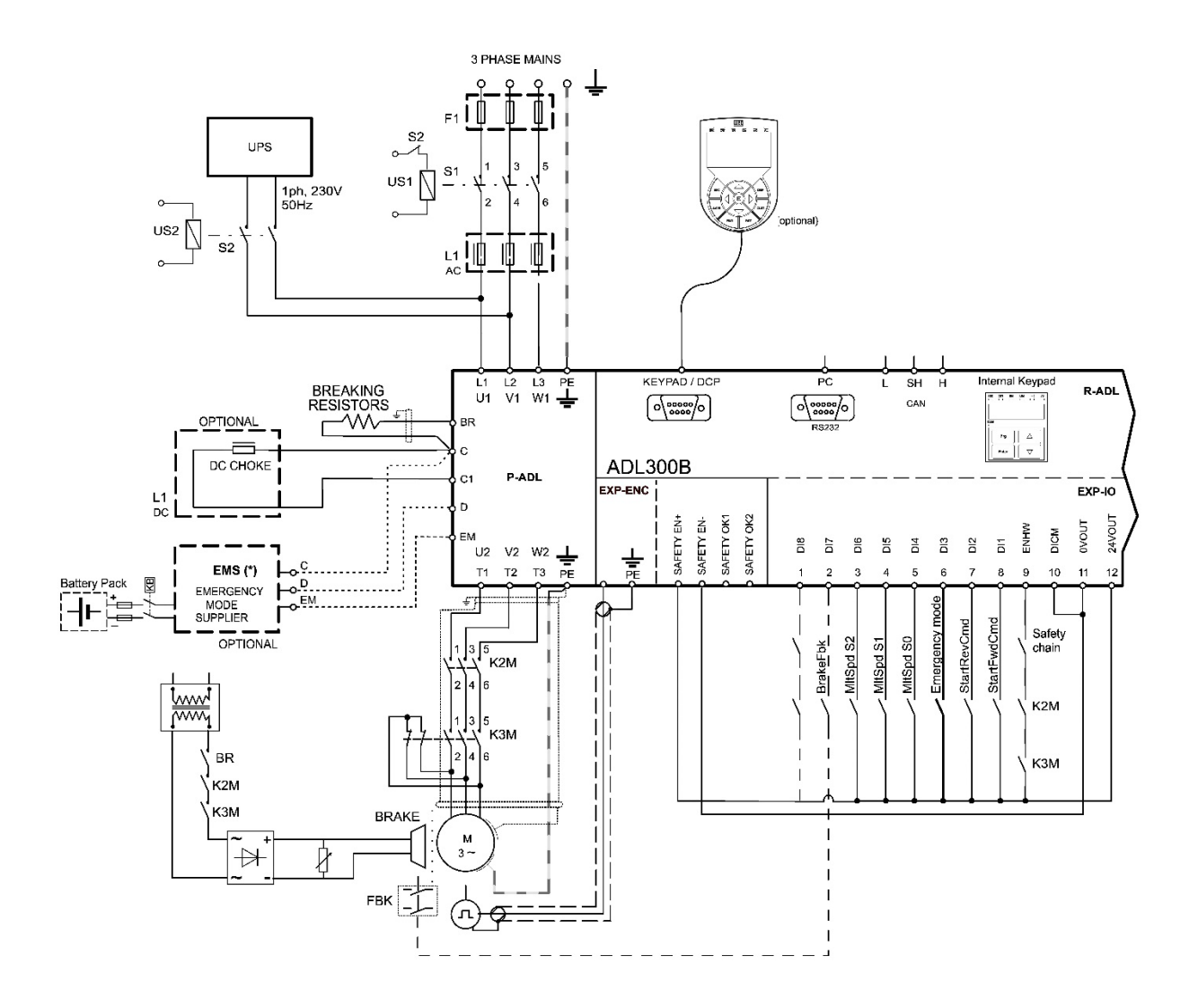

#### 4.1.1 Seção de Potência (P-ADL)

Seção de potência que é fornecida pela rede elétrica e fornece energia ao motor. Os terminais disponíveis na seção de potência do drive são os seguintes:

- L1 L2 L3: terminais para ligação à rede elétrica
- U V W: terminais para ligação ao motor
- C D: terminais para conexão direta ao barramento DC.
- BR: terminal para conexão do resistor de frenagem
- EM: terminal para a conexão do sistema de emergência (consulte o capítulo 6.7).

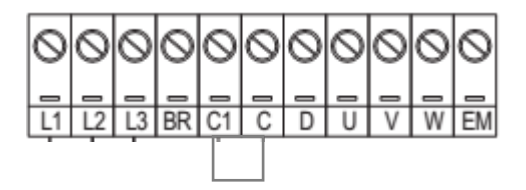

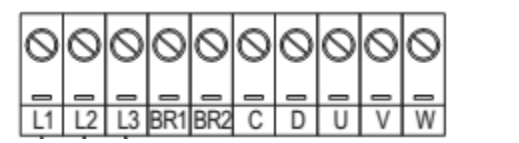

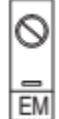

Para Potência 4 ÷ 22 kW

Para Potência 30 ÷ 55 kW

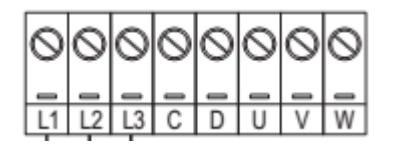

#### Para Potência 75 kW

#### 4.1.2 Seção de Regulagem (R-ADL)

A seção de regulagem da série ADL300B possui as seguintes interfaces:

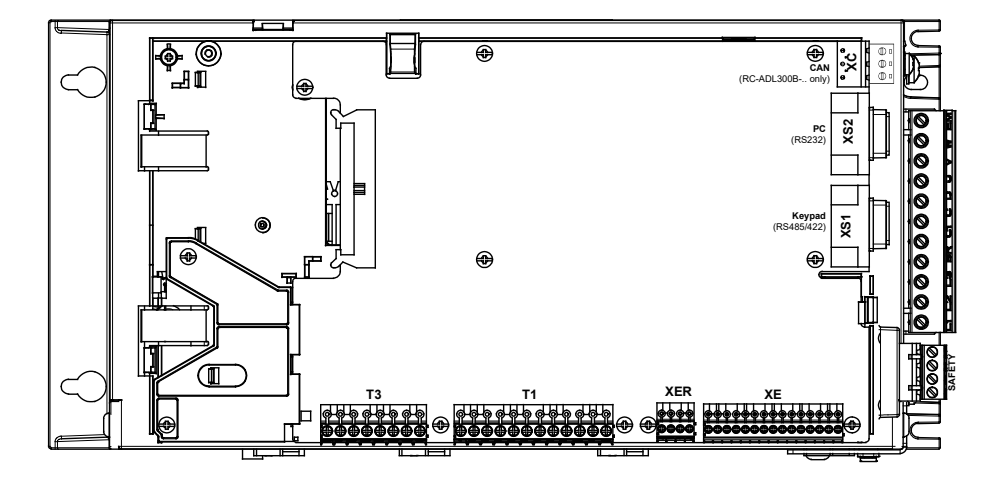

- Terminais T1 e T3: Interfaces de Entrada/Saída
- Terminais XE e XER: Interfaces de Feedback (XER está disponível na versão ADL300B com repetição)
- Segurança do Terminal: Segurança (posicionado na parte inferior do drive)
- Interface Serial XS1: Interface serial da HMI opcional
- Interface Serial XS2: Interface Serial RS232 para Conexão com PC
- Interface XC: Interface CAN (somente versão com CAN)

# 4.2 Fiação da seção de potência

#### 4.2.1 Conexão de blindagem (recomendado)

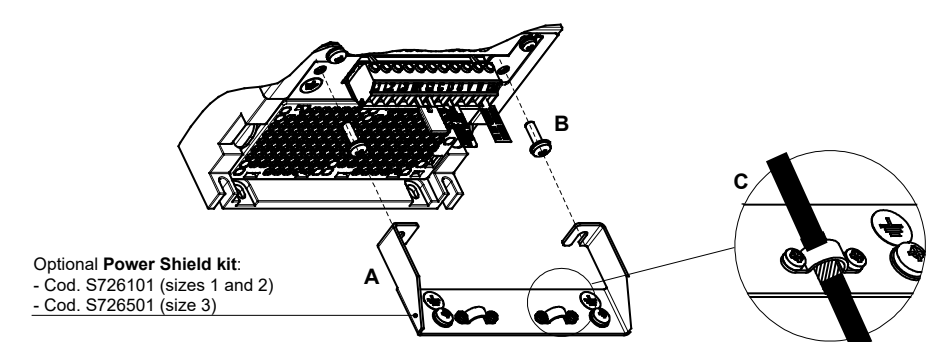

Solte os dois parafusos (B), coloque o suporte metálico (A) (opcional, KIT DE BLINDAGEM DE POTÊNCIA) e aperte bem. Fixe a blindagem do cabo de alimentação nas seções ômega (C) conforme ilustrado na figura.

• Tamanhos 4 e 5: para estes tamanhos não é fornecido o suporte metálico (A). A blindagem do cabo deve ser fornecida pelo instalador.

#### 4.2.2 Diretiva EMC

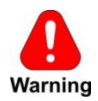

Em um ambiente doméstico, este produto pode causar interferência de rádio, sendo que medidas de mitigação suplementares podem ser necessárias.

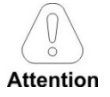

Os conversores são protegidos para serem utilizados em ambientes industriais onde, para fins de imunidade, podem ocorrer grandes quantidades de interferência eletromagnética. Práticas de instalação adequadas garantirão uma operação segura e sem problemas. Se você encontrar problemas, siga as orientações a seguir.

- Verifique se todos os equipamentos no gabinete estão bem aterrados usando um cabo de aterramento curto e grosso conectado a um ponto estrela comum ou barramento. A melhor solução é usar um plano de montagem condutivo e usá-lo como plano de referência de aterramento EMC.
- Condutores planos para aterramento EMC são melhores do que outros tipos porque têm menor impedância em frequências mais altas.
- Certifique-se de que todos os equipamentos de controle (como um CLP) conectados ao drive estejam ligados ao mesmo terra EMC ou ponto estrela do drive por meio de uma conexão curta e grossa.
- Conecte o aterramento de retorno dos motores controlados pelos drives diretamente à conexão de aterramento ( <sup>1</sup>/<sub>2</sub> ) no drive associado.
- Separe os cabos de controle dos cabos de potência o máximo possível, usando calhas separadas, se necessário a 90º entre si.
- Sempre que possível, use condutores blindados para as conexões aos circuitos de controle.
- Certifique-se de que os contatores no cubículo possuam supressão, seja através de supressores RC para contatores CA ou diodos "flywheel" para contatores CC instalados nas bobinas. Supressores varistores também são eficazes. Isso é importante quando os contatores são controlados pelo relé do drive.
- Use cabos blindados ou armados para as conexões do motor e aterre a blindagem em ambas as extremidades usando as abraçadeiras de cabo.

Notal

Para mais informações sobre as normas de compatibilidade eletromagnética, de acordo com a Diretiva EMC 2014/30/EU, verificações de conformidade realizadas em aparelhos WEG, ligação de filtros e indutores de rede, blindagem de cabos, ligação à terra etc., consulte o "Guia de compatibilidade eletromagnética"; você pode babxá-lo em www.weg.net.

#### 4.2.3 Filtro EMC interno (padrão)

Os inversores da série ADL300.-...-F-.. são equipados com um filtro EMI interno (opcional para a série ADL300-...-2M) capaz de garantir os níveis de desempenho exigidos pela EN 12015, primeiro ambiente, com no máximo 10 m de cabo de motor blindado.

A conformidade com esses requisitos significa que o drive pode ser incorporado a sistemas de elevação construídos de acordo com a norma EN 12015.

#### 4.2.4 Conexão da rede de alimentação

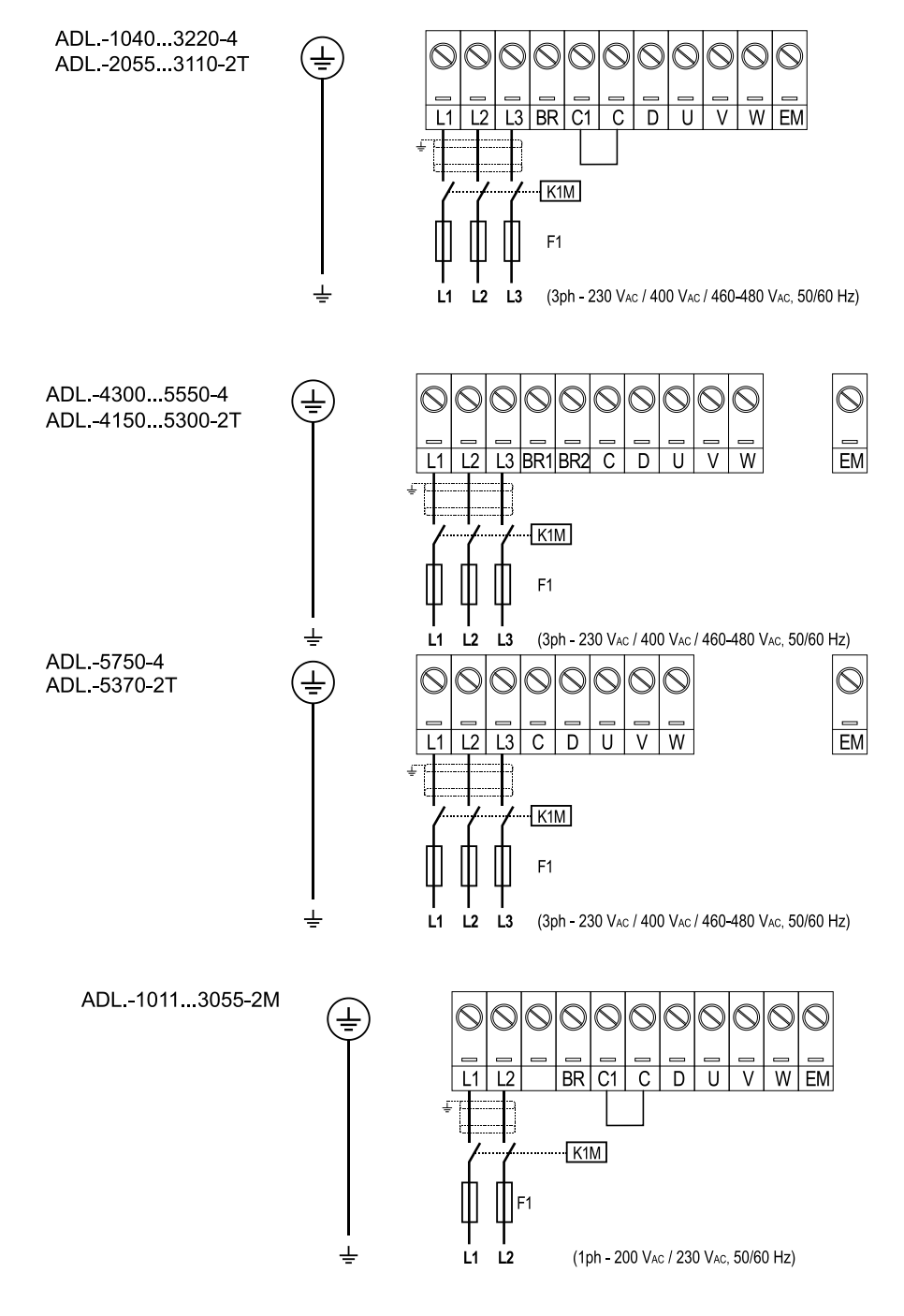

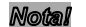

Combinação recomendada de fusíveis F1: consulte o parágrafo 5.1.1. do manual do ADL300 QS (código 1S9QSEN).

#### 4.2.5 Conexão de supressores CA e CC (opcional)

(Somente para ADL300 trifásico). O drive pode usar um supressor trifásico na linha de alimentação CA e, somente para drives de 4 a 22 kW, uma supressor CC entre os terminais C1 e C. Consulte o capítulo 5.2 do manual do ADL300 QS (código 1S9QSEN) para as conexões recomendadas.

Se nenhum supressor CC for usado em drives de 4 a 22 kW, deve-se fazer uma ponte entre os terminais C1 e C.

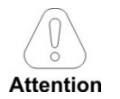

Se não for utilizado nenhum supressor CC, deve-se fazer uma ponte entre os terminais C1 e C (tamanhos 1-2 e 3).

#### 4.2.6 Conexão do motor

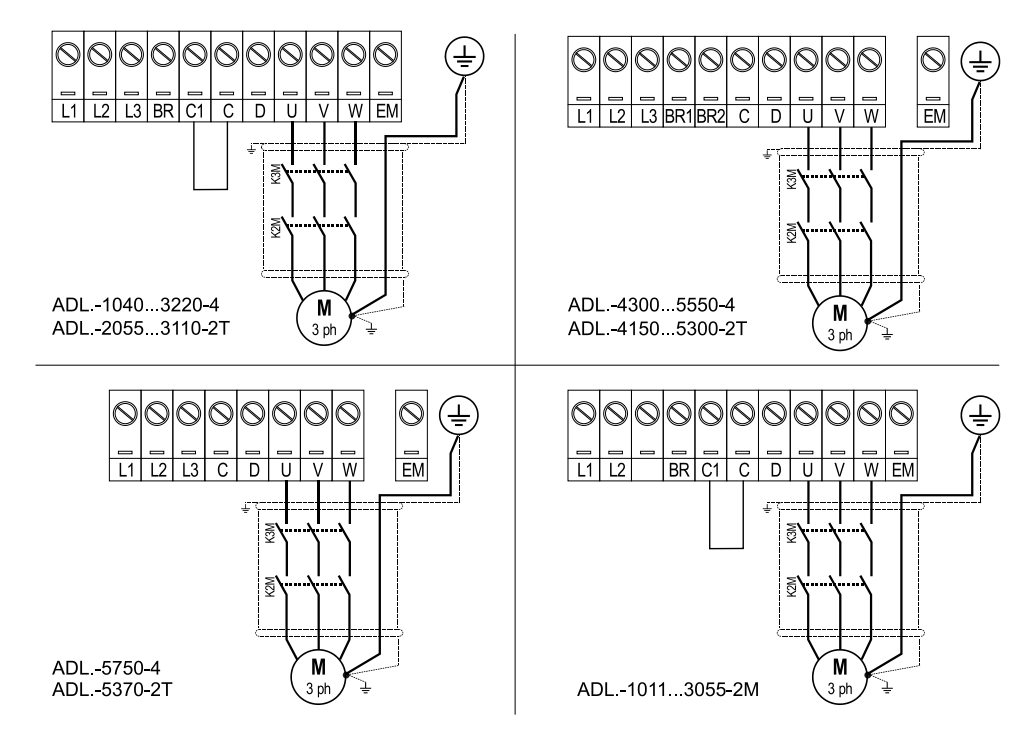

#### 4.2.7 Conexão do resistor de frenagem (opcional)

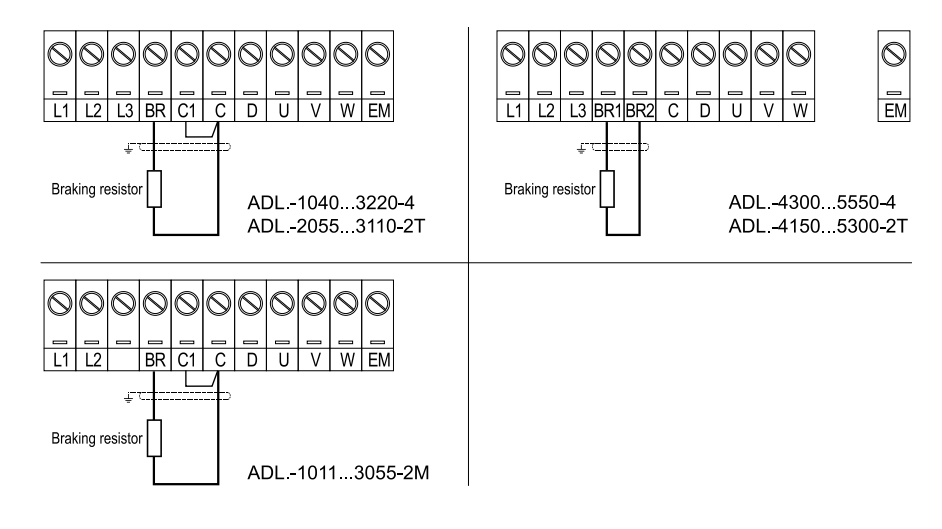

Notal

#### Combinação de resistores de frenagem recomendada: consulte o parágrafo 5.4 do manual do ADL300 QS (código 1S9QSEN).

Para os tamanhos 5750 e 5370, uma unidade de frenagem BUy externa opcional pode ser usada e conectada aos terminais C e D. Consulte o manual da unidade BUy para mais informações.

# 4.3 Seção de regulagem

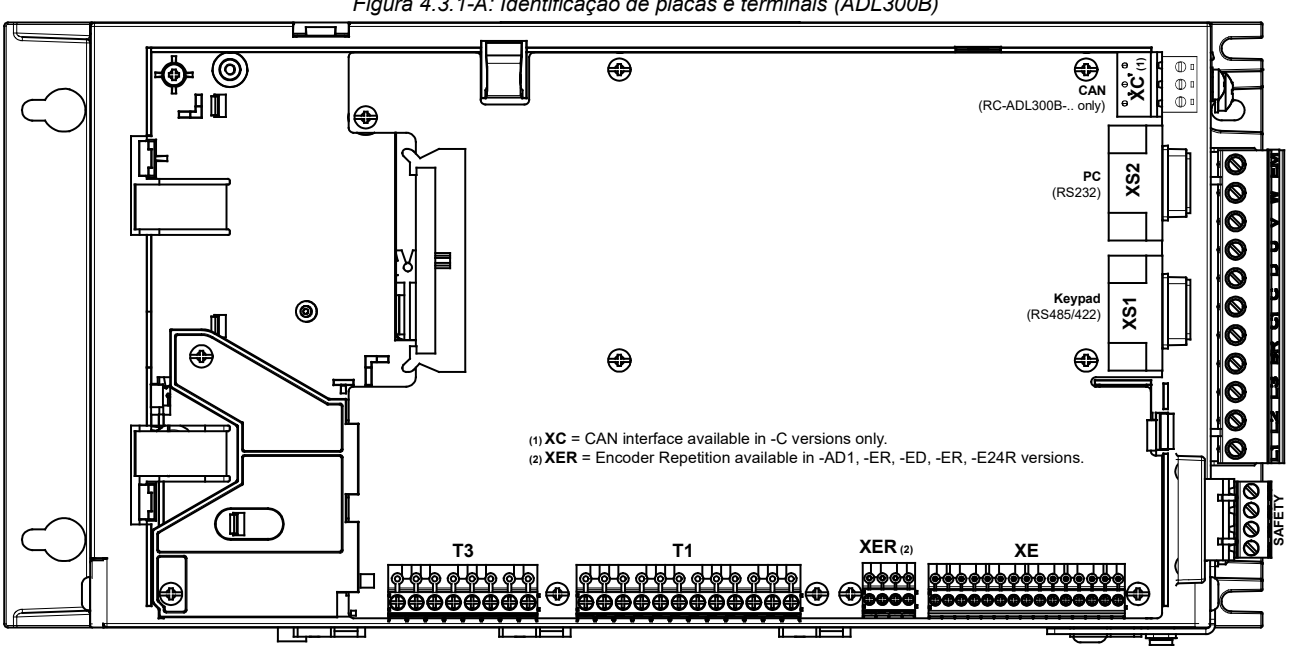

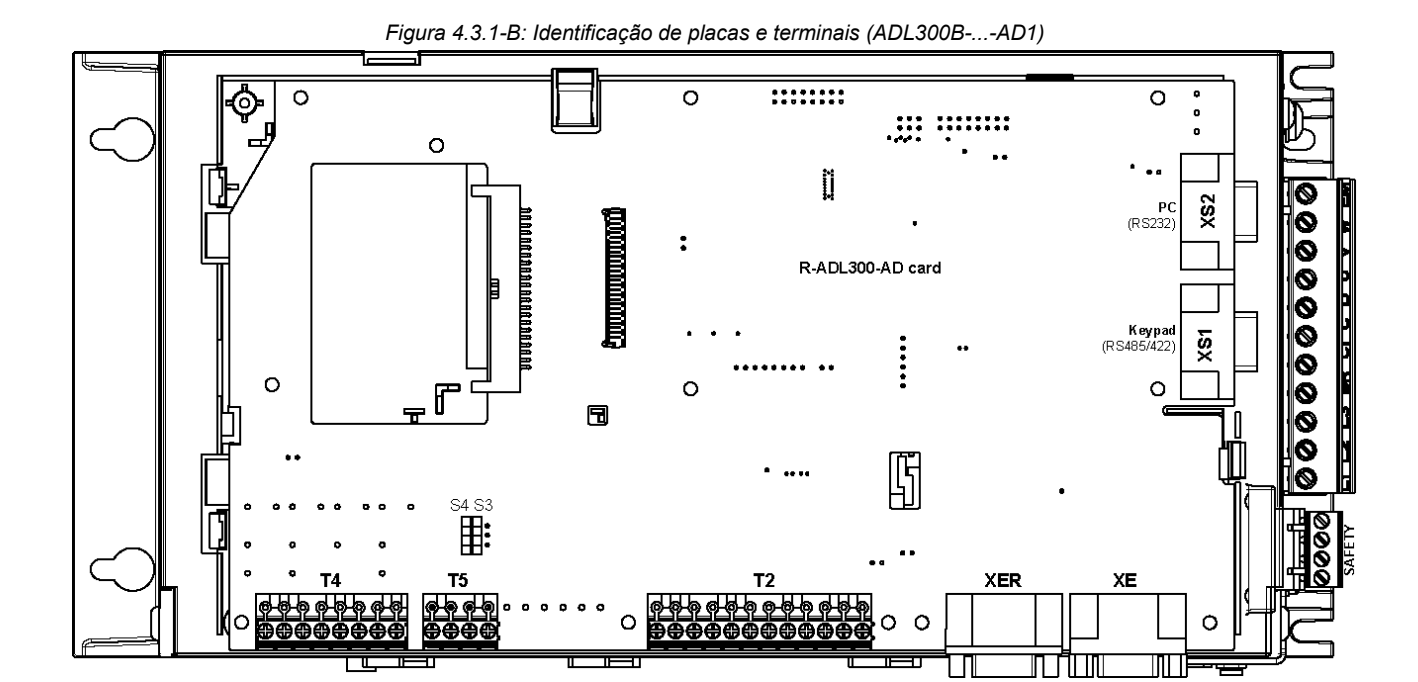

Figura 4.3.1-A: Identificação de placas e terminais (ADL300B)

#### Notal

#### Todas as bloco de terminais de placas I/O são extraíveis.

Para propriedades elétricas de entradas/saídas analógicas, digitais e a relé, consulte a seção A.2 do Apêndice (manual do ADL300 QS, código 1S9QSEN).

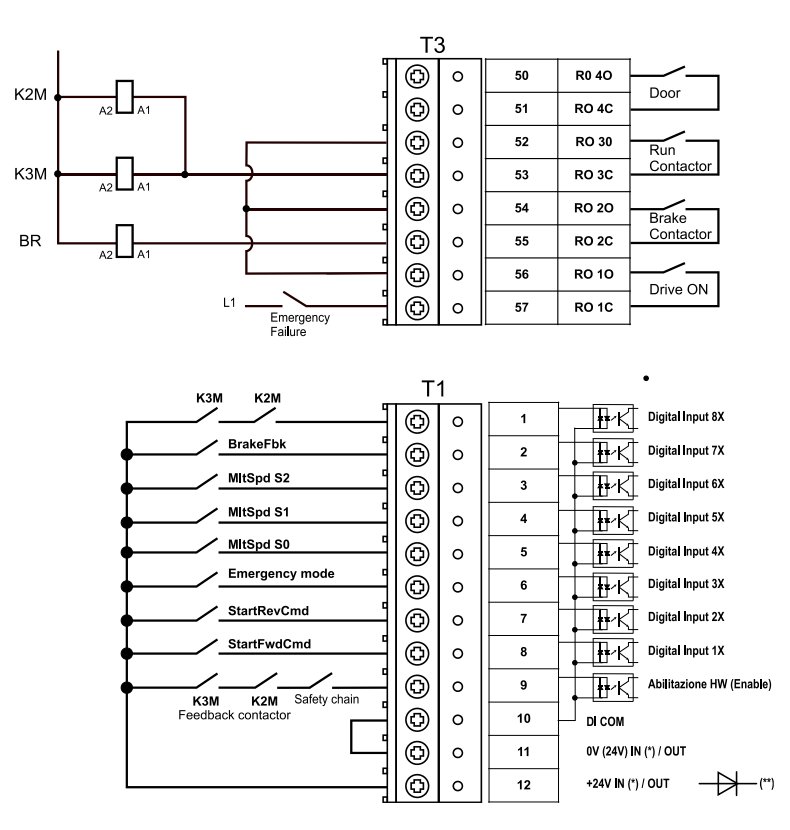

Figura 4.3.2-A: bloco de terminais e conexão do ADL300B-4/2T

(\*) Padrão = +24V OUT; versões +24V IN/OUT sob consulta;

(\*\*) Placas com fonte de alimentação externa de +24 V (versões +24 V IN/OUT) devem ser separadas da fonte de alimentação externa com um diodo externo. Verifique se o diodo já está presente na fonte de alimentação externa.

K2M A2 A1 Т3 ٩ 0 52 RO 30 Run Contactor ٩ 0 кзм 53 RO 3C ٩ 0 54 RO 20 Brake Contactor ٩ 55 RO 2C 0 BR A2 A1 ٩ 0 56 RO 10 Drive ON ٩ 57 RO 1C 0 L1 Emergency Failure Τ1 MItSpd S1 ٩ Digital Input 5X ₽₽~KÌ 0 4 MItSpd S0 ٩ 0 5 ₩-K Digital Input 4X Emergency mode ٩ 0 6 ₩-K Digital Input 3X StartRevCmd ₽-K Digital Input 2X ٩ 0 7 StartFwdCmd ٩ - ₽-K Digital Input 1X 0 8 3M K2M Safety chain Iback contactor ٩ 0 9 ↓ ₩·KI Enable HW K3M Feedbar ٩ 0 10 DI COM ٩ 0V (24V) IN (\*) / OUT 0 11 ٩ 0 12 +24V IN (\*) / OUT 

Figura 4.3.2-B: bloco de terminais e conexão do ADL300B-2M

Figura 4.3.2-C: bloco de terminais e conexão do ADL300B-...-AD1

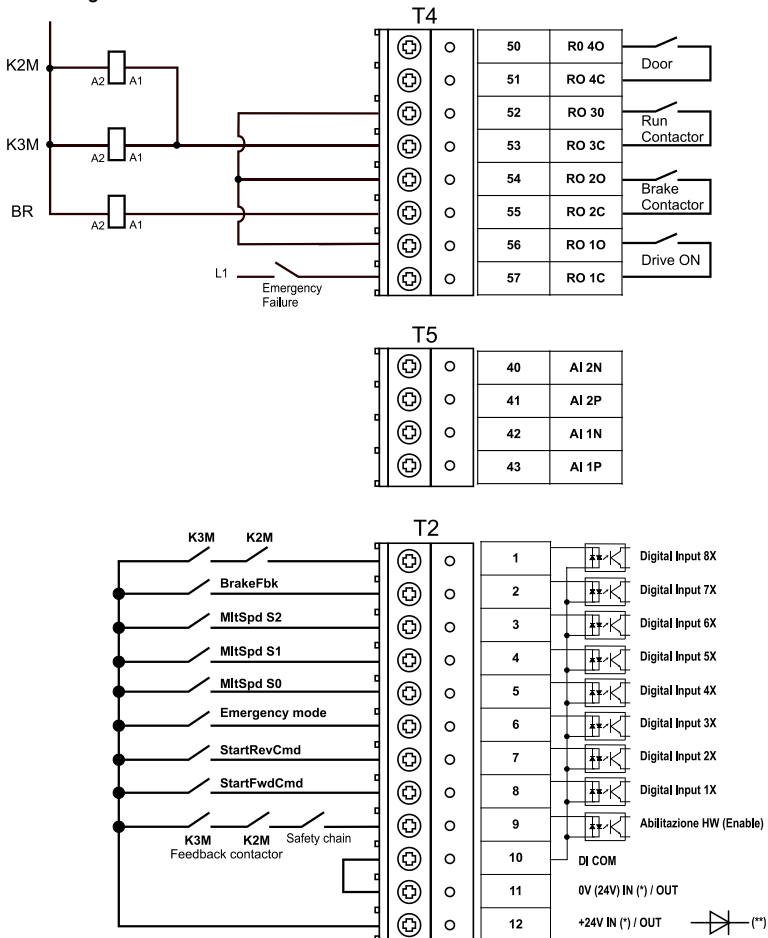

(\*) Padrão = +24V OUT; versões +24V IN/OUT sob consulta;

(\*\*) Placas com fonte de alimentação externa de +24 V (versões +24 V IN/OUT) devem ser separadas da fonte de alimentação externa com um diodo externo. Verifique se o diodo já está presente na fonte de alimentação externa.

Figura 4.3.3: Ligação de placa recomendada

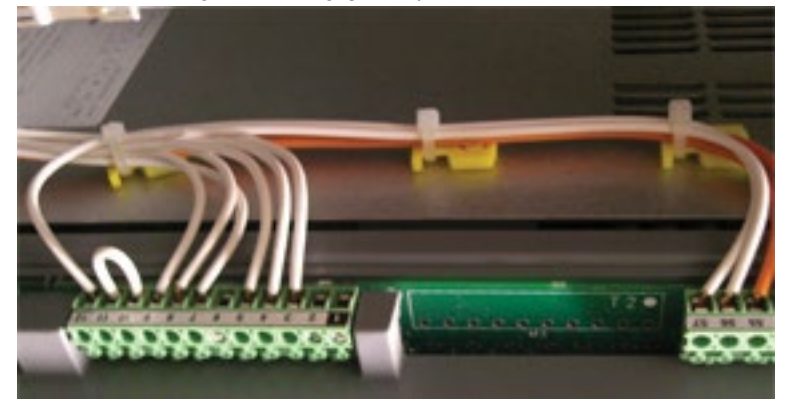

#### 4.3.2 Conexão de Feedback

Esta seção descreve as conexões de feedback para a série ADL300B. Para a série ADL300A, consulte a seção A3 do Apêndice (manual do ADL300 QS, código 1S9QSEN).

| Caution                                | A nomenclatura dos terminais e da respectiva conexão difere para as várias versões de placa.<br>Para mais informações, consulte a seção A3 do Apêndice (manual do ADL300 QS, código 1S9QSEN). |
|----------------------------------------|----------------------------------------------------------------------------------------------------|
| Notal                                  | Todas os bloco de terminais são extraíveis.                                                                                                    |
|                                        | <image/>                                                                                                    |
| Notal                                  | A conexão indicada não é válida para o ADL300BAD1: neste modelo, a blindagem deve ser conectada ao invólucro do conector VGA.                                                                 |
|                                        |                                                                                                    |
| $\langle \hat{\boldsymbol{D}} \rangle$ | As conexões para os tipos de encoder mais comuns são mostradas abaixo. Para dados técnicos, consulte<br>a seção 7.2.3 do manual do ADL300 QS.                                                 |
| Attention                              | Consulte a tabela na página 14 do manual do ADL300 QS (código 1S9QSEN) para verificar quais encoders podem ser conectados ao seu modelo do ADL300B.                                           |
| ADL300 - Instalad                      | rões e comissionamento rápidos pág. 20 de 52                                                                                                    |

#### (1) Conexão de Encoder SinCos + 2 Congelamento (SESC)

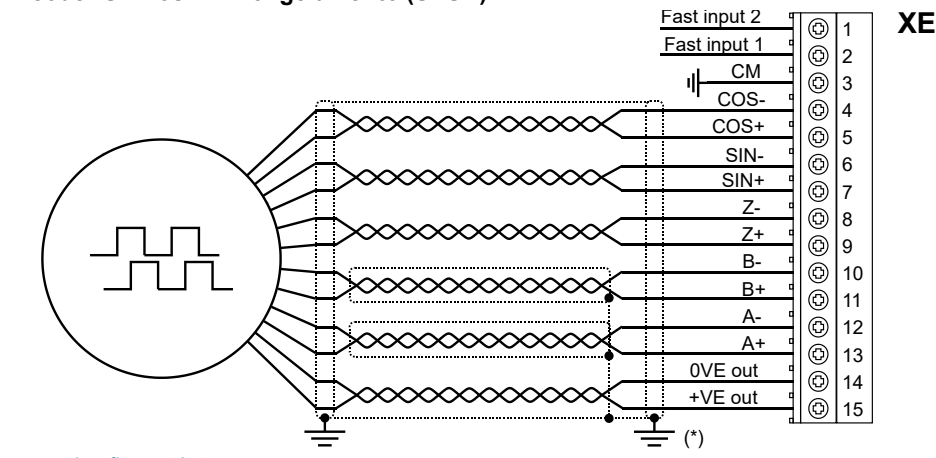

(\*) Conexão da blindagem; veja a figura 4.3.4

#### (2) Conexão de Encoder senoidal 3 Canais + 2 Congelamento (SE)

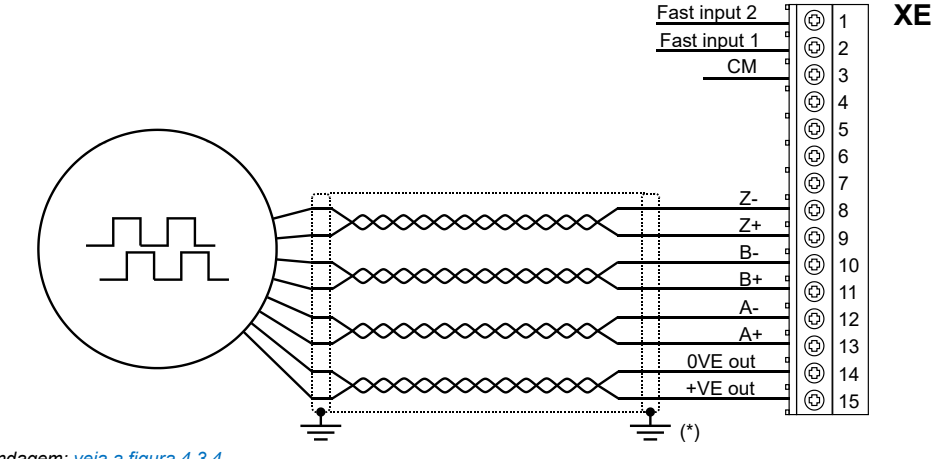

(\*) Conexão da blindagem; veja a figura 4.3.4

#### (3) Conexão de Encoder EnDat + 2 Congelamento (EnDat-SSi)

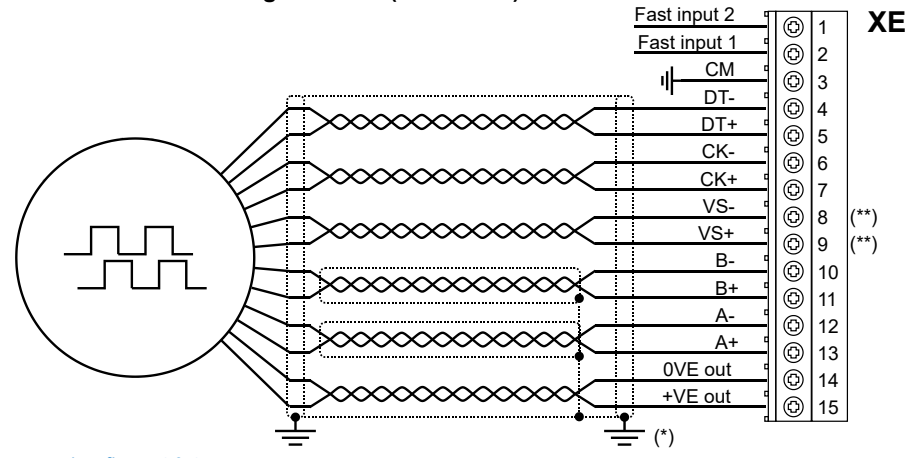

(\*) Conexão da blindagem; veja a figura 4.3.4

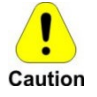

(\*\*) Cuidado - Se não for rigorosamente observado, pode resultar em danos ou destruição do encoder! <u>Modelos ADL300B-...-...-F-4-C - E24I:</u> não conecte SENSOR-0V (VS- XE.8) e SENSOR-Up (VS+ XE.9). Com base no cabo padrão, não use PIN 1 e PIN 4

Todos os outros modelos: VS+ / VS- : opcional (feedback de alimentação do encoder)

## (4) Conexão de Encoder EnDat Full Digital + 2 Congelamento

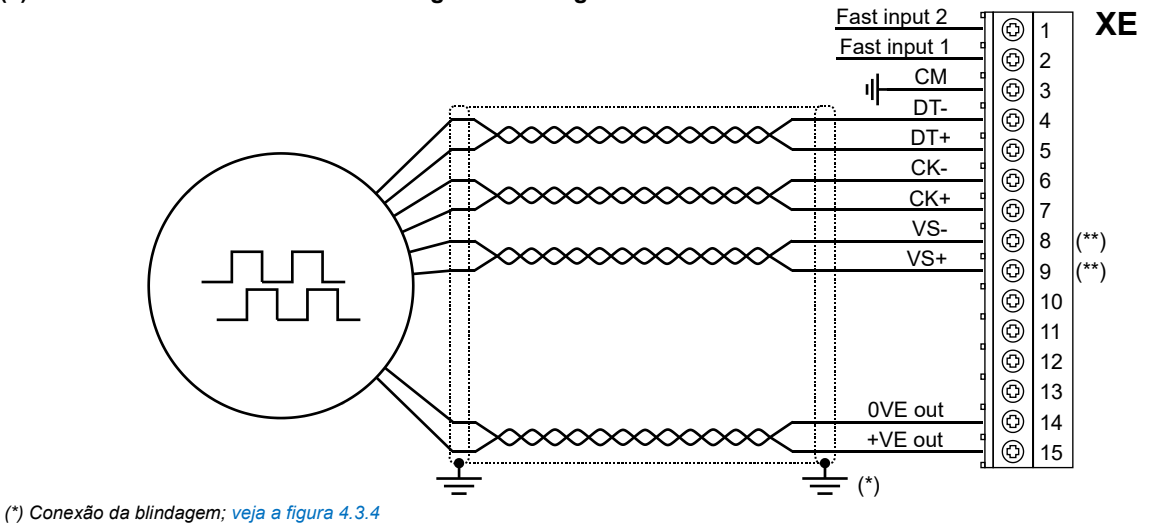

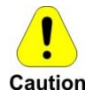

(\*\*) Cuidado - Se não for rigorosamente observado, pode resultar em danos ou destruição do encoder! <u>Modelos ADL300B-...-F-4-C - E24I:</u> não conecte SENSOR-0V (VS- XE.8) e SENSOR-Up (VS+ XE.9). Com base no cabo padrão, não use PIN 1 e PIN 4

Todos os outros modelos: VS+ / VS- : opcional (feedback de alimentação do encoder)

#### (5) Conexão de encoder digital 3 Canais + 2 Congelamento (Line Driver TTL / push pull) (DE)

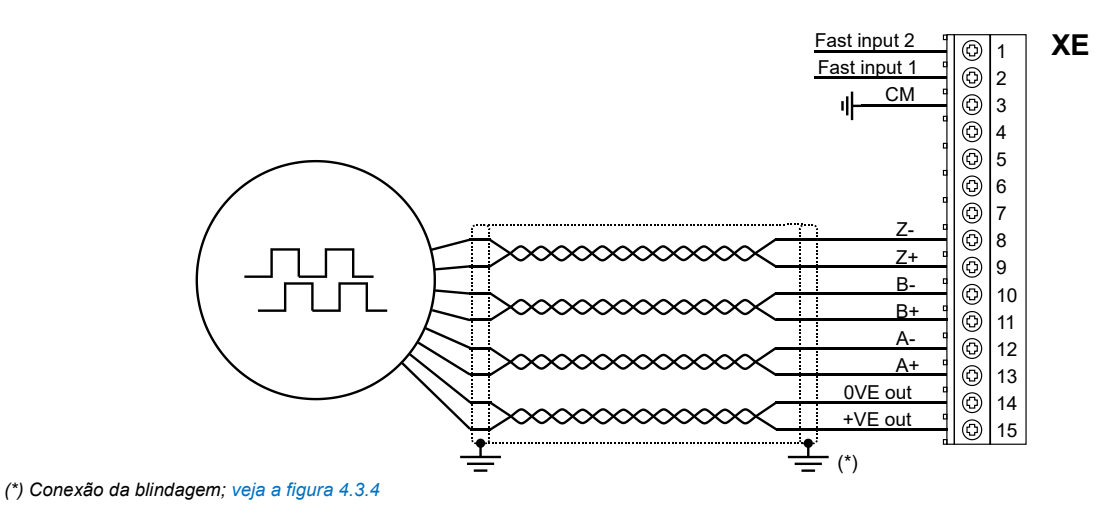

#### (6) Conexão de Encoder de Terminação Simples (Single Ended)

O seguinte divisor resistivo deve ser adicionado em configurações de terminação simples.

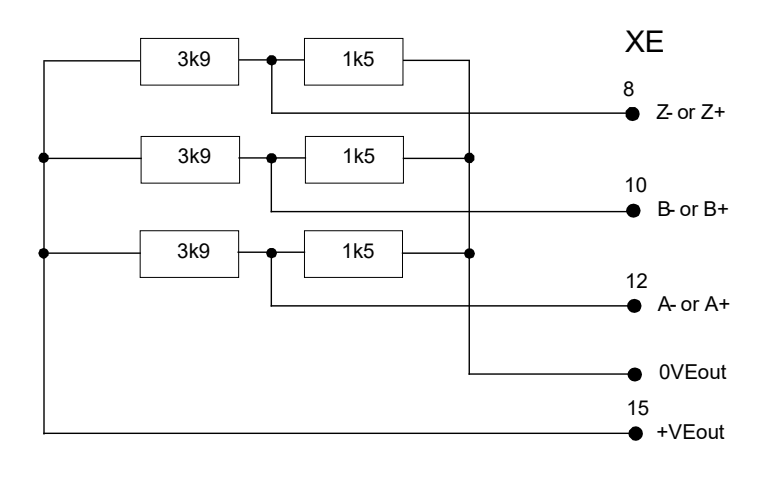

Figura 4.3.5: divisor resistivo para configurações de terminação simples

(7) Conexão de Encoder Senoidal SinCos + repetição (ADL300B-...-AD1) (SESC)

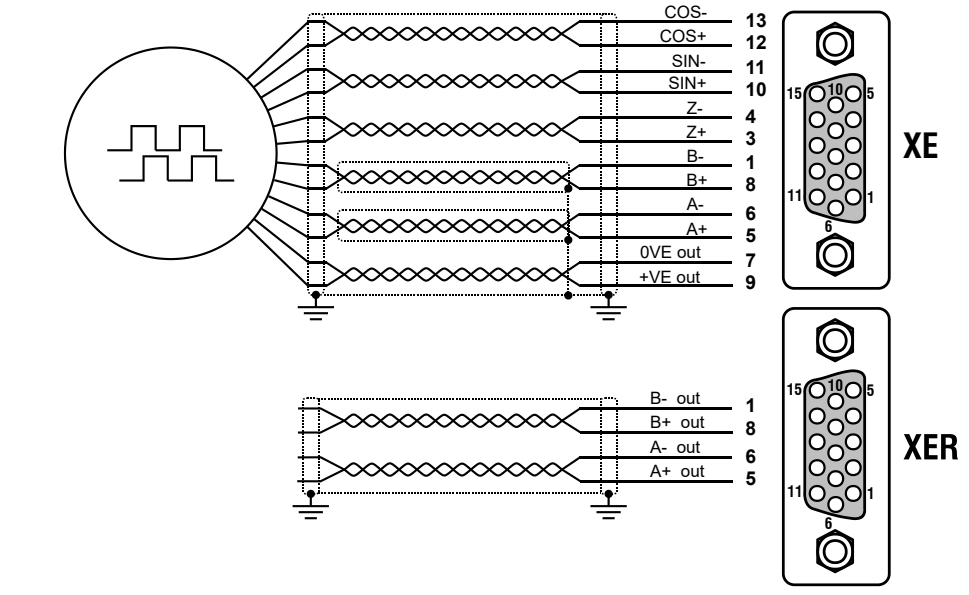

#### (8) Encoder de Repetição (line driver TTL)

O ADL300B-...-E24R possui uma saída de encoder incremental com níveis de Line Driver TTL (de acordo com a alimentação do encoder principal) para ser usada para repetir o dispositivo de feedback do servomotor. Esta função é realizada via hardware e uma saída do encoder pode ser repetida com um divisor programável. Os sinais de saída do encoder estão disponíveis no conector XER:

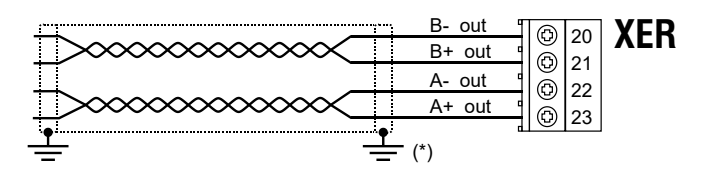

#### 4.3.3 Conexão da Placa de Segurança Integrada

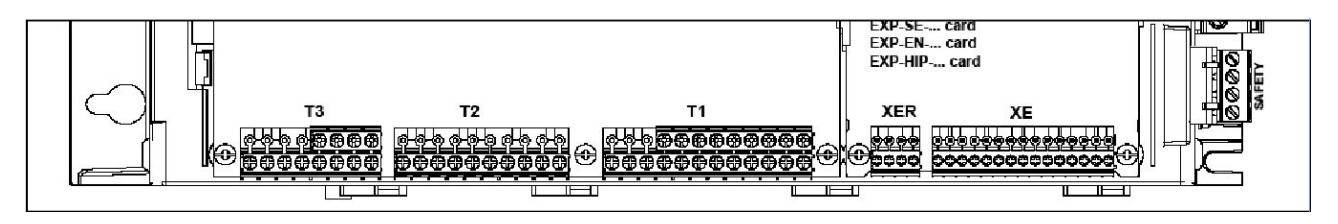

Os terminais SAFETY EN+, SAFETY EN+, SAFETY OK1 e SAFETY OK2 devem ser conectados conforme mostrado nos diagramas de ligação típicos no capítulo 4.1.

O gerenciamento da placa de segurança é agora integrado ao firmware.

A placa de segurança deve estar habilitada para ativar o drive (menu 9 - COMMANDS, PAR 1010 **Commands safe start**, Default = 1).

O drive é desabilitado se o comando de habilitação da placa de segurança for removido enquanto ele estiver habilitado. Para reativar o drive, reabilite a placa de segurança e, em seguida, remova e reenvie os comandos Enable e Start.

# 5 Operação da HMI

## 5.1 HMI de programação opcional KB-ADL

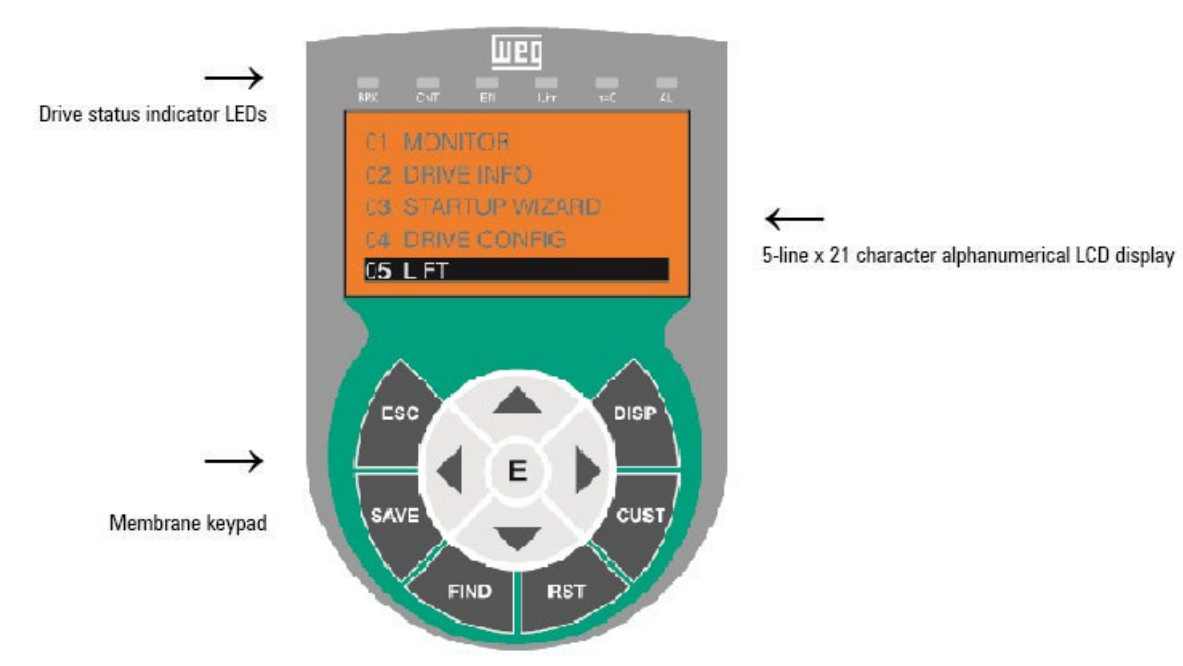

A HMI de programação opcional é usada para exibir o status e os parâmetros de diagnóstico durante a operação. Ela possui uma faixa de material magnético na parte traseira para que possa ser fixada na parte frontal do drive ou outra superfície metálica (porta do painel elétrico, por exemplo). A HMI pode ser usada remotamente a distâncias de até 15 m. Um cabo de conexão de 70 cm de comprimento é fornecido como padrão. Até 5 conjuntos de parâmetros podem ser salvos usando a HMI KB-ADL e enviados para outros drives.

#### 5.1.1 Teclado de membrana

| Símbolo  | Referência   | Descrição                                                                                                    |
|----------|--------------|----------------------------------------------------------------------------------------------------|
| ESC      | Escape       | Retorna um nível acima do menu ou submenu. Sai de um parâmetro, lista de parâmetros, lista dos últimos 10<br>parâmetros e função FIND.<br>Pode ser usada para sair de uma mensagem que requer o uso disso. |
| SAVE     | Salvar       | Salva os parâmetros diretamente na memória não volátil sem ter que usar 4.1 Save parameters                                                                                                    |
| FIND     | Localizar    | Habilita a função de acesso a um parâmetro pelo seu número. Para sair dessas funções, pressione a tecla ┥.                                                                                                 |
| RST      | Reset        | Faz o reset de alarmes (apenas se as causas tiverem sido eliminadas).                                                                                                    |
| CUST     | Personalizar | Exibe os últimos 10 parâmetros que foram modificados. Para sair dessas funções, pressione a tecla ◀.                                                                                                    |
| DISP     | Visor        | Exibe uma lista de parâmetros de operação do drive.                                                                                                    |
| E        | Enter        | Entra no submenu ou parâmetro selecionado ou seleciona uma operação. É utilizado ao modificar parâmetros para confirmar o novo valor que foi definido.                                                     |
| <b>A</b> | Para cima    | Move a seleção para cima em um menu ou lista de parâmetros.<br>Durante a modificação de um parâmetro, aumenta o valor do dígito sob o cursor.                                                              |
| ▼        | Para BAIXO   | Move a seleção para baixo em um menu ou lista de parâmetros.<br>Durante a modificação de um parâmetro, diminui o valor do dígito sob o cursor.                                                             |
| •        | Esquerda     | Retorna ao menu de nível superior. Durante a modificação de um parâmetro, move o cursor para a esquerda.                                                                                                   |

Esta seção descreve as teclas do teclado de membrana da HMI e suas funções

| Símbolo | Referência | Descrição                                                                                                    |
|---------|------------|----------------------------------------------------------------------------------------------------|
| ►       | Direita    | Acessa o submenu ou parâmetro selecionado. Durante a modificação de um parâmetro, move o cursor para a<br>direita. |

#### 5.1.2 Significado dos LEDs

| LEDs | Cor                                                                       | Significado dos LEDs                                                                                                    |
|------|---------------------------------------------------------------------------|----------------------------------------------------------------------------------------------------|
| BRK  | Amarelo                                                                   | O LED acende quando o drive ativou o comando de liberação do freio                                                                       |
| CNT  | O LED acende quando o drive ativou o comando de fechamento dos contatores |                                                                                                    |
| EN   | Verde                                                                     | O LED fica aceso durante a modulação IGBT (operação do drive)                                                                            |
| ILIM | Vermelho                                                                  | Quando este LED está aceso, o drive atingiu uma condição de limite de corrente. Durante o funcionamento normal, este LED fica desligado. |
| N=0  | Amarelo                                                                   | O LED acende quando a velocidade do motor é 0.                                                                                           |
| AL   | Vermelho                                                                  | O LED acende quando o drive sinaliza que um alarme disparou                                                                              |

# 5.2 Navegação com a HMI opcional

#### 5.2.1 Navegação nos menus de primeiro e segundo nível

#### Primeiro nível

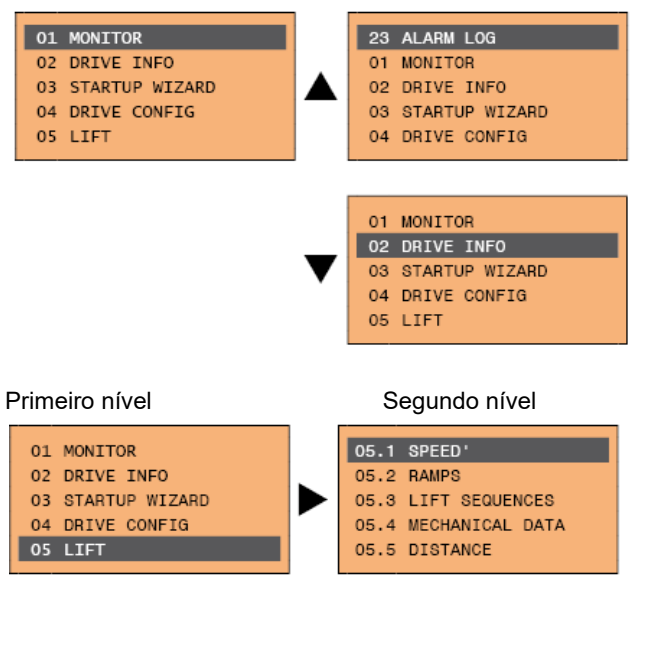

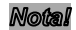

Este exemplo só é visível no modo Expert.

#### 5.2.2 Exibição de um parâmetro

| 1 | 14 MOTOR DATA   |   |
|---|-----------------|---|
| Õ | 01/26 PAR: 2000 | 5 |
| 3 | Rated voltage   |   |
|   | 400 v           | 6 |
| 4 | Def: 400        |   |

- (1) Referência ao menu onde se encontra o parâmetro (neste caso menu 14 MOTOR DATA)
- (2) Posição do parâmetro na estrutura do menu (01)
- (3) Descrição do parâmetro (tensão nominal)
- (4) Depende do tipo de parâmetro:

Parámetro numérico: exibe o valor numérico do parámetro, no formato desejado e unidade de medida. Seleção binária: o parámetro pode assumir apenas 2 estados, indicados como On - Off ou 0 - 1. Parámetro tipo LINK: exibe a descrição do conjunto de parámetros da lista de seleção. Parámetro do tipo ENUM: exibe a descrição da seleção Comando: exibe o método de execução do comando

- (5) Número do parâmetro
- (6) Nesta posição, o seguinte pode ser exibido:

Parâmetro numérico: exibe os valores padrão, mínimo e máximo do parâmetro. Esses valores são exibidos em sequência pressionando a tecla ►. Parâmetro tipo LINK: exibe o número (PAR) do conjunto de parâmetros. Parâmetro do tipo ENUM: exibe o valor numérico correspondente à seleção atual. Comando: em caso de erro no comando, indica que ESC deve ser pressionado para encerrar o comando. Mensagens e condições de erro:

| Param read only      | tentativa de modificar um parâmetro somente leitura                        |
|----------------------|----------------------------------------------------------------------------|
| Password active      | a senha de proteção do parâmetro está ativa                                |
| Drive enabled        | tentativa de modificar um parâmetro não modificável com o drive habilitado |
| Input value too high | o valor inserido é muito alto                                              |
| Input value too low  | o valor inserido é muito baixo                                             |
| Out of range         | tentativa de inserir um valor fora dos limites mínimos e máximos           |

#### 5.2.3 Navegação nos Parâmetros

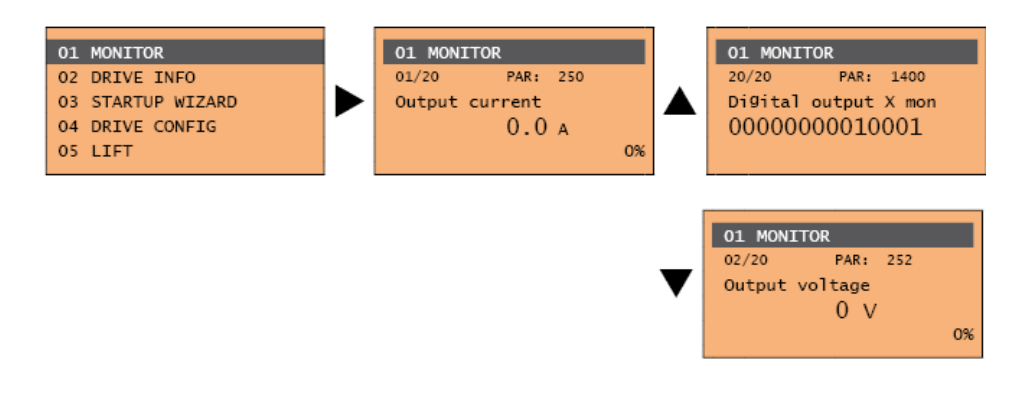

# 6 Comissionamento

# 6.1 Sequências de Elevação

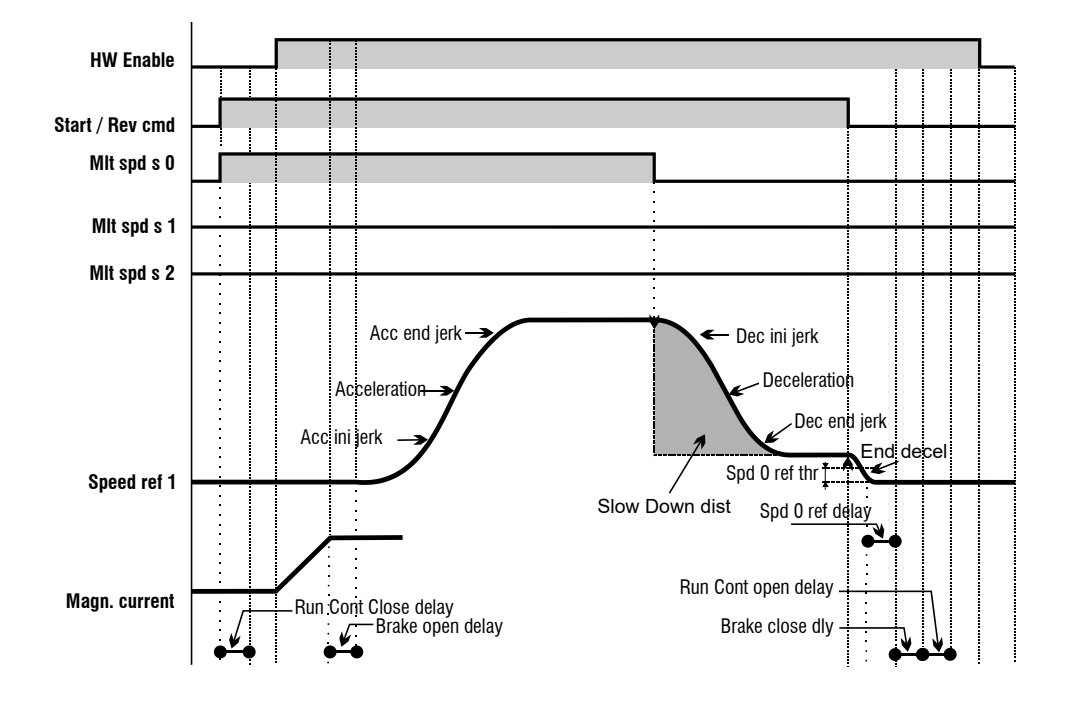

# 6.2 Operações Preliminares

| Menu                                                                                                    | Parâmetro | Descrição   | Valor Padrão | Configurado como |
|----------------------------------------------------------------------------------------------------|-----------|-------------|--------------|------------------|
| 4.3                                                                                                    | 554       | Access Mode | Easy         | Expert           |
| O drive pode ser configurado em duas modos, Easy (apenas os parâmetros principais são exibidos) e Expert (todos os parâmetros |           |             |              |                  |
| são exibidos). O modo pode ser selecionado pelo parâmetro:                                                                    |           |             |              |                  |

#### 6.2.1 Definição do tipo de motor

| Menu                                                                                            | Parâmetro | Descrição                 | Valor Padrão | Configurado como |  |
|-------------------------------------------------------------------------------------------------|-----------|---------------------------|--------------|------------------|--|
| 4.19                                                                                            | 6100      | Load Async / Sync Control |              | Async ou Sync    |  |
| Se for selecionado um tipo diferente de controle, o inversor deve ser desligado e então ligado. |           |                           |              |                  |  |

#### 6.2.2 Configuração das unidades para a velocidade da cabina

| Menu                                                                                                    | Parâmetro | Descrição                       | Valor Padrão | Configurado como |
|----------------------------------------------------------------------------------------------------|-----------|---------------------------------|--------------|------------------|
| 5.1.1                                                                                                    | 11002     | Travel Units sel (Hz, m/s, rpm) | 0            | 1-2-3            |
| Para selecionar a velocidade de deslocamento em m/s configure como 1, em rpm (velocidade do eixo do motor) configure como 2, em |           |                                 |              |                  |
| pés por minuto configure como 3.                                                                                                |           |                                 |              |                  |

# 6.3 Configuração do Motor e Encoder

#### 6.3.1 Configuração dos dados do motor

|          |                      | / PAR           | 2002        | PAR 2000           |          |
|----------|----------------------|-----------------|-------------|--------------------|----------|
|          | Motor & (            | Co. /           | Brush       | ess Servomotor     |          |
|          | Type: ABCDE          | 1               | Nr 12345-91 | Pn <b>9.614 kW</b> |          |
|          | To 48 Nm             | lo / 20.4 A     | Vn 299 V 🖌  | Speed 2000 rpm     | FAR 2004 |
| PAR 2010 | Tn <b>46 Nm</b>      | ln 🖌 19.6 A     | lpk 51 A    | Duty <b>S1</b>     |          |
|          | Jm 6 gm <sup>2</sup> | ●Kt 2.35 Nm/A   | Fan 220 V   | IP 54              |          |
|          | Feedback RE 2        | 1-1-V32         | Brake / Nr  | m / Vdc            | PAR 2008 |
|          | Ins class F IEC3     | 4-1 Pt130°C Ph3 | Poles 8 -   | Weight 38 kg       | 2        |
|          |                      |                 |             |                    |          |
|          | Made in              |                 |             |                    |          |

Figura 8.1: Configuração dos dados do motor

 Menu
 Parâmetro
 Descrição
 Valor Padrão
 Configurado como

 14.1
 2000
 Rated Voltage
 200 - 460

Tensão nominal (faixa possível) de 200 a 460 Volts.

| Menu                                                   | Parâmetro | Descrição     | Valor Padrão | Configurado como |
|--------------------------------------------------------|-----------|---------------|--------------|------------------|
| 14.2                                                   | 2002      | Rated Current | -            | 1.0 - 1500       |
| Corrente nominal (faixa possível) de 1 a 1500 Amperes. |           |               |              |                  |

| Menu                                          | Parâmetro | Descrição          | Valor Padrão | Configurado como |
|-----------------------------------------------|-----------|--------------------|--------------|------------------|
| 14.7                                          | 2012      | Rated Power Factor | 0,83         | 0,60 – 0,95      |
| Fator de Potência (somente motor assíncrono). |           |                    |              |                  |

| Menu                                                   | Parâmetro | Descrição   | Valor Padrão | Configurado como |
|--------------------------------------------------------|-----------|-------------|--------------|------------------|
| 14.3                                                   | 2004      | Rated Speed | -            | 10 - 32000       |
| Velocidade Nominal (faixa possível) de 10 a 32000 rpm. |           |             |              |                  |

| Menu                                         | Parâmetro | Descrição  | Valor Padrão | Configurado como |
|----------------------------------------------|-----------|------------|--------------|------------------|
| 14.4                                         | 2008      | Pole Pairs | -            | 1 - 60           |
| Número de pares de polos na faixa de 1 a 60. |           |            |              |                  |

| Menu síncrono                        | Parâmetro | Descrição           | Valor Padrão | Configurado como |
|--------------------------------------|-----------|---------------------|--------------|------------------|
| 14.5                                 | 2010      | Constante de Torque | -            | 1 - 60           |
| Torque gerado na faixa de 0,1 a 120. |           |                     |              |                  |

| Menu assíncrono           | Parâmetro | Descrição   | Valor Padrão | Configurado como |
|---------------------------|-----------|-------------|--------------|------------------|
| 14.5                      | 2010      | Rated Power | -            | 1 - 1500         |
| Potência nominal do motor |           |             |              |                  |

#### 6.3.2 Configuração dos dados do encoder

| Menu                                  | Parâmetro | Descrição    | Valor Padrão | Configurado como |  |
|---------------------------------------|-----------|--------------|--------------|------------------|--|
| 15.10                                 | 2132      | Encoder Mode | Sinus SINCOS | Veja abaixo      |  |
| Seleção do Tipo de Encoder            |           |              |              |                  |  |
| 0 Nenhum (Elevadores de Malha Aberta) |           |              |              |                  |  |
| 1 Digital FP                          |           |              |              |                  |  |

- 2 Digital F
- 3 Sinus SINCOS
- 5 Sinus ENDAT (Version ADL300 -....-ED only)
- 6 Sinus SSI (somente Versão ADL300 -....-ED)
- 7 Sinus HIPER
- 8 ENDAT

| Menu                                                                   | Parâmetro | Descrição      | Valor Padrão | Configurado como |
|------------------------------------------------------------------------|-----------|----------------|--------------|------------------|
| 15.1                                                                   | 2100      | Encoder Pulses | 1024         | 128 - 16384      |
| Configuração da Resolução do Encoder (Pulsos) na faixa de 128 a 16384. |           |                |              |                  |

| Menu                                | Parâmetro | Descrição         | Valor Padrão  | Configurado como |
|-------------------------------------|-----------|-------------------|---------------|------------------|
| 15.9                                | 2130      | Encoder Direction | Não Invertido | 0 - 1            |
| Configuração da Direção do Encoder. |           |                   |               |                  |

Configuração do sinal da informação obtida do encoder incremental ou absoluto.

0 Não invertido

1 invertido

De acordo com as normas internacionais, as referências positivas estão associadas à rotação do motor no sentido horário, visto do lado de controle (eixo). Para garantir a operação correta, os algoritmos de regulagem garantem que as referências de velocidade positivas correspondam às medições de velocidade positivas.

Se a polia do motor for montada no lado oposto ao lado do comando, ela girará no sentido anti-horário quando a velocidade for positiva: para fazer a polia girar no sentido horário, modifica-se a sequência de fases do motor, que inverte o sinal de medição da velocidade . Para restaurar o sinal de medição de velocidade correto, inverta os sinais A+ e A- do encoder incremental e os sinais Sin+ e Sin- do encoder absoluto nas conexões do encoder. A parte absoluta não pode ser invertida com encoders absolutos Endat.

#### 6.3.3 Procedimento de Autoajuste e Autofaseamento

Defina os dados do motor no drive executando o comando.

| Menu                                                                                                    | Parâmetro | Descrição       | Valor Padrão | Configurado como |
|----------------------------------------------------------------------------------------------------|-----------|-----------------|--------------|------------------|
| 14.7                                                                                                    | 2020      | Take Parameters |              | Execute          |
| Verifique se os dados do motor foram configurados corretamente. Se o status for "Done", os dados foram adquiridos corretamente. |           |                 |              |                  |

| Menu                      | Parâmetro                   | Descrição                  | Valor Padrão                   | Status                    |
|---------------------------|-----------------------------|----------------------------|--------------------------------|---------------------------|
| 14.9                      | 2028                        | Take Status                |                                | Required / Done           |
| Após a execução, verifiqu | e se os dados do motor fora | im configurados corretamen | ite. Se o status for "Done", c | os dados foram adquiridos |
| corretamente.             |                             |                            |                                |                           |

| Menu                         | Parâmetro | Descrição      | Valor Padrão | Configurado como |
|------------------------------|-----------|----------------|--------------|------------------|
| 14.8                         | 2024      | Autotune Still |              | Execute          |
| Executa o autoajuste parado. |           |                |              |                  |

| Menu                                                                                                    | Parâmetro | Descrição       | Valor Padrão | Status          |
|----------------------------------------------------------------------------------------------------|-----------|-----------------|--------------|-----------------|
| 14.10                                                                                                    | 2030      | Autotune Status |              | Required / Done |
| Verifique se os dados do motor foram configurados corretamente. Se o status for "Done", o Autotune foi executado corretamente. |           |                 |              |                 |

| Menu  | Parâmetro | Descrição       | Valor Padrão | Configurado como |
|-------|-----------|-----------------|--------------|------------------|
| 15.22 | 2192      | Autophase Still | 0            | 1                |

Executa o faseamento automático (somente para Motores Síncronos).

Este parâmetro pode ser configurado para realizar faseamento do encoder sem o motor rodar: o freio deve estar fechado. Para executar o comando:

- abra o comando de habilitação (Enable).

- defina este parâmetro como 1

- pressione Enter para confirmar

- quando solicitado a fechar o contato de habilitação, aplique o comando no terminal 9 (Enable)

- ao final do procedimento será solicitada nova abertura do contacto de habilitação (Enable) para confirmar a conclusão

## 6.4 Configuração da Velocidade da Cabina

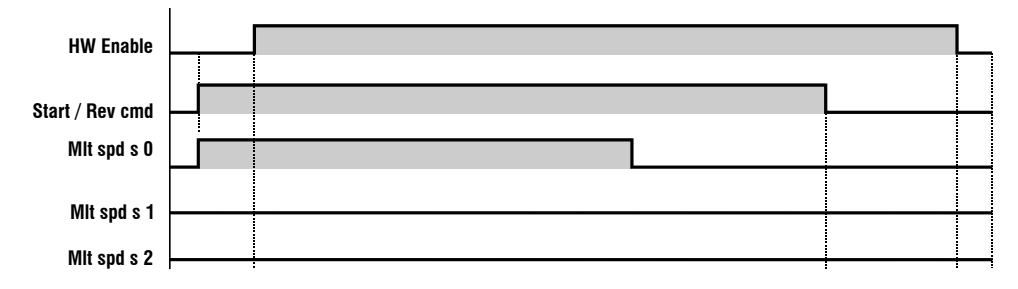

É possível configurar diferentes velocidades para a cabina. O drive é capaz de gerenciar até 8 velocidades. Veja os parâmetros:

| Menu  | Parâmetro | Descrição     | Valor Padrão | Configurado como    |
|-------|-----------|---------------|--------------|---------------------|
| 5.1.2 | 11020     | Multi speed 0 | 0.10 m/s     | Velocidade desejada |
|       |           | · ·           |              |                     |
| Menu  | Parâmetro | Descrição     | Valor Padrão | Configurado como    |
| 5.1.3 | 11022     | Multi speed 1 | 1 m/s        | Velocidade desejada |
|       |           | · ·           |              |                     |
| Menu  | Parâmetro | Descrição     | Valor Padrão | Configurado como    |
| 5.1.4 | 11024     | Multi speed 2 | 0.40 m/s     | Velocidade desejada |
|       |           | ·             |              |                     |
| Menu  | Parâmetro | Descrição     | Valor Padrão | Configurado como    |
| 5.1.5 | 11026     | Multi speed 3 | 0.0 m/s      | Velocidade desejada |
|       |           | · ·           |              |                     |
| Menu  | Parâmetro | Descrição     | Valor Padrão | Configurado como    |
| 5.1.6 | 11028     | Multi speed 4 | 0.0 m/s      | Velocidade desejada |
|       |           |               |              |                     |
| Menu  | Parâmetro | Descrição     | Valor Padrão | Configurado como    |
| 5.1.7 | 11030     | Multi speed 5 | 0.0 m/s      | Velocidade desejada |
|       |           |               |              |                     |
| Menu  | Parâmetro | Descrição     | Valor Padrão | Configurado como    |
| 5.1.8 | 11032     | Multi speed 6 | 0.0 m/s      | Velocidade desejada |
|       |           |               |              |                     |
| Menu  | Parâmetro | Descrição     | Valor Padrão | Configurado como    |
| 5.1.9 | 11034     | Multi speed 7 | 0.0 m/s      | Velocidade desejada |
|       |           |               |              |                     |
| Menu  | Parâmetro | Descrição     | Valor Padrão | Configurado como    |

A velocidade lenta é a velocidade usada na zona de chegada. Quando a multispeed associada à velocidade lenta é selecionada, o espaço de desaceleração é verificado para atingir essa velocidade próximo à zona de chegada.

Autoselect

Slow Speed

0 Autoselect

5.5.9

- 1 Multispeed 0
- 2 Multispeed 1

3 Multispeed 2

- 4 Multispeed 3
- 5 Multispeed 4
- 6 Multispeed 5
- 7 Multispeed 6

8 Multispeed 7

9 Nulo

Quando o modo 0 (Autoselect) é selecionado, a velocidade lenta é automaticamente conectada à multispeed com valor absoluto menor e diferente de zero. Se forem utilizadas velocidades de reposicionamento com valor menor que a velocidade lenta, deve-se definir a multispeed correspondente à velocidade de aproximação do andar.

Quando o modo 9 (Null) é selecionado, os espaços de aproximação do andar nunca são controlados. Neste caso, o perfil depende exclusivamente da multispeed selecionada.

11120

Multispeed 1-7

Para verificar a velocidade em que a cabina está viajando, consulte o parâmetro:

| Menu   | Parâmetro | Descrição        | Valor Padrão | Status                        |
|--------|-----------|------------------|--------------|-------------------------------|
| 5.1.11 | 12210     | Actual Speed ref |              | Velocidade de<br>deslocamento |

O controlador comunicou a velocidade de deslocamento ao drive por 3 entradas digitais.

| Menu  | Parâmetro | Descrição          | Valor Padrão    | Configurado como |
|-------|-----------|--------------------|-----------------|------------------|
| 5.7.4 | 11226     | Multi speed S0 sel | Digital Input 4 |                  |
|       |           |                    |                 |                  |
| Menu  | Parâmetro | Descrição          | Valor Padrão    | Configurado como |
| 5.7.5 | 11228     | Multi speed S1 sel | Digital Input 5 |                  |

| Menu  | Parâmetro | Descrição          | Valor Padrão    | Configurado como |
|-------|-----------|--------------------|-----------------|------------------|
| 5.7.6 | 11230     | Multi speed S2 sel | Digital Input 6 |                  |

A tabela de conversão é a seguinte:

| Multi speed S2 sel | Multi speed S1 sel | Multi speed SO sel | REF RAMPA ATIVA |
|--------------------|--------------------|--------------------|-----------------|
| 0                  | 0                  | 0                  | Multi speed 0   |
| 0                  | 0                  | 1                  | Multi speed 1   |
| 0                  | 1                  | 0                  | Multi speed 2   |
| 0                  | 1                  | 1                  | Multi speed 3   |
| 1                  | 0                  | 0                  | Multi speed 4   |
| 1                  | 0                  | 1                  | Multi speed 5   |
| 1                  | 1                  | 0                  | Multi speed 6   |
| 1                  | 1                  | 1                  | Multi speed 7   |

A seguir um exemplo de elevador funcionando em duas velocidades:

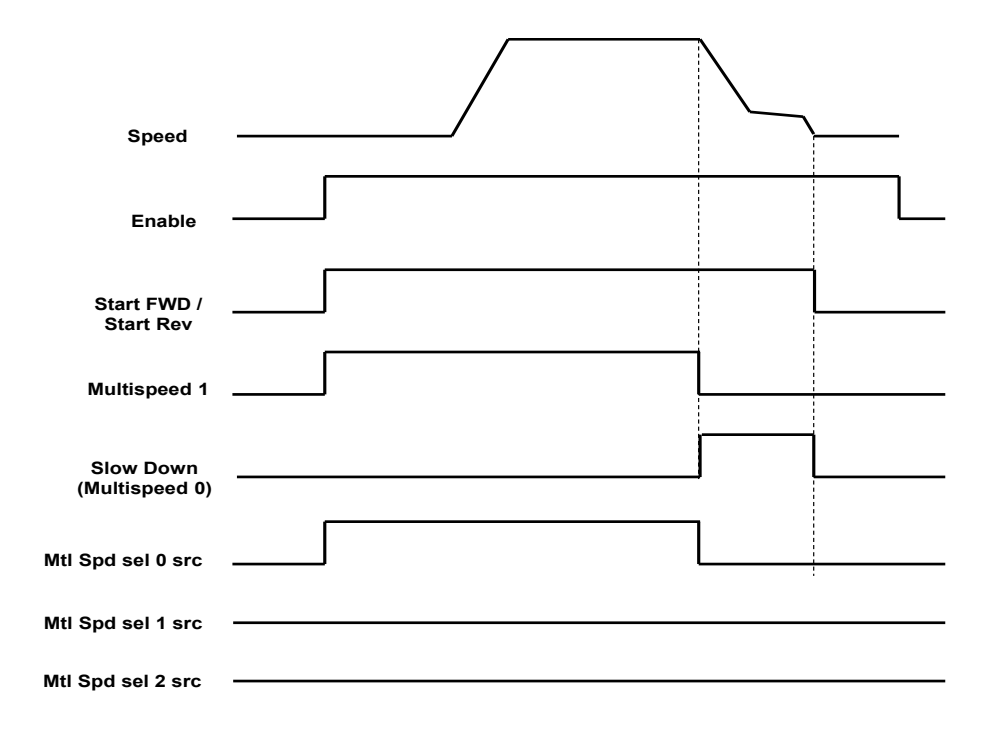

# 6.5 Rampas de Aceleração e Jerks

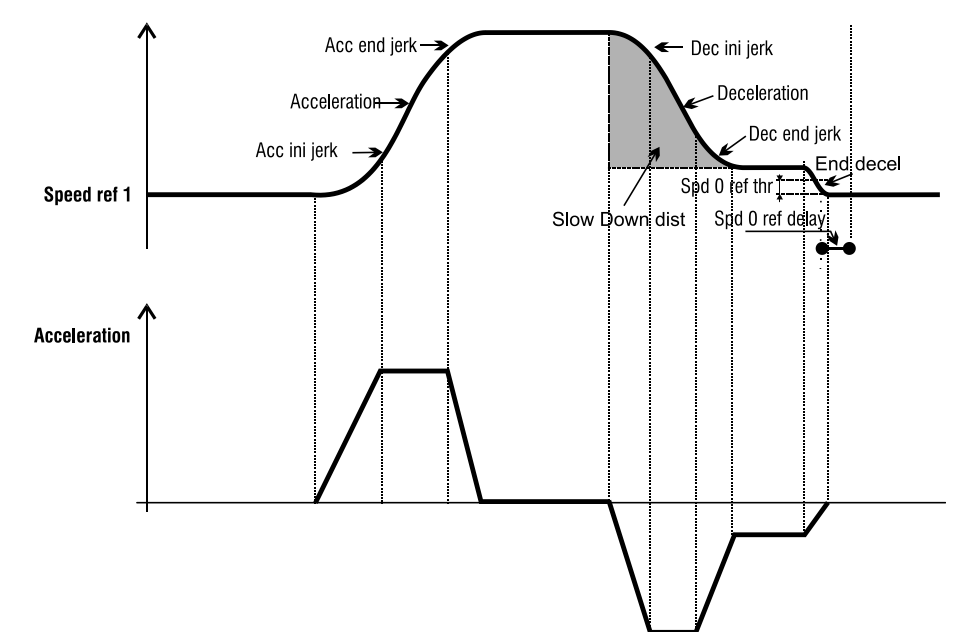

| Menu  | Parâmetro | Descrição         | Valor Padrão | Configurado como |
|-------|-----------|-------------------|--------------|------------------|
| 5.2.1 | 11040     | Acc ini Jerk      | 0,50         |                  |
|       |           |                   |              |                  |
| 5.2.2 | 11042     | Aceleração        | 0.60         |                  |
|       | -         |                   |              | -                |
| 5.2.3 | 11044     | Acc end Jerk      | 1.40         |                  |
|       |           |                   |              |                  |
| 5.2.4 | 11046     | Dec ini Jerk      | 1.40         |                  |
|       |           |                   |              |                  |
| 5.2.5 | 11048     | Deceleration      | 0.60         |                  |
|       | •         |                   |              | •                |
| 5.2.6 | 11050     | Dec end jerk      | 0,50         |                  |
|       | •         |                   |              | •                |
| 5.3.8 | 11078     | Speed 0 threshold | 100 rpm      |                  |
|       |           | 1                 | 1            |                  |
| 5.3.9 | 11080     | Speed 0 delay     | 400 ms       |                  |

#### Tabela de configuração de multi speed

Através da combinação dos comandos "MtlSpd S0" (Entrada digital 4), "MtlSpd S1" (Entrada digital 5) e "MtlSpd S2" (Entrada digital 6), é possível selecionar a Multi velocidade desejada, conforme tabela a seguir:

| MtISpd S2 | MtlSpd S1 | MtlSpd S0 | VELOCIDADE ATIVA        |
|-----------|-----------|-----------|-------------------------|
| 0         | 0         | 0         | Multispeed 0, PAR 11020 |
| 0         | 0         | 1         | Multispeed 1, PAR 11022 |
| 0         | 1         | 0         | Multispeed 2, PAR 11024 |
| 0         | 1         | 1         | Multispeed 3, PAR 11026 |
| 1         | 0         | 0         | Multispeed 4, PAR 11028 |
| 1         | 0         | 1         | Multispeed 5, PAR 11030 |
| 1         | 1         | 0         | Multispeed 6, PAR 11032 |
| 1         | 1         | 1         | Multispeed 7, PAR 11034 |

## 6.6 Sequência de Frenagem

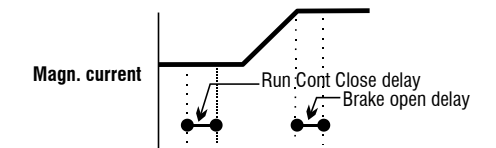

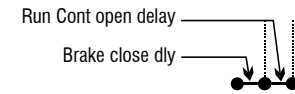

| Menu  | Parâmetro | Descrição            | Valor Padrão | Configurado como |
|-------|-----------|----------------------|--------------|------------------|
| 5.3.2 | 11062     | Cont close delay     | 200 ms       | 0 - 10000        |
|       |           |                      |              |                  |
| Menu  | Parâmetro | Descrição            | Valor Padrão | Configurado como |
| 5.3.3 | 11064     | Brake open delay     | 0 ms         | 0 - 10000        |
|       |           |                      |              |                  |
| Menu  | Parâmetro | Descrição            | Valor Padrão | Configurado como |
| 5.3.5 | 11068     | Brake close delay    | 200 ms       | 0 - 10000        |
|       |           |                      | ·            |                  |
| Menu  | Parâmetro | Descrição            | Valor Padrão | Configurado como |
| 5.3.7 | 11072     | Contactor Open delay | 200 ms       | 0 - 10000        |

# 6.7 Operação de Emergência

A operação de emergência ocorre quando há falha na alimentação principal. O drive pode ser alimentado por módulos externos.

Dois modos diferentes são possíveis:

- Operação por fonte de alimentação de emergência (EMS)
- Operação por fonte de alimentação ininterrupta monofásica (Nobreak)

A condição de operação de emergência deve ser notificada ao drive por uma entrada digital dedicada, conforme indicado no esquema abaixo (o padrão é a entrada digital 3).

Consulte o diagrama no capítulo 4.1 "Instalação típica e seções principais do ADL300".

Durante a operação de emergência, o alarme de subtensão é desativado. É possível configurar o valor mínimo permitido da tensão do barramento DC que garante o funcionamento do drive. Abaixo do valor configurado no parâmetro 448, o drive para qualquer operação. O valor padrão é calculado automaticamente pelo drive; é possível definir um valor menor que o padrão.

| Menu | Parâmetro | Descrição    | Valor Padrão         | Configurado como |
|------|-----------|--------------|----------------------|------------------|
| 4.7  | 448       | Emergency UV | Calculado pelo drive | 0 - 10000        |

# 7 Andar Curto

Em alguns edifícios, a distância entre dois andares adjacentes nem sempre é a mesma. Isso acontece em caso de andar curto. É possível associar ao andar curto uma velocidade desejada para calcular a melhor curva para se aproximar do andar de chegada.

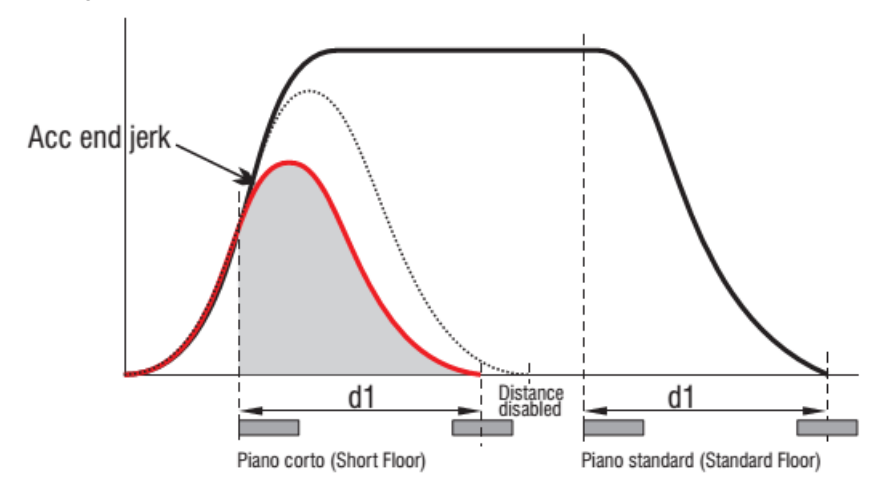

A velocidade desejada é definida com base na indicação do parágrafo 7.4. Enquanto a distância do andar curto é definida com base no parâmetro que pode ser selecionado no grupo de parâmetros 11102 -11118 (consulte a figura distância d1). Quando a cabina se move no andar curto, uma velocidade específica é comunicada pelo controlador ao drive. O drive, conhecendo a velocidade e a distância, pode calcular a curva certa para se aproximar. Por exemplo, para associar a velocidade do andar curto a multispeed 2, o seguinte parâmetro deve ser definido para a distância d1.

| Menu  | Parâmetro | Descrição             | Valor Padrão | Configurado como |
|-------|-----------|-----------------------|--------------|------------------|
| 5.5.3 | 11106     | Distance multispeed 2 | 0,0          | 0,0 – 10,0       |

# 8 Ajuste Fino

| Problema                                                                       | Causa                                                                                                | Ação                                                                                                    | Parâmetros                                                                  |
|--------------------------------------------------------------------------------|----------------------------------------------------------------------------------------------------|----------------------------------------------------------------------------------------------------|-----------------------------------------------------------------------------|
| Na partida há um atraso para<br>liberar o freio e há um choque na<br>cabina.   | O motor começa a funcionar quando o<br>freio não é totalmente liberado ou<br>funciona contra o freio | Aumente o retardo na abertura do freio                                                                                                    | 11064 Menu (5.3.3)                                                          |
|                                                                                |                                                                                                    |                                                                                                    |                                                                             |
| Problema                                                                       | Causa                                                                                                | Ação                                                                                                    | Parâmetros                                                                  |
| Na partida, a aceleração é muito<br>acentuada.                                 | O valor de Acc ini Jerk está muito alto                                                              | Diminua o valor de Acc<br>ini Jerk                                                                                                    | 11040 Menu (5.2.1)                                                          |
|                                                                                |                                                                                                    |                                                                                                    |                                                                             |
| Problema                                                                       | Causa                                                                                                | Ação                                                                                                    | Parâmetros                                                                  |
| Após a partida, a aceleração é<br>muito acentuada.                             | O valor da aceleração linear é muito alto                                                            | Diminua o valor de Acc                                                                                                    | 11042 Menu (5.2.2)                                                          |
|                                                                                |                                                                                                    |                                                                                                    |                                                                             |
| Problema                                                                       | Causa                                                                                                | Ação                                                                                                    | Parâmetros                                                                  |
| A primeira fase da desaceleração<br>é muito acentuada.                         | O valor de Dec ini Jerk está muito alto                                                              | Diminua o valor de Dec<br>ini Jerk                                                                                                    | 11046 Menu (5.2.4)                                                          |
|                                                                                |                                                                                                    |                                                                                                    |                                                                             |
| Problema                                                                       | Causa                                                                                                | Ação                                                                                                    | Parâmetros                                                                  |
| A desaceleração para se<br>aproximar do andar é muito<br>acentuada.            | O valor da desaceleração é muito alto                                                                | Diminuir o valor de Dec                                                                                                    | 11048 Menu (5.2.5)                                                          |
|                                                                                |                                                                                                    |                                                                                                    |                                                                             |
| Problema                                                                       | Causa                                                                                                | Ação                                                                                                    | Parâmetros                                                                  |
| Durante a fase de chegada, a<br>velocidade não é suave, mas com<br>solavancos. |                                                                                                    | No caso de motores<br>assíncronos, aumente a<br>compensação de<br>escorregamento e/ou<br>aumente a velocidade<br>lenta.<br>No caso de motores<br>síncronos, aumente a<br>velocidade lenta. | 2440 Menu (19.10)<br>(somente motores<br>assíncronos)<br>11120 Menu (5.5.9) |

| Problema                     | Causa                                 | Ação               | Parâmetros         |
|------------------------------|---------------------------------------|--------------------|--------------------|
| No parada há um retardo para | A configuração do tempo de fechamento | Diminua o valor de | 11068 Menu (5.3.5) |
| fechar o freio.              | do freio não é otimizada.             | Brake close Delay  |                    |

| Problema               | Causa                                   | Ação                                    | Parâmetros         |
|------------------------|-----------------------------------------|-----------------------------------------|--------------------|
| Há um choque na parda. | O freio fecha antes da parada do motor. | Aumente o valor de<br>Brake close Delay | 11068 Menu (5.3.5) |

| Problema                                                                                     | Causa                                                    | Ação                                             | Parâmetros       |
|----------------------------------------------------------------------------------------------|----------------------------------------------------------|--------------------------------------------------|------------------|
| Para elevador em malha fechada,<br>ocorrem vibrações durante o<br>deslocamento na velocidade | A malha de controle de velocidade não está bem definida. | Diminua o Ganho de<br>Regulagem de<br>Velocidade | 2200 Menu (16.1) |
| nominal.                                                                                     |                                                          | Proporcional.                                    |                  |

| Problema                          | Causa                                                             | Ação                                                   | Parâmetros                                                     |
|-----------------------------------|-------------------------------------------------------------------|--------------------------------------------------------|----------------------------------------------------------------|
| O andar curto não está otimizado. | Os parâmetros relacionados a andar<br>curto não estão otimizados. | Ajuste os parâmetros<br>relacionados para o<br>melhor. | 11046 Menu (5.2.4)<br>11048 Menu (5.2.5)<br>11050 Menu (5.2.6) |

| Problema                                                                                 | Causa                       | Ação                                                                                                    | Parâmetros                                  |
|------------------------------------------------------------------------------------------|-----------------------------|----------------------------------------------------------------------------------------------------|---------------------------------------------|
| Reversão na partida para<br>Controle de Malha Aberta ou a<br>cabina não consegue partir. | Não há corrente suficiente. | Ajuste os parâmetros<br>para modificar a curva<br>V/f para fornecer maior<br>torque em tensão mais<br>baixa. | 2408 – 2410 – 2412 –<br>2414. Menu (19.5.x) |

# 9 Alarmes e Solução de Problemas

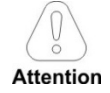

Para fazer o reset dos alarmes, consulte o capítulo 8.3.11 do manual do ADL300 QS.

Notal

Na tabela a seguir, o Código é visível apenas a partir da linha serial

## 9.1 Alarmes

| Código | Mensagem de erro<br>exibida no display [na<br>HMI integrada] | Subcódigo                                                                                                    | Descrição                                                                                                    |  |  |
|--------|--------------------------------------------------------------|----------------------------------------------------------------------------------------------------|----------------------------------------------------------------------------------------------------|--|--|
| 0      | No alarm                                                     | Condição:Nenh                                                                                                    | Condição:Nenhum alarme presente                                                                                                    |  |  |
|        |                                                              | <b>Condição: Alar</b><br>A tensão que ch                                                                                                    | <b>ne de sobretensão do link DC devido à energia recuperada do motor.</b><br>ega à seção de potência do drive é muito alta em comparação com o limite máximo definido no parâmetro PAR 560 <b>Mains voltage</b> .                                                                                      |  |  |
| 1      | Overvoltage [OV]                                             | Solução:         - Verifique o estado dos resistores de frenagem e se não há interrupções no cabeamento.         - Utilize sempre um resistor de frenagem para dissipar a recuperação de energia, que deve ser conectado aos terminais específicos. Consulte a seção         "7.1.9 Conexão do resistor de frenagem (opcional) no manual do ADL300 QS (código 1S9QSEN). |                                                                                                    |  |  |
| 2      | Undervoltage [UV]                                            | <b>Condição:</b> Alarm<br>A tensão que ch<br>voltage devido a<br>- tensão de rede<br>- conexões de c                                                                                                    | e de subtensão do link DC.<br>ega à seção de potência do drive é muito baixa em comparação com o limite mínimo relacionado à configuração do parâmetro 560 Mains<br>:<br>muito baixa ou queda de tensão excessiva.<br>abos ruins (por exemplo, terminais de contator soltos, indutância, filtro etc.). |  |  |
|        |                                                              | Solução:Verifiq                                                                                                    | ie as conexões e a tensão da rede                                                                                                    |  |  |
|        |                                                              | Condição:Alarm                                                                                                    | e de falta à terra                                                                                                    |  |  |
| 3      | Ground fault [GNDF]                                          | <b>Solução:</b><br>- Verifique a fiaç<br>- Verifique se o l                                                                                                    | ão do drive e do motor.<br>notor não está aterrado.                                                                                                    |  |  |
| 4      |                                                              | <b>Condição: Alar</b><br>Isso pode ser de<br>saída do drive.                                                                                                    | <b>ne de intervenção de proteção de sobrecorrente instantânea.</b><br>vido à configuração incorreta dos parâmetros do regulador de corrente ou um curto-circuito entre as fases ou falha de aterramento na                                                                                             |  |  |
|        | <b>Solução:</b><br>- Verifique os pa<br>- Verifique a fiaç   | râmetros do regulador de corrente (menu 17)<br>ão em direção ao motor                                                                                                    |                                                                                                    |  |  |
|        |                                                              | Condição: Alar                                                                                                    | ne de sobrecorrente instantânea na ponte IGBT.                                                                                                    |  |  |
| 5      | Desaturation [DES]                                           | <b>Solução:</b><br>- Desligue o driv<br>- Verifique o esta<br>- Se o alarme pe                                                                                                    | e e, em seguida, ligue-o novamente.<br>ado do isolamento do resistor de frenagem. Certifique-se de que não há fuga à terra.<br>rsistir, entre em contato com a assistência técnica.                                                                                                    |  |  |
| 6      | Multilladoruolt (MUM)                                        | <b>Condição:</b> O núr<br>tempo definido o                                                                                                    | nero de tentativas de reinício automático após o alarme <b>Undervoltage</b> excedeu o valor definido em <b>PAR 4650 UVRep attempts</b> pelo<br>em <b>PAR 4652 UVRep delay</b> .                                                                                                    |  |  |
| Ū      |                                                              | Solução:Muitos<br>Adote as soluçõ                                                                                                    | alarmes de subtensão.<br>es propostas para o alarme Undervoltage.                                                                                                    |  |  |
| 7      | MultiOvoreur (MOC)                                           | <b>Condição</b> : 2 ten<br>Overcurrent ter                                                                                                    | tativas de reinício automático após o alarme Overcurrent dentro de 30 segundos. Se passarem mais de 30 segundos após o alarme<br>sido gerado, o contador de tentativas é zerado.                                                                                                    |  |  |
| /      | MULLOVEICUIT [MOC]                                           | Solução:Muitos                                                                                                    | alarmes Overcurrent. Adote as soluções propostas para o alarme Overcurrent.                                                                                                    |  |  |

| Código | Mensagem de erro<br>exibida no display [na<br>HMI integrada] | Subcódigo                                                                                                    | Descrição                                                                                                    |  |  |  |
|--------|--------------------------------------------------------------|----------------------------------------------------------------------------------------------------|----------------------------------------------------------------------------------------------------|--|--|--|
|        |                                                              | <b>Condição:</b> 2 te<br>alarme Desatura                                                                                                    | : 2 tentativas de reinício automático após o alarme Desaturation dentro de 30 segundos. Se passarem mais de 30 segundos após a geração do saturation, o contador de tentativas é zerado.                                                                                                    |  |  |  |
| 8      | MultiDesat [MDES]                                            | <b>Solução:</b> Muito<br>Adote as soluçõ                                                                                                    | s alarmes <b>Dessaturação</b><br>es propostas para o alarme <b>Desaturation</b> .                                                                                                    |  |  |  |
|        |                                                              | Condição:Alarn                                                                                                    | ne de temperatura do dissipador muito alta                                                                                                    |  |  |  |
| 9      | Heatsink OT [HOT]                                            | <b>Solução:</b><br>- Verifique o cor<br>- Verifique se os<br>- Verifique se as                                                                                                    | i <b>olução:</b><br>Verifique o correto funcionamento do ventilador de resfriamento.<br>Verifique se os dissipadores de calor não estão obstruídos<br>Verifique se as aberturas para o ar de resfriamento do armário não estão bloqueadas.                                                                                                    |  |  |  |
|        |                                                              | Condição:Temp                                                                                                    | eratura do módulo IGBT muito alta ou alarme muito baixo                                                                                                    |  |  |  |
| 10     | HeatsinkS OTUT [HSOT]                                        | <b>Solução:</b><br>- Verifique o cor<br>- Verifique se os<br>- Verifique se as                                                                                                    | reto funcionamento do ventilador de resfriamento.<br>dissipadores de calor não estão obstruídos<br>aberturas para o ar de resfriamento do armário não estão bloqueadas.                                                                                                    |  |  |  |
|        |                                                              | Condição:Alarn                                                                                                    | ne de temperatura do ar de entrada muito alta.                                                                                                    |  |  |  |
| 11     | Intakeair OT [IOT]                                           | Solução:<br>- Verifique a operação correta do ventilador<br>- Verifique se as aberturas de ar de resfriamento do painel estão desobstruídas.<br>- Verifique a temperatura no armário elétrico. |                                                                                                    |  |  |  |
| 12     | Motor OT [MOT]                                               | Condição:Alarm<br>- Ciclo de carga<br>- O motor está in<br>- Se o motor for<br>- Se o motor não<br>suficiente para o<br>- O motor é usao                                                       | ne de sobretemperatura do motor. Causas possíveis:<br>muito pesado<br>nstalado em um local onde a temperatura ambiente é muito alta<br>fornecido com ventilador: o ventilador não funciona<br>o estiver equipado com ventilador: a carga é muito alta em baixas velocidades. O resfriamento do ventilador no eixo do motor não é<br>este ciclo de carga.<br>do em frequência inferior à nominal, causando perdas magnéticas adicionais. |  |  |  |
|        |                                                              | <b>Solução:</b><br>- Altere o ciclo o<br>- Use um ventila                                                                                                    | le processamento.<br>Idor de resfriamento para resfriar o motor.                                                                                                    |  |  |  |
|        | Drive overload (DOL)                                         | <b>Condição:</b> Alarn<br>- A corrente de :<br>- O ciclo de sobi                                                                                                    | ne de sobrecarga do drive.<br>saída do inversor excedeu o valor de sobrecarga permitido.<br>recarga ultrapassou os valores permitidos.                                                                                                    |  |  |  |
| 13     |                                                              | <b>Solução:</b><br>- Verifique se a<br>- Verifique se as<br>- Verifique se o                                                                                                    | carga não é excessiva.<br>acelerações não são excessivas.<br>ciclo de sobrecarga está dentro dos limites permitidos.                                                                                                    |  |  |  |
|        |                                                              | <b>Condição:</b> Alarn<br>A corrente abso                                                                                                    | ne de sobrecarga do motor.<br>rvida durante a operação é maior que a especificada na placa de dados do motor.                                                                                                    |  |  |  |
| 14     | Motor overload [MOL]                                         | <b>Solução:</b><br>- Reduza a carga<br>- Aumente o tan                                                                                                    | a do motor.<br>nanho do motor.                                                                                                    |  |  |  |
|        |                                                              | <b>Condição:</b> Alarn<br>A corrente abso                                                                                                    | ne de sobrecarga do resistor de frenagem.<br>rvida pelo resistor é maior que a corrente nominal.                                                                                                    |  |  |  |
| 15     | Bres overload [BOL]                                          | <b>Solução:</b><br>- Verifique o tan<br>- Verifique o est                                                                                                    | aanho do resistor de frenagem.<br>ado do resistor de frenagem.                                                                                                    |  |  |  |
| 16     | Phase loss (PHL)                                             | Condição:Alarn                                                                                                    | ne de falta de fase da alimentação.                                                                                                    |  |  |  |
|        | 1000 [I IIE]                                                 | Solução:Verifiq                                                                                                    | ue a tensão da rede e se alguma proteção a montante do drive foi acionada.                                                                                                    |  |  |  |
| 17     | Opt Bus fault [OPTB]                                         | Condição:Erro r                                                                                                    | na etapa de configuração ou erro de comunicação.                                                                                                    |  |  |  |
|        | ,                                                            | XXX0H-X                                                                                                    | Se o primeiro dígito à esquerda de "H" no subcódigo de alarme for igual a 0, o erro está relacionado a um problema de comunicação.                                                                                                    |  |  |  |

| Código | Mensagem de erro<br>exibida no display [na<br>HMI integrada] | Subcódigo                                                                                                    | Descrição                                                                                                    |  |  |
|--------|--------------------------------------------------------------|----------------------------------------------------------------------------------------------------|----------------------------------------------------------------------------------------------------|--|--|
|        |                                                              | ххххн-х                                                                                                    | Se o primeiro dígito à esquerda de "H" no subcódigo de alarme for diferente de 0, o erro está relacionado a um problema de configuração.                                                                                                    |  |  |
|        |                                                              | Solução:Para erros de configuração, verifique a configuração da comunicação do barramento, tipo de barramento, taxa de transmissão (baud rate),<br>endereço, configuração de parâmetro<br>Para erros de comunicação, verifique a fiação, resistência das terminações, imunidade a interferências, configurações de tempo limite.<br>Para maiores detalhes deve-se consultar a ficha técnica do barramento utilizado. |                                                                                                    |  |  |
|        |                                                              | Condição:Erro r                                                                                                    | ondição:Erro na comunicação entre a placa de regulagem e de expansão I/O no slot 1 (somente versão Advanced).                                                                                                    |  |  |
| 18     | Opt 1 10 fault [OP11]                                        | Solução:Verifiq                                                                                                    | ue se foi inserida corretamente; consulte o Apêndice seção A.1 no manual do ADL300 QS (código 1S9QSEN). Somente versão Advanced.                                                                                                    |  |  |
|        |                                                              | Condição:Erro r                                                                                                    | a comunicação entre a placa de regulagem e de expansão de encoder no slot 1 (somente versão Advanced).                                                                                                    |  |  |
| 19     | <u>Opt 2 10 fault</u>                                        | <b>Solução:</b> Verifiq<br>Advanced.                                                                                                    | ue se foi inserida corretamente; consulte o <b>Apêndice seção A.1</b> no manual do ADL300 QS (código 1S9QSEN). Somente versão                                                                                                    |  |  |
| 20     | Ont Enc fault [OPTE]                                         | Condição:Erro r                                                                                                    | a comunicação entre a placa de regulagem e de feedback do encoder (somente versão Advanced).                                                                                                    |  |  |
| 20     |                                                              | Solução:Verifiq                                                                                                    | ue se foi inserida corretamente; consulte o <b>Apêndice seção A.1</b> no manual do ADL300 QS (código 1S9QSEN).                                                                                                    |  |  |
| 21     | External fault [EF]                                          | <b>Condição:</b> Alarm<br>Uma entrada diç                                                                                                    | ne externo presente.<br>jital foi programada como alarme externo, mas a tensão de +24V não está disponível no terminal.                                                                                                    |  |  |
|        |                                                              | Solução:Verifiq                                                                                                    | ue se os parafusos do terminal estão apertados                                                                                                    |  |  |
| 22     | Sneed filk loss [SFI]                                        | <b>Condição:</b> Alarm<br>O encoder não e<br><b>Motor speed</b> no                                                                                                    | ne de perda de feedback de velocidade.<br>stá conectado, não está conectado corretamente ou não está ligado: verifique a operação do encoder selecionando o parâmetro <b>PAR 260</b><br>o menu MONITOR.                                                                                                 |  |  |
|        |                                                              | <b>Solução:</b><br>Consulte o parân<br>fbk loss [22]                                                                                                    | netro 2172 SpdFbkLoss code (no manual do ADL300 QS) para obter informações sobre a causa do alarme e o capítulo 10.2 alarme Speed                                                                                                    |  |  |
|        |                                                              | Condição:Alarm                                                                                                    | e de sobrevelocidade do motor. A velocidade do motor excede os limites definidos no parâmetro PAR 4540.                                                                                                    |  |  |
| 23     | Overspeed [OS]                                               | Solução:<br>- Limite a referência de velocidade.<br>- Verifique se o motor não é acionado em sobrevelocidade durante a rotação.                                                                                                    |                                                                                                    |  |  |
| 24     | Speed ref loss [SRL]                                         | <b>Condição: Alar</b><br>motor for superi<br>Essa condição (<br>4550).                                                                                                    | <b>me de perda de referência de velocidade;</b> ocorre se a diferença entre a referência do regulador de velocidade e a velocidade real do<br>or a 100 rpm.<br>ocorre porque o drive está na condição de limite de corrente. Está disponível apenas no modo Flux Vect OL e Flux Vect CL (consulte o PAR |  |  |
|        |                                                              | Solução: Verifiq                                                                                                    | ue se a carga não é excessiva.                                                                                                    |  |  |
| 05     | NZ 1                                                         |                                                                                                    |                                                                                                    |  |  |
| 25     | Nao usado                                                    |                                                                                                    |                                                                                                    |  |  |
|        |                                                              | Condição:0 driv                                                                                                    | re foi habilitado sem tensão de alimentação na seção de potência.                                                                                                    |  |  |
| 26     | Power down [PRR]                                             | <b>Solução:</b> Alarma<br>caso de modo R                                                                                                    | e de parada de emergência. A tecla Stop na HMI foi pressionada com o parâmetro <b>Stop key mode</b> definido como <b>EmgStop&amp;Alarme</b> em<br>emoto->Bloco de terminais ou Remoto>Digital ou Local->Bloco de terminais.                                                                             |  |  |
| 27     | Dhaaalaaa aut [DUI 0]                                        | Condição:Perda                                                                                                    | de fase de saída.                                                                                                    |  |  |
| 21     | Phaseloss out [PhLO]                                         | Solução:Verifiq                                                                                                    | ue a conexão do drive/motor.                                                                                                    |  |  |
|        |                                                              | Condição: Alarr                                                                                                    | ne de status de segurança causado por situações de sobretensão.                                                                                                    |  |  |
| 28     | OV safety [OVSF]                                             | <b>Solução:</b> o firm<br>Se a condição fo<br>Start.                                                                                                    | ware tenta fazer o reset da placa automaticamente.<br>or removida (a mensagem <b>alarm cleared</b> é exibida), pode-se fazer o reset do alarme e o drive reiniciado desativando e reativando Enable e                                                                                                   |  |  |
| 29     | Safety failure                                               | <b>Condição:</b> O est<br>(pino P1.9)                                                                                                    | ado da "função de segurança" é comunicado à placa de regulagem através de 2 entradas digitais: SAFETY_ON (pino P1.8) e SAFETY_EN                                                                                                    |  |  |
|        | [SF]                                                         | Solução:Desligu                                                                                                    | ie o drive e, em seguida, ligue-o novamente. Se o alarme persistir, entre em contato com a assistência técnica.                                                                                                    |  |  |
| 30     | Mot phase loss [MOTL]                                        | Condição:Perda                                                                                                    | de fase de saída.                                                                                                    |  |  |

| Código | Mensagem de erro<br>exibida no display [na<br>HMI integrada] | Subcódigo                                                                                                    | Descrição                                                                                                    |  |
|--------|--------------------------------------------------------------|----------------------------------------------------------------------------------------------------|----------------------------------------------------------------------------------------------------|--|
|        | inni intogradaj                                              | Solução:Verifique a conexão do drive/motor.                                                                                                    |                                                                                                    |  |
| 31     | Rope change [ROPC]                                           | Isso pode ocor<br>• o<br>• o<br>R                                                                                                    | rrer em duas condições:<br>drive continua a funcionar, mas o limite de uso do cabo definido no parâmetro 3404 Ropes change thr foi atingido;<br>drive termina o deslocamento atual e então trava porque o parâmetro 3414 Direction counter atingiu 0 (correspondente ao parâmetro 3412<br>opes usage = 100%). |  |
|        |                                                              | <b>Solução:</b> subs<br>Ao desligar e lig<br>Após trocar os                                                                                                    | titua os cabos.<br>gar novamente o drive, você pode executar uma única viagem para colocar a cabina em uma posição melhor para o procedimento.<br>cabos, zere o contador de mudança de direção para eliminar a condição de bloqueio.                                                                          |  |
| 32     | Não usado                                                    |                                                                                                    |                                                                                                    |  |
|        |                                                              | <b>Condição:</b> Aplic<br>significado do a                                                                                                    | cação habilitada desenvolvida no ambiente IEC 61131-3 descobriu que as condições para gerar este alarme específico são verdadeiras. O<br>Ilarme depende do tipo de aplicação. Para obter mais informações, consulte a documentação relativa à aplicação específica.                                           |  |
| 33 40  | Pic1 fault [PLC1]<br>                                        | ХХХХН-Х                                                                                                    | O código XXXXH-X indica o motivo do erro: anote-o para discuti-lo com a assistência técnica.                                                                                                    |  |
|        | Pic8 fault [PLC8]                                            | <b>Solução:</b> Consu<br>Com relação ao<br>DCP3/DCP4, EP                                                                                                    | lte a documentação referente ao aplicação habilitada.<br>EFC de aplicação padrão, consulte a seção do Manual de Parâmetros Funcionais ALARMES DE ELEVADOR. Para as aplicações<br>°C e CiA 417, consulte a seção ALARMES do manual de aplicação.                                                               |  |
|        |                                                              | <b>Condição:</b> esta<br>no registro de a<br>- o drive execut<br>- o controle do                                                                                          | i condição pode ocorrer durante a operação quando a microproteção watchdog estiver habilitada; o alarme é incluído na lista de alarmes e<br>ilarmes. Após este alarme:<br>:a automaticamente um reset<br>motor não está disponível.                                                                           |  |
| 41     | Watchdog [WDT]                                               | ххххн-х                                                                                                    | O código XXXXH-X indica o motivo do erro: anote-o para discuti-lo com a assistência técnica.                                                                                                    |  |
|        |                                                              | <b>Solução:</b> Se o a<br>CLP),<br>remova.<br>Desligue o drive                                                                                                    | larme for consequência de uma alteração na configuração do drive (ajuste de parâmetros, instalação de opcionais, download do aplicativo<br>e e ligue-o novamente.                                                                                                    |  |
|        |                                                              | Condição: esta<br>registro de alari<br>- o drive execut<br>- o controle do                                                                                                | i condição pode ocorrer durante a operação quando a microproteção Trap estiver habilitada; o alarme é incluído na lista de alarmes e no<br>mes. Após este alarme:<br>a automaticamente um reset<br>motor não está disponível.                                                                                 |  |
| 42     | Trap error [TRAP]                                            | ххххн-х                                                                                                    | O código XXXXH-X (SubHandler-Class) indica o motivo do erro: anote-o para discuti-lo com a assistência técnica.                                                                                                    |  |
|        |                                                              | <b>Solução:</b> Se o a<br>CLP), remova.<br>Desligue o drive                                                                                                    | alarme for consequência de uma variação na configuração do drive (parametrização, instalação de um opcional, download de um aplicativo<br>e e, em seguida, ligue-o novamente.                                                                                                    |  |
|        |                                                              | <b>Condição:</b> esta<br>alarmes e no re<br>- o drive execut<br>- o controle do                                                                                           | i condição pode ocorrer durante a operação quando a proteção do sistema operacional está habilitada; o alarme é incluído na lista de<br>gistro de alarmes. Após este alarme:<br>:a automaticamente um reset<br>motor não está disponível.                                                                     |  |
| 43     | System error [SYS]                                           | ХХХХН-Х                                                                                                    | O código XXXXH-X (Error-Pid) indica o motivo do erro: anote-o para discuti-lo com a assistência técnica.                                                                                                    |  |
|        |                                                              | <b>Solução:</b> Se o a<br>CLP), remova.<br>Desligue o drive                                                                                                    | larme for consequência de uma variação na configuração do drive (parametrização, instalação de um opcional, download de um aplicativo<br>e e, em seguida, ligue-o novamente.                                                                                                    |  |
|        |                                                              | Condição: esta<br>registro de alar<br>- o drive execut<br>- o controle do                                                                                                 | i condição pode ocorrer durante a operação quando a proteção de software estiver habilitada; o alarme é incluído na lista de alarmes e no<br>mes. Após este alarme:<br>ia automaticamente um reset<br>motor não está disponível.                                                                              |  |
| 44     | User error [USR]                                             | ххххн-х                                                                                                    | O código XXXXH-X (Error-Pid) indica o motivo do erro: anote-o para discuti-lo com a assistência técnica.                                                                                                    |  |
|        |                                                              | <b>Solução:</b> Se o a<br>CLP), remova.<br>Desligue o drive                                                                                                    | larme for consequência de uma variação na configuração do drive (parametrização, instalação de um opcional, download de um aplicativo<br>e e, em seguida, ligue-o novamente.                                                                                                    |  |
| 45     | Param error [PE]                                             | Condição: se ocorrer erro durante a habilitação do banco de dados de parâmetros salvo na memória Flash; o alarme é incluído na lista de alarmes e no registro de alarmes. |                                                                                                    |  |

| Código | Mensagem de erro<br>exibida no display [na<br>HMI integrada] | Subcódigo                                                                                                    | bcódigo Descrição                                                                                                    |  |
|--------|--------------------------------------------------------------|----------------------------------------------------------------------------------------------------|----------------------------------------------------------------------------------------------------|--|
|        |                                                              | хххн-х                                                                                                    | O código XXXXH-X indica o número do parâmetro (Hex-Dec) que causou o erro: anote-o para discuti-lo com a assistência técnica.                                                                                                    |  |
|        |                                                              | Solução:Configure o parâmetro que está causando o erro com o valor correto e execute Save parameter. Desligue o drive e, em seguida, ligue-a novamente.                                                                                                    |                                                                                                    |  |
| 46     | Load default [LD]                                            | Condição: isso<br>é normal que ap<br>é instalado em u<br>houve um probl<br>Se esta mensag<br>0001H-1                                                                                                    | pode ocorrer durante o carregamento do banco de dados de parâmetros salvo na memória Flash<br>nareça nas seguintes condições: na primeira vez que o drive é ligado, quando uma nova versão do firmware é baixada, quando a regulagem<br>um novo tamanho, quando uma nova região é inserida. Se esta mensagem aparecer quando o drive já estiver em uso, isso significa que<br>ema no banco de dados de parâmetros salvo na memória Flash.<br>Jem for exibida, o drive restaura o banco de dados padrão, ou seja, aquele baixado durante a produção.<br>O banco de dados salvo não é válido |  |
|        |                                                              | 0002H-2                                                                                                    | O banco de dados salvo não é compatível                                                                                                    |  |
|        |                                                              | 0003H-3                                                                                                    | O banco de dados salvo refere-se a um tamanho diferente e não ao tamanho atual                                                                                                    |  |
|        |                                                              | 0004H-4                                                                                                    | O banco de dados salvo refere-se a uma região diferente e não à região atual                                                                                                    |  |
|        |                                                              | Solução:Config                                                                                                    | ure os parâmetros com o valor desejado e execute <b>Save parameters</b>                                                                                                    |  |
|        |                                                              | <b>Condição:</b> isso<br>O aplicativo Md                                                                                                    | pode ocorrer durante o carregamento do aplicativo MDPLC<br>plc presente no drive não é executado.                                                                                                    |  |
|        |                                                              | 0004H-4                                                                                                    | A aplicação que foi baixada possui um Crc diferente na tabela DataBlock e Função.                                                                                                    |  |
|        |                                                              | 0065H-101                                                                                                    | A aplicação que foi baixada possui um código de identificação inválido (Info).                                                                                                    |  |
|        |                                                              | 0066H-102                                                                                                    | A aplicação que foi baixada usa um número de tarefa incorreto (Info).                                                                                                    |  |
|        |                                                              | 0067H-103                                                                                                    | A aplicação que foi baixada tem uma configuração de software incorreta.                                                                                                    |  |
| 47     | Plc cfg error [PLCE]                                         | 0068H-104                                                                                                    | A aplicação que foi baixada possui um Crc diferente na tabela DataBlock e Função.                                                                                                    |  |
| "      |                                                              | 0069H-105                                                                                                    | Ocorreu um erro Trap ou um erro de sistema.<br>O drive executou automaticamente uma operação de energização.<br>Aplicação não executada.<br>Consulte a Lista de Alarmes para obter mais informações sobre um erro que ocorreu.                                                                                                    |  |
|        |                                                              | 006AH-106                                                                                                    | A aplicação que foi baixada possui um código de identificação inválido (Task).                                                                                                    |  |
|        |                                                              | 006BH-107                                                                                                    | A aplicação que foi baixada usa um número de tarefa incorreto (Task).                                                                                                    |  |
|        |                                                              | 006CH-108                                                                                                    | A aplicação que foi baixada possui um Crc (Tabelas + Código) incorreto                                                                                                    |  |
|        |                                                              | Solução:Remov                                                                                                    | ra o aplicativo MDPLC ou baixe um aplicativo MDPLC correto.                                                                                                    |  |
| 48     | Load par def plc [LDP]                                       | <b>Condição:</b> isso pode ocorrer durante o carregamento do banco de dados de parâmetros salvo na memória Flash do aplicativo MDPLC é normal que apareça na primeira vez que o drive é ligado, após o download de uma nova aplicação. Se esta mensagem aparecer quando o drive estiver em uso, isso significa que houve um problema no banco de dados de parâmetros salvo na memória Flash. Se essa mensagem aparecer, o drive executará automaticamente o comando Load default. |                                                                                                    |  |
|        |                                                              | 0001H-1                                                                                                    | O banco de dados salvo não é válido                                                                                                    |  |
|        |                                                              | Solução:Defina os parâmetros para o valor desejado e execute Save parameter.                                                                                                    |                                                                                                    |  |
|        |                                                              | Condição: isso                                                                                                    | pode ocorrer na inicialização do drive se a chave de habilitação errada for inserida para uma determinada função de firmware                                                                                                    |  |
| 49     | Key failed [KEY]                                             | 0001H-1                                                                                                    | Chave CLP incorreta. Aplicação CLP não disponível.                                                                                                    |  |
|        |                                                              | Solução:Entre em contato com a WEG para solicitar a chave para habilitar a função de firmware desejada.                                                                                                    |                                                                                                    |  |
|        |                                                              | <b>Condição:</b> esta<br>está definido.                                                                                                    | condição pode ocorrer quando o drive é energizado durante a configuração do encoder toda vez que o parâmetro 552 <b>Regulation mode</b>                                                                                                    |  |
| 50     | Encoder error [ENC]                                          | 100H-256                                                                                                    | Causa: Ocorreu um erro durante a configuração; as informações recebidas do encoder não são confiáveis. Se o encoder for usado para feedback, o alarme Speed fbk loss também é gerado.                                                                                                    |  |
|        |                                                              |                                                                                                    | Solução:Execute a ação recomendada para o alarme Speed fbk loss.                                                                                                    |  |
|        |                                                              | 200H-512                                                                                                    | Causa: O firmware da placa opcional do encoder é incompatível com o da placa de regulagem. As informações recebidas do encoder não são confiáveis                                                                                                    |  |

| Código | Mensagem de erro<br>exibida no display [na<br>HMI integrada] | Subcódigo Descrição                      |                                                                                                    |  |
|--------|--------------------------------------------------------------|------------------------------------------|----------------------------------------------------------------------------------------------------|--|
|        |                                                              |                                          | Solução:Entre em contato com a WEG para atualizar o firmware na placa opcional do encoder.                                                                                 |  |
| 51     | Opt cfg change [OCFG]                                        | <b>Condição:</b> uma<br>falha na placa o | placa opcional foi removida em relação à configuração presente quando o último comando <b>Save parameters</b> foi executado ou há uma<br>pcional ou na placa de regulagem. |  |
| 51     |                                                              | <b>Solução:</b> Se o u<br>defeito.       | suário removeu a placa de propósito, execute <b>Save parameters</b> . Se o usuário não removeu a placa, identifique e substitua a placa com                                |  |

## 9.2 Alarme de perda de feedback de velocidade de acordo com o tipo de feedback

Para a correta interpretação da causa do disparo do alarme, é necessário transformar o código hexadecimal indicado no parâmetro 15.13 SpdFbkLoss code, PAR 2172, no binário correspondente e verificar na tabela do encoder se são utilizados os bits ativos e a respectiva descrição.

#### Exemplo com encoder Endat:

PAR 2172 = A0H (valor hex)

Na tabela "Alarme de perda feedback de velocidade [22] com encoder absoluto EnDat" A0 não é indicado na coluna de valor.

A0 deve ser contemplado como uma bitword com significado A0 -> 10100000 -> bit 5 e bit 7 . As seguintes causas intervêm simultaneamente:

- Bit 5 = 20H Causa: as interferências do sinal SSI causam erro no CKS ou na paridade.

- Bit 7 = 80H Causa: O encoder detectou uma operação incorreta e a comunicou ao conversor através do bit de Erro. Os bits 16..31 apresentam o tipo de operação incorreta do encoder detectada.

O valor é exibido em formato hexadecimal na HMI opcional e padrão.

#### Bit Valor Nome Descrição 0 0x01 CHA Causa: nenhum impulso ou distúrbio no canal incremental A. Solução: Verifique a conexão do canal A do encoder-drive, verifique a conexão da blindagem, verifique a tensão de alimentação do encoder, verifique o parâmetro 2102 Encoder supply, verifique o parâmetro 2104 Encoder input config. 1 0x02 CHB Causa: nenhum impulso ou distúrbio no canal incremental B. Solução: Verifique a conexão do canal B do encoder-drive, verifique a conexão da blindagem, verifique a tensão de alimentação do encoder, verifique o parâmetro 2102 Encoder supply, verifique o parâmetro 2104 Encoder input config. 2 CHZ 0x04 Causa: nenhum impulso ou distúrbio no canal incremental Z. Solução: Verifique a conexão do canal Z do encoder-drive, verifique a conexão da blindagem, verifique a tensão de alimentação do encoder, verifique o parâmetro 2102 Encoder supply, verifique o parâmetro 2104 Encoder input config, verifique o parâmetro 2110 Encoder signal check

#### • Alarme de perda de feedback de velocidade [22] com encoder incremental digital

#### • Alarme de perda de feedback de velocidade [22] com encoder incremental senoidal

| Bit | Valor | Nome     | Descrição                                                                             |
|-----|-------|----------|---------------------------------------------------------------------------------------|
| 3   | 0x08  | MOD_INCR | Causa: nível de tensão incorreto ou distúrbio nos sinais dos canais incrementais A-B. |

Notal

| Bit | Valor | Nome | Descrição                                                                                                    |
|-----|-------|------|----------------------------------------------------------------------------------------------------|
|     |       |      | Solução: Verifique a conexão dos canais A-B do encoder-drive, verifique a conexão da blindagem, verifique a tensão de alimentação do encoder, verifique o parâmetro 2102 Encoder supply, verifique o parâmetro 2108 Encoder signal Vpp. |

#### • Alarme de perda de feedback de velocidade [22] com encoder SinCos

| Bit | Valor | Nome     | Descrição                                                                                                    |
|-----|-------|----------|----------------------------------------------------------------------------------------------------|
| 3   | 0x08  | MOD_INCR | Causa: nível de tensão incorreto ou distúrbio nos sinais dos canais incrementais A-B.                                                                                                    |
|     |       |          | Solução: Verifique a conexão dos canais A-B do encoder-drive, verifique a conexão da blindagem, verifique a tensão de alimentação do encoder, verifique o parâmetro 2102 Encoder supply, verifique o parâmetro 2108 Encoder signal Vpp.    |
| 4   | 0x10  | MOD_ABS  | Causa: nível de tensão incorreto ou distúrbio nos sinais dos canais absolutos SinCos.                                                                                                    |
|     |       |          | Solução: Verifique a conexão dos canais A-B do encoder-drive, verifique a conexão da blindagem, verifique a tensão de alimentação do<br>encoder, verifique o parâmetro 2102 Encoder supply, verifique o parâmetro 2108 Encoder signal Vpp. |

## • Alarme de perda de feedback de velocidade [22] com encoder absoluto EnDat

| Bit | Valor | Nome        | Descrição                                                                                                    |  |
|-----|-------|-------------|----------------------------------------------------------------------------------------------------|--|
| 3   | 0x08  | MOD_INCR    | Causa: nível de tensão incorreto ou distúrbio nos sinais dos canais incrementais A-B.                                                                                                    |  |
|     |       |             | Solução: Verifique a conexão dos canais A-B do encoder-drive, verifique a conexão da blindagem, verifique a tensão de alimentação do encoder, verifique o parâmetro 2102 Encoder supply, verifique o parâmetro 2108 Encoder signal Vpp. |  |
| 5   | 0x20  | CRC_CKS_P   | Causa: Sinais SSI não presentes ou com distúrbio causam um erro no CRC                                                                                                    |  |
|     |       |             | Solução: Verifique a conexão do clock e os dados do encoder-drive, verifique a conexão da blindagem, verifique a tensão de alimentação do encoder, verifique o parâmetro 2102 Encoder supply.                                           |  |
| 8   | 0x100 | Setup error | Causa: Ocorreu um erro durante a configuração.                                                                                                    |  |
|     |       |             | Solução: Verifique a conexão do clock e os dados do encoder-drive, verifique a conexão da blindagem, verifique a tensão de alimentação do encoder, verifique o parâmetro 2102 Encoder supply.                                           |  |

#### As seguintes condições ocorrem durante o reset do encoder após ativação de Speed fbk loss [22]

| Bit   | Valor | Nome    | Descrição                                                             |                                                                                                    |        |            |  |
|-------|-------|---------|-----------------------------------------------------------------------|----------------------------------------------------------------------------------------------------|--------|------------|--|
| 6     | 0x40  | ACK_TMO | Causa: Sinais SSI não presente                                        | es ou com distúrbio causam um erro                                                                                                    | no CRC |            |  |
|       |       |         | <b>Solução:</b> Verifique a conexão d do encoder, verifique o parâmet | iolução: Verifique a conexão do clock e os dados do encoder-drive, verifique a conexão da blindagem, verifique a tensão de alimentação<br>lo encoder, verifique o parâmetro 2102 Encoder supply. |        |            |  |
| 7     | 0x80  | DT1_ERR | Causa: O encoder detectou um funcionamento detectado pelo e           | Causa: O encoder detectou um mau funcionamento e sinaliza isso ao drive por meio do bit DT1. Os bits 1631 contêm o tipo de mau<br>iuncionamento detectado pelo encoder.                          |        |            |  |
|       |       |         | Solução: Consulte o guia técnic                                       | Solução: Consulte o guia técnico do fabricante do encoder.                                                                                                    |        |            |  |
| 16.31 |       |         | Bit                                                                   |                                                                                                    | =0     | =1         |  |
|       |       |         | 0                                                                     | Light source                                                                                                    | ОК     | Falha (1)  |  |
|       |       |         | 1                                                                     | Amplitude do sinal                                                                                                    | ОК     | Errado (1) |  |
|       |       |         | 2                                                                     | Valor da posição                                                                                                    | ОК     | Errado (1) |  |
|       |       |         | 3                                                                     | Sobretensão                                                                                                    | NA     | Sim (1)    |  |

| Bit | Valor | Nome | Descrição |                                                             |                                                                      |                               |
|-----|-------|------|-----------|-------------------------------------------------------------|----------------------------------------------------------------------|-------------------------------|
|     |       |      | 4         | Subtensão                                                   | NA                                                                   | Alimentação com subtensão (1) |
|     |       |      | 5         | Sobrecorrente                                               | NA                                                                   | Sim (1)                       |
|     |       |      | 6         | Bateria                                                     | ОК                                                                   | Trocar a bateria (2)          |
|     |       |      | 715       |                                                             |                                                                      |                               |
|     |       |      | (         | 1) Também pode ser definido após (<br>(2) Somente para enco | desligar ou ligar a fonte de alimentad<br>ders com buffer de bateria | ção.                          |

#### 9.2.1 Reset do alarme de perda de feedback de velocidade

As razões para ativar o alarme Speed fbk loss e as informações adquiridas pelo encoder são mostradas no parâmetro 2172 SpdFbkLoss code.

Se nenhuma placa foi instalada, o alarme Speed fbk loss [22] é gerado e nenhuma causa é exibida no parâmetro 2172 SpdFbkLoss code. Várias causas podem estar presentes simultaneamente.

Se nenhuma placa for reconhecida, o sistema executa uma rotina que retorna sempre Speed fbk loss [22] ativo sem especificar uma causa.

#### 9.2.2 Alarme de erro do encoder

A configuração é realizada toda vez que o drive é ligado, independentemente do modo de regulagem selecionado. Se for detectado um erro durante a configuração, o alarme Encoder error é gerado com os seguintes códigos:

| Bit | Valor | Nome                   | Descrição                                                                                                    |  |  |
|-----|-------|------------------------|----------------------------------------------------------------------------------------------------|--|--|
| 8   | 0x100 | Setup error            | ausa: Ocorreu um erro durante a configuração. Quando isso é sinalizado, a informação obtida do encoder não é confiável.                                                  |  |  |
|     |       |                        | iolução: Execute a ação recomendada para o alarme Speed fbk loss [22] de acordo com o tipo de encoder.                                                                   |  |  |
| 9   | 0x200 | Compatibility<br>error | <b>Causa:</b> Firmware na placa opcional incompatível com o firmware na placa de regulagem.<br>Quando isso é sinalizado, a informação obtida do encoder não é confiável. |  |  |
|     |       |                        | Solução: Entre em contato com a WEG para atualizar o firmware na placa opcional.                                                                                         |  |  |

# 10 Parâmetros de monitoramento

| Variável                        | Descrição                                                                                                    | Valores                                                                                                    | Menu       | Parâmetro | Unidade |
|---------------------------------|----------------------------------------------------------------------------------------------------|----------------------------------------------------------------------------------------------------|------------|-----------|---------|
| Output Current                  | Corrente de Saída do Drive                                                                                                    |                                                                                                    | MONITOR    | 250       | A       |
| Output Voltage                  | Tensão de Saída do Drive                                                                                                    |                                                                                                    | MONITOR    | 252       | V       |
| Output Frequency                | Frequência de Saída do Drive                                                                                                    |                                                                                                    | MONITOR    | 254       | Hz      |
| Ramp Setpoint                   | Referência de Rampa                                                                                                    |                                                                                                    | MONITOR    | 628       | rpm     |
| Speed Setpoint                  | Referência de Velocidade                                                                                                    |                                                                                                    | MONITOR    | 664       | rpm     |
| Motor Speed                     | Velocidade real do motor                                                                                                    |                                                                                                    | MONITOR    | 260       | rpm     |
| Enable State mon                | Status do comando de<br>habilitação do drive (padrão<br>entrada digital 7)                                                                                                    | 0 Desabilitado<br>1 Habilitado                                                                                                    | MONITOR    | 1066      |         |
| Start State mon                 | Status do comando de partida do drive                                                                                                    |                                                                                                    | MONITOR    | 1068      |         |
| Fast Stop mon                   | Status do comando de parada<br>rápida do drive                                                                                                    |                                                                                                    | MONITOR    | 1070      |         |
| Digital Input x                 | Status das entradas digitais                                                                                                    | 0 Desabilitado<br>1 Habilitado                                                                                                    | MONITOR    | 1200      |         |
| Example:<br>0 0 0 0 0 0 0 0 0 0 | D 1 1<br>Enable<br>DI 1                                                                                                    |                                                                                                    |            |           |         |
|                                 |                                                                                                    |                                                                                                    |            |           |         |
| Digital Output x                | Status das saídas digitais                                                                                                    | 0 Desabilitado<br>1 Habilitado                                                                                                    | MONITOR    | 1400      |         |
| Example:                        |                                                                                                    |                                                                                                    |            |           |         |
| 0 0 0 0 0 0 0 0 0 0 0           | 1 1<br>D0 1<br>D0 2                                                                                                    |                                                                                                    |            | _         | 1       |
| DC Link Voltage                 | A tensão direta dos capacitores<br>do circuito intermediário é<br>exibida (DC-Bus)                                                                                                    |                                                                                                    | MONITOR    | 270       | V       |
| Heatsink Temperature            | A temperatura medida no<br>dissipador do drive                                                                                                    |                                                                                                    | MONITOR    | 272       | °C      |
| Torque current ref              | A referência de corrente usada<br>para controle de torque                                                                                                    |                                                                                                    | MONITOR    | 280       | A       |
| Magnet Current Ref              | Referência da corrente<br>magnética                                                                                                    |                                                                                                    | MONITOR    | 282       | A       |
| Torque Current                  | A corrente de torque real                                                                                                    |                                                                                                    | MONITOR    | 284       | А       |
| Magnet Current                  | A corrente de magnetização<br>real                                                                                                    |                                                                                                    | MONITOR    | 286       | A       |
| Motor OVLD Accum                | O nível de sobrecarga do motor                                                                                                    |                                                                                                    | MONITOR    | 3212      | %       |
| Drive OVLD                      | O nível de sobrecarga do drive                                                                                                    |                                                                                                    | MONITOR    | 368       | %       |
| Bres OVLD Accum                 | O limite de sobrecarga do<br>resistor de frenagem é exibido<br>(100% = limite de alarme).                                                                                                    |                                                                                                    | MONITOR    | 3260      | %       |
| Drive Type                      | O código de identificação da<br>série do drive é exibido.<br>Os drives que informam 24 V<br>na descrição podem ser<br>alimentados por uma fonte de<br>alimentação externa de 24 Vcc.<br>Para esquemas e diagramas de<br>ligação, consulte o Guia de<br>Inicialização rápida | 0 Basic-Sin<br>1 Advanced<br>2 Basic-VGA<br>3 Basic-End<br>128 Basic-Sin 24V<br>129 Advanced 24V<br>130 Basic-VGA 24V<br>131 Basic-End 24V | DRIVE INFO | 476       |         |
| Control Type                    | O modo de controle é exibido.                                                                                                    | 11 Assíncrono<br>12 Síncrono                                                                                                    | DRIVE INFO | 480       |         |
| Drive Size                      | Código de identificação do<br>tamanho do drive                                                                                                    |                                                                                                    | DRIVE INFO | 482       |         |
| Drive Family                    | A tensão de rede disponível é exibida (por exemplo, 400 V). O                                                                                                    | 0 Sem Energia<br>1 230V480V                                                                                                    | DRIVE INFO | 484       |         |

| Variável                   | Descrição                                                                                                    | Valores                                                                                                    | Menu                     | Parâmetro | Unidade |
|----------------------------|----------------------------------------------------------------------------------------------------|----------------------------------------------------------------------------------------------------|--------------------------|-----------|---------|
|                            | alarme de subtensão refere-se<br>a este valor de tensão.                                                                                                    | 2 500V575V<br>3 690V                                                                                                    |                          |           |         |
|                            | A condição No power ocorre<br>quando a placa de regulagem<br>acaba de deixar a produção e<br>nunca foi configurada para<br>nenhuma alimentação. O ajuste                                                                                                    | 4 230V                                                                                                    |                          |           |         |
|                            | da contiguração para uma<br>determinada potência é feito<br>ligando-a a uma placa de<br>potência e executando um<br>comando Save parameters.                                                                                                    |                                                                                                    |                          |           |         |
| Drive Region               | Esta configuração determina a<br>tensão de fábrica e os valores<br>de frequência da fonte de<br>alimentação.                                                                                                    | 0 EU (400V / 50Hz)<br>1 USA (460 / 60 Hz)                                                                                | DRIVE INFO               | 486       |         |
| Drive Cont Current         | A corrente que o drive pode<br>fornecer continuamente de<br>acordo com o tamanho, tensão<br>de alimentação e frequência de<br>chaveamento programada é<br>exibida                                                                                                    |                                                                                                    | DRIVE INFO               | 488       |         |
| Firmware ver.rel           | O número da versão e o<br>número do release do firmware<br>do drive são exibidos.                                                                                                    |                                                                                                    | DRIVE INFO               | 490       |         |
| Firmware Type              | Identifica a versão do firmware especial instalado no drive                                                                                                    |                                                                                                    | DRIVE INFO               | 496       |         |
| Product S/N                | O número de série do drive                                                                                                    |                                                                                                    | DRIVE INFO               | 520       |         |
| Regulation S/N             | O número de série da placa de<br>regulagem do drive                                                                                                    |                                                                                                    | DRIVE INFO               | 522       |         |
| Power S/N                  | O número de série da placa de<br>potência do drive                                                                                                    |                                                                                                    | DRIVE INFO               | 524       |         |
| FW Encoder ver.rel         | A versão e o número do release do firmware do encoder                                                                                                    |                                                                                                    | DRIVE INFO               | 546       |         |
| FW Encoder Type            | O tipo de firmware instalado no<br>encoder                                                                                                    |                                                                                                    | DRIVE INFO               | 548       |         |
| Actual Multispeed Selected | A velocidade atualmente<br>selecionada                                                                                                    | Multispeed 0 ÷ Multispeed 7                                                                                              | LIFT - SPEED             | 12010     |         |
| Actual Speed Reference     | A velocidade da cabina do<br>elevador                                                                                                    |                                                                                                    | LIFT - SPEED             | 12210     | m/s     |
| Trip Number                | O contador de viagens do<br>elevador é exibido. O contador<br>aumenta cada vez que o sinal<br>Start lift é ativado.                                                                                                    |                                                                                                    | LIFT - SEQUENCES         | 12014     |         |
| Chosen Direction           | Indica a direção selecionada<br>pelo drive durante a<br>emergência                                                                                                    | 0 Nenhuma direção<br>selecionada<br>1 Horário<br>2 Anti-horário                                                          | LIFT – EMERGENCY<br>MODE | 12282     |         |
| Take Status                | Indicação do estado de<br>salvamento do parâmetro.                                                                                                    | 0 Necessário<br>1 Concluído                                                                                              | MOTOR DATA               | 2028      |         |
| Autotune Status            | Indicação do estado de<br>execução do autoajuste dos<br>parâmetros do motor. O<br>parâmetro exibe a mensagem<br>Required quando o autoajuste<br>do parâmetro do motor é<br>necessário. Quando o auto-<br>ajuste estiver completo, o<br>parâmetro indicará Concluído<br>(Done). | 0 Necessário<br>1 Concluído                                                                                              | MOTOR DATA               | 2030      |         |
| Application type           | O tipo de aplicação atualmente<br>usada pelo drive                                                                                                    | 6 EFC (Arrastar-se para o<br>Andar)<br>10 EPC (Aproximação Direta)<br>11 DCP3/DCP4<br>21 DS417 (CANOpen Lift CiA<br>417) | DRIVE INFO               | 506       |         |

# 11 Lista dos Principais Parâmetros

| Menu |      | Parâmetro | Descrição   | Valor Padrão | Mín. | Máx |
|------|------|-----------|-------------|--------------|------|-----|
| 4.3  |      | 554       | Access mode | Easy         | 0    | 1   |
| 0    | Easy |           |             |              |      |     |

#### Expert

O modo Easy dá acesso a uma lista de parâmetros que podem ser usados para o comissionamento rápido do drive. Este tipo de configuração é adequado para a maioria das aplicações.

Definir o parâmetro como Expert dá acesso a todos os parâmetros no firmware. Este modo permite alcançar um nível extremamente alto de personalização para explorar ao máximo o potencial do ADL300.

| Menu                                                                                                    | Parâmetro | Descrição        | Valor Padrão | Mín. | Máx   |  |  |
|----------------------------------------------------------------------------------------------------|-----------|------------------|--------------|------|-------|--|--|
| 4.8                                                                                                    | 448       | Emergency UV (V) | CALCF        | 0.0  | CALCF |  |  |
| Este parâmetro permite que o limite de subtensão seja configurado no link DC. Este parâmetro evita que o drive abra o freio em |           |                  |              |      |       |  |  |
| condições de emergência sem que um link DC seja alimentado corretamente.                                                       |           |                  |              |      |       |  |  |

| Menu                                                                                                    | Parâmetro | Descrição    | Valor Padrão | Mín. | Máx |  |  |
|----------------------------------------------------------------------------------------------------|-----------|--------------|--------------|------|-----|--|--|
| 4.17                                                                                                    | 580       | Load default | 0            | 0    | 1   |  |  |
| Transfere as configurações padrão de fábrica para a memória do drive (coluna "Def" na tabela de parâmetros). |           |              |              |      |     |  |  |

| Menu                                                                                                    | Parâmetro | Descrição           | Valor Padrão | Mín. | Máx |  |  |
|----------------------------------------------------------------------------------------------------|-----------|---------------------|--------------|------|-----|--|--|
| 4.19                                                                                                    | 6100      | Load asynch control | 0            | 0    | 1   |  |  |
| Seleciona o modo de controle de motor assíncrono. É feito reset do drive e ele reinicia no novo modo de controle. |           |                     |              |      |     |  |  |

Para realizar esta operação através da HMI, consulte os capítulos 8.2.9 e 8.2.15 do Guia de Inicialização rápida do ADL 300.

#### Importante: os parâmetros padrão, incluindo a aplicação LIFT, são recarregados. Isso só pode ser feito com o drive Notal desabilitado.

| Menu   |                                                                 | Parâmetro                                                 | Descrição             | Valor Padrão | Mín. | Máx |  |  |
|--------|-----------------------------------------------------------------|-----------------------------------------------------------|-----------------------|--------------|------|-----|--|--|
| 5.1.1  |                                                                 | 11002                                                     | Travel units sel (Hz) | 0            | 0    | 2   |  |  |
| Seleçã | Seleção da unidade de medida para as referências de velocidade. |                                                           |                       |              |      |     |  |  |
| 0      | Hz (                                                            | (frequência de saída)                                     |                       |              |      |     |  |  |
| 1      | m/c (                                                           | (velocidade da cabina e dependente da constante mecânica) |                       |              |      |     |  |  |

m/s (velocidade da cabina e dependente da constante mecânica,

2 (velocidade do eixo do motor) rpm

3 USCS (unidades dos EUA: fpm, ft/s2, ft/s3)

Quando a unidade de medida é modificada, as constantes de conversão são recalculadas, as unidades de medida são alteradas na lista de parâmetros e os valores de multispeed são convertidos na nova unidade de medida (o resultado pode conter aproximações devido aos cálculos de conversão).

Uma variável que representa a velocidade da cabina em m/s (fpm) está sempre disponível (PAR 12210).

Existem unidades fixas de medida para os parâmetros de aceleração e desaceleração m/s² (ft/s2) e para solavancos m/s³ (ft/s3).

| Menu                                                                                         | Parâmetro                                                                  | Descrição           | Valor Padrão | Mín.   | Máx   |  |  |
|----------------------------------------------------------------------------------------------|----------------------------------------------------------------------------|---------------------|--------------|--------|-------|--|--|
| 5.1.2                                                                                        | 11020                                                                      | Multi speed 0 (m/s) | 0.10         | -10000 | 10000 |  |  |
| Configuração do valor de multispeed 0. Pode-se selecionar via entrada digital, fieldbus etc. |                                                                            |                     |              |        |       |  |  |
| O valor selecionado é                                                                        | O valor selecionado é a referência para a rampa de elevação em forma de S. |                     |              |        |       |  |  |

Esta configuração é tomada como o valor padrão de baixa velocidade.

| Menu                                                                                         | Parâmetro | Descrição           | Valor Padrão | Mín.   | Máx   |  |
|----------------------------------------------------------------------------------------------|-----------|---------------------|--------------|--------|-------|--|
| 5.1.3                                                                                        | 11022     | Multi speed 1 (m/s) | 1,00         | -10000 | 10000 |  |
| Configuração do valor de multispeed 1. Pode-se selecionar via entrada digital, fieldbus etc. |           |                     |              |        |       |  |
| O valor selecionado é a referência para a rampa de elevação em forma de S.                   |           |                     |              |        |       |  |
| Esta configuração é tomada como o valor padrão de alta velocidade.                           |           |                     |              |        |       |  |

| Menu                                                                                         | Parâmetro | Descrição           | Valor Padrão | Mín.   | Máx   |  |  |
|----------------------------------------------------------------------------------------------|-----------|---------------------|--------------|--------|-------|--|--|
| 5.1.4                                                                                        | 11024     | Multi speed 2 (m/s) | 0.40         | -10000 | 10000 |  |  |
| Configuração do valor de multispeed 2. Pode-se selecionar via entrada digital, fieldbus etc. |           |                     |              |        |       |  |  |
| O valor selecionado é a referência para a rampa de elevação em forma de S.                   |           |                     |              |        |       |  |  |
| Esta configuração é tomada como o valor padrão de velocidade de manutenção.                  |           |                     |              |        |       |  |  |

| Menu                                                                                         | Parâmetro                                                                  | Descrição           | Valor Padrão | Mín.   | Máx   |  |  |
|----------------------------------------------------------------------------------------------|----------------------------------------------------------------------------|---------------------|--------------|--------|-------|--|--|
| 5.1.5                                                                                        | 11026                                                                      | Multi speed 3 (m/s) | 0,00         | -10000 | 10000 |  |  |
| Configuração do valor de multispeed 3. Pode-se selecionar via entrada digital, fieldbus etc. |                                                                            |                     |              |        |       |  |  |
| O valor selecionado é                                                                        | O valor selecionado é a referência para a rampa de elevação em forma de S. |                     |              |        |       |  |  |

| Menu                                                                                         | Parâmetro | Descrição           | Valor Padrão | Mín.   | Máx   |  |  |
|----------------------------------------------------------------------------------------------|-----------|---------------------|--------------|--------|-------|--|--|
| 5.1.6                                                                                        | 11028     | Multi speed 4 (m/s) | 0,00         | -10000 | 10000 |  |  |
| Configuração do valor de multispeed 4. Pode-se selecionar via entrada digital, fieldbus etc. |           |                     |              |        |       |  |  |
| O valor selecionado é a referência para a rampa de elevação em forma de S.                   |           |                     |              |        |       |  |  |

| Menu                                                                                         | Parâmetro | Descrição           | Valor Padrão | Mín.   | Máx   |  |  |
|----------------------------------------------------------------------------------------------|-----------|---------------------|--------------|--------|-------|--|--|
| 5.1.7                                                                                        | 11030     | Multi speed 5 (m/s) | 0,00         | -10000 | 10000 |  |  |
| Configuração do valor de multispeed 5. Pode-se selecionar via entrada digital, fieldbus etc. |           |                     |              |        |       |  |  |
| O velas estasianada é a sefasência serva a serva a alevacão em formas da C                   |           |                     |              |        |       |  |  |

O valor selecionado é a referência para a rampa de elevação em forma de S.

| Menu                                                                                         | Parâmetro | Descrição           | Valor Padrão | Mín.   | Máx   |  |
|----------------------------------------------------------------------------------------------|-----------|---------------------|--------------|--------|-------|--|
| 5.1.8                                                                                        | 11032     | Multi speed 6 (m/s) | 0,00         | -10000 | 10000 |  |
| Configuração do valor de multispeed 6. Pode-se selecionar via entrada digital, fieldbus etc. |           |                     |              |        |       |  |
| O valor selecionado é a referência para a rampa de elevação em forma de S.                   |           |                     |              |        |       |  |

| Menu                                                                                         | Parâmetro | Descrição           | Valor Padrão | Mín.   | Máx   |  |
|----------------------------------------------------------------------------------------------|-----------|---------------------|--------------|--------|-------|--|
| 5.1.9                                                                                        | 11034     | Multi speed 7 (m/s) | 0,00         | -10000 | 10000 |  |
| Configuração do valor de multispeed 7. Pode-se selecionar via entrada digital, fieldbus etc. |           |                     |              |        |       |  |
| O valor selecionado é a referência para a rampa de elevação em forma de S.                   |           |                     |              |        |       |  |

| Menu                                     | Parâmetro | Descrição           |      | Valor Padrão | Mín. | Máx |
|------------------------------------------|-----------|---------------------|------|--------------|------|-----|
| 5.1.11                                   | 12210     | Actual speed ref (n | n/s) |              |      |     |
| A velocidade da cabina é exibida em m/s. |           |                     |      |              |      |     |

| Menu                 | Parâmetro      | Descrição           |             | Valor Padrão | Mín. | Máx |
|----------------------|----------------|---------------------|-------------|--------------|------|-----|
| 5.2.1                | 11040          | Acc ini Jerk        | (m/s³)      | 0,50         | 0,01 | 20  |
| Configuração do valo | r de Jerk para | a primeira parte da | aceleração. |              |      |     |

| Menu                                        | Parâmetro | Descrição    |        | Valor Padrão | Mín. | Máx |
|---------------------------------------------|-----------|--------------|--------|--------------|------|-----|
| 5.2.2                                       | 11042     | Acceleration | (m/s²) | 0.60         | 0,01 | 10  |
| Configuração do valor máximo de aceleração. |           |              |        |              |      |     |

| Menu                                                             | Parâmetro | Descrição    |        | Valor Padrão | Mín. | Máx |
|------------------------------------------------------------------|-----------|--------------|--------|--------------|------|-----|
| 5.2.3                                                            | 11044     | Acc end jerk | (m/s³) | 1.40         | 0,01 | 20  |
| Configuração do valor de Jerk para a última parte da aceleração. |           |              |        |              |      |     |

| Menu                                                                  | Parâmetro | Descrição    |        | Valor Padrão | Mín. | Máx |
|-----------------------------------------------------------------------|-----------|--------------|--------|--------------|------|-----|
| 5.2.4                                                                 | 11046     | Dec ini jerk | (m/s³) | 1.40         | 0,01 | 20  |
| Configuração do valor de Jerk para a primeira parte da desaceleração. |           |              |        |              |      |     |

| Menu                                           | Parâmetro | Descrição    |        | Valor Padrão | Mín. | Máx |
|------------------------------------------------|-----------|--------------|--------|--------------|------|-----|
| 5.2.5                                          | 11048     | Deceleration | (m/s²) | 0.60         | 0,01 | 10  |
| Configuração do valor máximo de desaceleração. |           |              |        |              |      |     |

| Menu                                                                | Parâmetro | Descrição       |       | Valor Padrão | Mín. | Máx |
|---------------------------------------------------------------------|-----------|-----------------|-------|--------------|------|-----|
| 5.2.6                                                               | 11050     | Dec end jerk (r | m/s³) | 0,50         | 0,01 | 20  |
| Configuração do valor de Jerk para a última parte da desaceleração. |           |                 |       |              |      |     |

| Menu                 | Parâmetro       | Descrição                    | Valor Padrão                                                  | Mín. | Máx   |  |  |  |  |
|----------------------|-----------------|------------------------------|---------------------------------------------------------------|------|-------|--|--|--|--|
| 5.3.2                | 11062           | Cont close delay (ms)        | 200.00                                                        | 0    | 10000 |  |  |  |  |
| Configuração do temp | oo de retardo p | para fechamento do contator. | Configuração do tempo de retardo para fechamento do contator. |      |       |  |  |  |  |

| Menu                                                   | Parâmetro | Descrição             | Valor Padrão | Mín. | Máx   |  |
|--------------------------------------------------------|-----------|-----------------------|--------------|------|-------|--|
| 5.3.3                                                  | 11064     | Brake open delay (ms) | 0            | 0    | 10000 |  |
| Configuração do tempo de retardo de abertura do freio. |           |                       |              |      |       |  |

| Menu                                                     | Parâmetro | Descrição              | Valor Padrão | Mín. | Máx   |  |
|----------------------------------------------------------|-----------|------------------------|--------------|------|-------|--|
| 5.3.5                                                    | 11068     | Brake close delay (ms) | 200.00       | 0    | 10000 |  |
| Configuração do tempo de retardo de fechamento do freio. |           |                        |              |      |       |  |

| Menu                 | Parâmetro       | Descrição                 | Valor Padrão | Mín. | Máx   |
|----------------------|-----------------|---------------------------|--------------|------|-------|
| 5.3.7                | 11072           | Contactor open delay (ms) | 200.00       | 0    | 10000 |
| Configuração do temp | po de retardo r | a abertura do contator.   |              |      |       |

| Menu                                                                                            | Parâmetro | Descrição               | Valor Padrão | Mín. | Máx |  |  |
|-------------------------------------------------------------------------------------------------|-----------|-------------------------|--------------|------|-----|--|--|
| 5.3.8                                                                                           | 11078     | Speed 0 threshold (rpm) | 1,00         | 0,01 | 20  |  |  |
| Configuração do limite de velocidade zero, abaixo do gual o sinal de velocidade zero é ativado. |           |                         |              |      |     |  |  |

| Menu                 | Parâmetro                                                    | Descrição                | Valor Padrão | Mín. | Máx |  |  |  |
|----------------------|--------------------------------------------------------------|--------------------------|--------------|------|-----|--|--|--|
| 5.5.3                | 11106                                                        | Distance multispeed2 (m) | 0,00         | 0,01 | 10  |  |  |  |
| Configuração do valo | Configuração do valor da distância associada a multispeed 2. |                          |              |      |     |  |  |  |

| Menu  | Parâmetro | Descrição  | Valor Padrão | Mín. | Máx |
|-------|-----------|------------|--------------|------|-----|
| 5.5.9 | 11120     | Slow speed | 0            | 0    | 9   |

Configuração da velocidade de aproximação ao andar.

A velocidade lenta é a velocidade de aproximação da zona de chegada. Quando a multispeed associada à velocidade lenta é selecionada, o espaço de desaceleração é verificado para atingir essa velocidade próximo à zona de chegada.

Seleção automática 0

Multispeed 0 1 2

Multispeed 1

Multispeed 2 3

Multispeed 3 4

Multispeed 4 5

6 Multispeed 5

7 Multispeed 6

Multispeed 7 8

9 Nulo

Quando o modo 0 (Autoselect) é selecionado, a velocidade lenta é automaticamente conectada à multispeed com valor absoluto menor e diferente de zero. Se forem utilizadas velocidades de reposicionamento com valor inferior à velocidade lenta, deve-se definir a multispeed correspondente à velocidade de aproximação do andar.

Quando o modo 9 (Null) é selecionado, os espaços de aproximação do andar nunca são controlados. Neste caso, o perfil depende exclusivamente da multispeed selecionada.

| Menu                 | Parâmetro       | Descrição                     | Valor P | adrão          | Mín. | Máx |
|----------------------|-----------------|-------------------------------|---------|----------------|------|-----|
| 5.7.4                | 11226           | Multi speed S0 sel            | 1216    |                | 0    | 35  |
| Configuração da font | e para o primei | ro bit de seleção multispeed. |         |                |      |     |
| 1110 Digit input E   |                 |                               | 6000    | Null           |      |     |
| 1210 Digit input 1x  |                 |                               | 6002    | One            |      |     |
| 1212 Digit input 2x  |                 |                               | 12250   | B0 Lift decom  | p    |     |
| 1214 Digit input 3x  |                 |                               | 12252   | B1 Lift decom  | p    |     |
| 1216 Digit input 4x  |                 |                               | 12254   | B2 Lift decom  | p    |     |
| 1218 Digit input 5x  |                 |                               | 12256   | B3 Lift decom  | p    |     |
| 1220 Digit input 6x  | [               |                               | 12258   | B4 Lift decom  | p    |     |
| 1222 Digit input 7x  |                 |                               | 12260   | B5 Lift decom  | p    |     |
| 1224 Digit input 8x  | [               |                               | 12262   | B6 Lift decom  | p    |     |
| 1226 Digit input 9x  | [               |                               | 12264   | B7 Lift decom  | p    |     |
| 1228 Digit input 10  | )x              |                               | 12266   | B8 Lift decom  | p    |     |
| 1230 Digit input 11  | x               |                               | 12268   | B9 Lift decom  | p    |     |
| 1232 Digit input 12  | 2x              |                               | 12270   | B10 Lift decor | тр   |     |
| 3702 Run cont mo     | n               |                               | 12272   | B11 Lift decor | пр   |     |
| 3706 Down cont m     | ion             |                               | 12274   | B12 Lift decor | тр   |     |
| 3708 Brake cont m    | non             |                               | 12276   | B13 Lift decor | тр   |     |
| 3714 Door open m     | on              |                               | 12278   | B14 Lift decor | пр   |     |
| 3728 PAD 15          |                 |                               | 12280   | B15 Lift decor | пр   |     |

| Menu  | Parâmetro | Descrição          | Valor Padrão | Mín. | Máx |
|-------|-----------|--------------------|--------------|------|-----|
| 5.7.5 | 11228     | Multi speed S1 sel | 1218         | 0    | 35  |

Configuração da fonte para o segundo bit de seleção de multispeed. Consulte a lista no PAR 11226

| Морц                                                                | Darâmotro | Descrição         | Valor Padrão | Mín    | Máy   |  |  |
|---------------------------------------------------------------------|-----------|-------------------|--------------|--------|-------|--|--|
| Meriu                                                               | Farametro | Descrição         |              | IVIII. | INIAA |  |  |
| 5.7.6                                                               | 11230     | Multi speed S2sel | 1220         | 0      | 35    |  |  |
| Configuração da fonte para o terceiro bit de seleção de multispeed. |           |                   |              |        |       |  |  |
| Consulte a lista no PAR                                             | 11226     |                   |              |        |       |  |  |

MenuParâmetroDescriçãoValor PadrãoMín.Máx14.12000Tensão nominal (V)SIZE50.0690.0Configure a tensão nominal do motor conforme indicado na placa de dados. Esta é a tensão que o drive deve fornecer

na frequência nominal do motor.

| Menu | Parâmetro | Descrição               | Valor Padrão | Mín. | Máx    |  |
|------|-----------|-------------------------|--------------|------|--------|--|
| 14.2 | 2002      | Corrente nominal In (A) | SIZE         | 1.0  | 1500.0 |  |
|      |           |                         |              |      |        |  |

A corrente nominal do motor em sua potência (kW / Hp) e tensão nominal (indicada na placa de dados do motor).

Se estiver usando um único drive para controlar vários motores conectados em paralelo (somente possível no modo SSC), insira um valor correspondente à soma das correntes nominais de todos os motores; neste caso, não execute nenhuma operação de autoajuste.

| Menu                                                                                                    | Parâmetro | Descrição         | Valor Padrão | Mín. | Máx     |  |  |
|----------------------------------------------------------------------------------------------------|-----------|-------------------|--------------|------|---------|--|--|
| 14.3                                                                                                    | 2004      | Rated speed (rpm) | SIZE         | 10.0 | 32000.0 |  |  |
| Velocidade nominal do motor a plena carga em rpm. Em alguns motores, é indicada a velocidade síncrona (por exemplo, 1500 rpm |           |                   |              |      |         |  |  |
| para um motor de 4 polos) e o escorregamento, ou seja, a perda de rotações entre a condição de marcha sem carga do motor e a |           |                   |              |      |         |  |  |
| condição de carga nominal (por exemplo, ou ipri). Insira o seguinte. Velocidade sinciona - esconegamento.                    |           |                   |              |      |         |  |  |

| Menu                                              | Parâmetro | Descrição  | Valor Padrão | Mín. | Máx |  |  |
|---------------------------------------------------|-----------|------------|--------------|------|-----|--|--|
| 14.4                                              | 2008      | Pole pairs | SIZE         | 1    | 60  |  |  |
| Configuração do número do norse do nolas do motor |           |            |              |      |     |  |  |

Configuração do número de pares de polos do motor.

| Menu                  | Parâmetro                                                              | Descrição              | Valor Padrão | Mín. | Máx |  |  |  |
|-----------------------|------------------------------------------------------------------------|------------------------|--------------|------|-----|--|--|--|
| 14.5                  | 2010                                                                   | Torque constant (Nm/A) | SIZE         | 0.1  | 120 |  |  |  |
| Ajuste da relação ent | Ajuste da relação entre o torque gerado e a corrente nominal do motor. |                        |              |      |     |  |  |  |

| Menu                                                                                                    | Parâmetro | Descrição         | Valor Padrão | Mín. | Máx   |  |
|----------------------------------------------------------------------------------------------------|-----------|-------------------|--------------|------|-------|--|
| 14.6                                                                                                    | 2012      | EMF constant (Wb) | SIZE         | 0.0  | 100.0 |  |
| Ajuste da constante de força eletromotriz, que representa a relação entre a tensão do motor e sua velocidade nominal (que pode ser calculada dividindo a constante de torque por $\sqrt{3}$ ) |           |                   |              |      |       |  |

| Menu                                                                                                    | Parâmetro | Descrição       | Valor Padrão | Mín. | Máx |  |
|----------------------------------------------------------------------------------------------------|-----------|-----------------|--------------|------|-----|--|
| 14.7                                                                                                    | 2020      | Take parameters | 0            | 0    | 1   |  |
| Salva os dados do motor ajustados no drive. Este comando deve ser fornecido por último após inserir os valores apropriados de todos |           |                 |              |      |     |  |
| os parâmetros listados acima. Isso significa calcular os fatores de normalização (a) e os valores estimados para os parâmetros do   |           |                 |              |      |     |  |
| motor (b). O drive não pode ser iniciado até que o comando Take parameters seja emitido.                                            |           |                 |              |      |     |  |

| Menu                                                                                                    | Parâmetro | Descrição      | Valor Padrão | Mín. | Máx |  |
|----------------------------------------------------------------------------------------------------|-----------|----------------|--------------|------|-----|--|
| 14.8                                                                                                    | 2024      | Autotune still | 0            | 0    | 1   |  |
| Efetua o autoajuste com o motor acoplado à transmissão. O procedimento de autoajuste pode limitar a rotação do eixo do motor. Para |           |                |              |      |     |  |
| realizar o autoajuste, siga o procedimento descrito no parâmetro anterior.                                                         |           |                |              |      |     |  |

| Menu | Parâmetro | Descrição   | Valor Padrão | Mín. | Máx |
|------|-----------|-------------|--------------|------|-----|
| 14.9 | 2028      | Take status | Required     | 0    | 0   |
|      |           |             |              |      |     |

Indicação do estado de salvamento do parâmetro. 0 Necessário

1 Concluído

O parâmetro exibe a mensagem Necessário (Required) quando os parâmetros do motor inseridos precisam ser salvos. Depois de salvos, o parâmetro indica Concluído (Done).

| Menu  | Parâmetro | Descrição       | Valor Padrão | Mín. | Máx |
|-------|-----------|-----------------|--------------|------|-----|
| 14.10 | 2030      | Autotune status | Required     | 0    | 0   |

Indicação do estado de execução do autoajuste dos parâmetros do motor.

- 0 Necessário
- 1 Concluído

O parâmetro exibe a mensagem Necessário (Required) quando o autoajuste do parâmetro do motor é necessário. Quando o autoajuste estiver completo, o parâmetro indicará Concluído (Done).

| Menu                                                                                                    | Parâmetro | Descrição            | Valor Padrão | Mín. | Máx   |  |
|----------------------------------------------------------------------------------------------------|-----------|----------------------|--------------|------|-------|--|
| 15.1                                                                                                    | 2100      | Encoder pulses (ppr) | 1024         | 125  | 16384 |  |
| Configuração do número de impulsos do encoder de feedback. Durante a configuração, para encoders senoidais incrementais + EnDat<br>absolutos, encoder absoluto EnDat Full digital e biperface, este valor é definido automaticamente pela leitura do número de impulsos |           |                      |              |      |       |  |
| do encoder incremental                                                                                                    |           |                      |              |      |       |  |

Com o encoder EnDat Full Digital, o valor definido automaticamente pode ficar abaixo do mínimo.

| Menu                                                                           | Parâmetro | Descrição         | Valor Padrão  | Mín. | Máx |  |
|--------------------------------------------------------------------------------|-----------|-------------------|---------------|------|-----|--|
| 15.9                                                                           | 2130      | Encoder direction | Não invertido | 0    | 1   |  |
| Configuração do sinal da informação obtida do encoder incremental ou absoluto. |           |                   |               |      |     |  |

0 Não invertido Ao definir 0, os sinais de feedback do encoder não são invertidos.

1 Invertido Ao definir 1, os sinais de feedback do encoder são invertidos

De acordo com as normas internacionais, as referências positivas estão associadas à rotação do motor no sentido horário, visto do lado de controle (eixo). Para garantir a operação correta, os algoritmos de regulagem garantem que as referências de velocidade positivas correspondam às medições de velocidade positivas.

Se a polia do motor for montada no lado oposto ao lado do comando, ela girará no sentido anti-horário quando a velocidade for positiva: para fazer a polia girar no sentido horário, modifica-se a sequência de fases do motor, que inverte o sinal de medição da velocidade . Para restaurar o sinal de medição de velocidade correto, inverta os sinais A+ e A- do encoder incremental e os sinais Sin+ e Sin- do encoder absoluto nas conexões do encoder. A parte absoluta não pode ser invertida com encoders absolutos Endat e Hiperface.

| Menu    |                | Parâmetro        | Descrição                                   | Valor Padrão            | Mín.                    | Máx               |
|---------|----------------|------------------|---------------------------------------------|-------------------------|-------------------------|-------------------|
| 15.10   |                | 2132             | Encoder mode                                | Sinus sincos            | CALCI                   | CALCI             |
| ADL30   | 0B: O drive po | ssui uma plac    | a de encoder integrada (Encoder S           | SinCos e Incremental TT | L). O modo do encode    | er pode ser       |
| selecio | nado de acord  | o com a seguii   | nte tabela:                                 |                         |                         |                   |
| 0       | None           |                  |                                             |                         |                         |                   |
| 1       | Digital FP     |                  |                                             |                         |                         |                   |
| 2       | Digital F      |                  |                                             |                         |                         |                   |
| 3       | Sinus SINCOS   | (Default)        |                                             |                         |                         |                   |
| 5       | Sinus ENDAT    |                  |                                             |                         |                         |                   |
| 6       | Sinus SSI      |                  |                                             |                         |                         |                   |
| 7       | Sinus HIPER    |                  |                                             |                         |                         |                   |
|         |                |                  |                                             |                         |                         |                   |
| Nota!   | Não há neo     | cessidade de rei | niciar o drive quando o modo é alterado     |                         |                         |                   |
|         | ADL300 Ba      | asic com encode  | r Digital FP / Digital F / Sinus / Sinus SI | NCOS e ADL300 Basic con | n encoder Sinus ENDAT / | Sinus SSI possuem |
|         | diferentes     | códigos comercia | ais (consulte o catálogo ADL300).           |                         |                         |                   |
|         |                |                  |                                             |                         |                         |                   |
|         |                |                  |                                             |                         |                         |                   |

| Menu                              | Parâmetro                                                                                                    | Descrição                         | Valor Padrão           | Mín.                    | Máx   |  |  |
|-----------------------------------|----------------------------------------------------------------------------------------------------|-----------------------------------|------------------------|-------------------------|-------|--|--|
| 15.22                             | 2192                                                                                                    | Autophase still                   | 0                      | 0                       | 1     |  |  |
| Este parâmetro pode               | ser configurad                                                                                                    | o para realizar faseamento do enc | oder sem o motor rodar | o freio deve estar fecl | nado. |  |  |
| Para executar o com               | ando:                                                                                                    |                                   |                        |                         |       |  |  |
| - abra o coma                     | ndo de habilitaçã                                                                                                    | o (Enable).                       |                        |                         |       |  |  |
| <ul> <li>defina este p</li> </ul> | defina este parâmetro como 1                                                                                          |                                   |                        |                         |       |  |  |
| <ul> <li>pressione Er</li> </ul>  | pressione Enter para confirmar                                                                                        |                                   |                        |                         |       |  |  |
| <ul> <li>quando solio</li> </ul>  | quando solicitado a fechar o contato de habilitação, aplique o comando no terminal 9 (Enable)                         |                                   |                        |                         |       |  |  |
| <ul> <li>ao final do p</li> </ul> | ao final do procedimento será solicitada nova abertura do contacto de habilitação (Enable) para confirmar a conclusão |                                   |                        |                         |       |  |  |
|                                   |                                                                                                    |                                   |                        |                         |       |  |  |
| Notal Consulte a s                | Consulta a secão A3.2 do Anândica do Guia da Inicialização ránida para obter mais informações                         |                                   |                        |                         |       |  |  |

Notal Consulte o manual "Descrição de funções e lista de parâmetros" para a lista completa de parâmetros.

## Instalações e comissionamentos rápidos

Série: ADL300 Revisão: 0.8 Data: 15-12-2022 Código: 1S9FNPT WEG Automation Europe S.r.l. Via Giosuè Carducci, 24 21040 Gerenzano (VA) · Italy

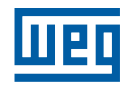